# МИНИСТЕРСТВО ТРАНСПОРТА И КОММУНИКАЦИЙ РЕСПУБЛИКИ БЕЛАРУСЬ

# УЧРЕЖДЕНИЕ ОБРАЗОВАНИЯ «БЕЛОРУССКИЙ ГОСУДАРСТВЕННЫЙ УНИВЕРСИТЕТ ТРАНСПОРТА»

Кафедра информационно-управляющих систем и технологий

Т. Н. ЛИТВИНОВИЧ

# РЕШЕНИЕ ПРИКЛАДНЫХ ЗАДАЧ СРЕДСТВАМИ ПРОГРАММ ПАКЕТА MS OFFICE

Учебно-методическое пособие

Гомель 2019

# МИНИСТЕРСТВО ТРАНСПОРТА И КОММУНИКАЦИЙ РЕСПУБЛИКИ БЕЛАРУСЬ

# УЧРЕЖДЕНИЕ ОБРАЗОВАНИЯ «БЕЛОРУССКИЙ ГОСУДАРСТВЕННЫЙ УНИВЕРСИТЕТ ТРАНСПОРТА»

Кафедра информационно-управляющих систем и технологий

Т. Н. ЛИТВИНОВИЧ

# РЕШЕНИЕ ПРИКЛАДНЫХ ЗАДАЧ СРЕДСТВАМИ ПРОГРАММ ПАКЕТА MS OFFICE

Рекомендовано учебно-методическим объединением в сфере высшего образования Республики Беларусь по образованию в области строительства и архитектуры в качестве учебно-методического пособия для студентов специальностей 1-70 01 01 «Производство строительных изделий и конструкций» и 1-70 02 01 «Промышленное и гражданское строительство» Рецензенты: доцент кафедры математических проблем управления и информатики канд. техн. наук М. С. Долинский (ГГУ им. Ф. Скорины); доцент кафедры архитектуры и строительства канд. техн. наук О. В. Козунова (БелГУТ)

# Литвинович, Т. Н.

Л64 Решение прикладных задач средствами программ пакета MS Office : учеб.-метод. пособие / Т. Н. Литвинович ; М-во трансп. и коммуникаций Респ. Беларусь, Белорус. гос. ун-т трансп. – Гомель : БелГУТ, 2019. – 80 с.

ISBN 978-985-554-877-6

Включает четыре тематических раздела, которые содержат краткие теоретические сведения, а также примеры решения конкретных прикладных задач.

Предназначено для выполнения расчетно-графической работы № 1 по дисциплине «Информатика» студентами второго курса факультета промышленного и гражданского строительства, а также для самостоятельного изучения тем курса.

> УДК 004.9(075.8) ББК 32.973.202

© Литвинович Т. Н., 2019 © Оформление. БелГУТ, 2019

ISBN 978-985-554-877-6

# СОДЕРЖАНИЕ

| ВВЕДЕНИЕ                                                               | 4    |
|------------------------------------------------------------------------|------|
| 1 ОФОРМЛЕНИЕ ДЕЛОВОЙ ДОКУМЕНТАЦИИ В MS WORD                            | 5    |
| 1.1 Форматирование символов в абзаце                                   | 5    |
| 1.2 Форматирование абзацев                                             | 6    |
| 1.3 Списки                                                             | 6    |
| 1.4 Форматирование разделов документа                                  | 8    |
| 1.5 Форматирование документа при помощи стилей                         | . 10 |
| 2 ВЫПОЛНЕНИЕ ВЫЧИСЛЕНИЙ В MS EXCEL                                     | .13  |
| 2.1 Ввод, редактирование, форматирование данных. Выполнение вычислений | . 13 |
| 2.2 Построение диаграмм                                                | . 18 |
| З СОЗДАНИЕ БАЗ ДАННЫХ В MS ACCESS                                      | .22  |
| 3.1 Проектирование БД. Правила нормальных форм. Межтабличные связи     | . 23 |
| 3.2 Создание базы данных «Строительные материалы» в СУБД MS Access     | . 24 |
| 3.2.1 Создание новой базы данных                                       | .25  |
| 3.2.2 Создание структуры таблиц                                        | .25  |
| 3.2.3 Настройка межтабличных связей                                    | .27  |
| 3.2.4 Заполнение таблиц информацией при помощи форм                    | .29  |
| 3.2.5 Редактирование макета формы                                      | .32  |
| 3.2.6 Создание запросов                                                | .32  |
| 3.2.7 Запросы на совпадение с конкретным значением из списка           | .33  |
| 3.2.8 Запросы на совпадение с конкретным значением из диапазона        | .34  |
| 3.2.9 Создание в запросе нового вычисляемого поля                      | .35  |
| 3.2.10 Создание итоговых запросов                                      | .36  |
| 3.2.11 Создание запроса с параметром                                   | .37  |
| 3.2.12 Создание отчетов                                                | .38  |
| 3.2.13 Создание итоговых полей в отчетах                               | .39  |
| 3.2.14 Создание главной кнопочной формы                                | .41  |
| 4 СОЗДАНИЕ ПРЕЗЕНТАЦИЙ В MS POWER POINT                                | .43  |
| 5 ПОРЯДОК ВЫПОЛНЕНИЯ РАСЧЕТНО-ГРАФИЧЕСКОЙ РАБОТЫ                       | .47  |
| СПИСОК ЛИТЕРАТУРЫ                                                      | .53  |
| ПРИЛОЖЕНИЕ А. Исходные данные                                          | .54  |
| ПРИЛОЖЕНИЕ Б. Расчетные таблицы                                        | .55  |
| ПРИЛОЖЕНИЕ В. Диаграммы                                                | .78  |
| ПРИЛОЖЕНИЕ Г. Индивидуальные задания для сощдания базы данных          | .79  |
| ПРИЛОЖЕНИЕ Д. Образец титульного листа                                 | .80  |

## введение

Повсеместное внедрение компьютерной техники во все сферы человеческой жизни в корне изменило подход к подготовке специалистов с высшим образованием, которые должны не просто уметь работать на компьютере, а чувствовать потребность в его использовании как средства для решения прикладных задач.

Информационные технологии являются неотъемлемой частью жизни каждого современного человека. Поэтому их изучение включено в программу дисциплины «Информатика» для студентов факультета промышленного и гражданского строительства на первой ступени высшего образования.

В результате изучения данной дисциплины студенты должны уметь работать с программами пакета *MS Office 2016*: решать практические задачи в табличном процессоре *MS Excel*, работать с базами данных в *MS Access*, оформлять деловую документацию средствами программы *MS Word*, а также создавать презентации различного уровня сложности для представления результатов своей работы в *MS Power Point*.

В данном пособии кратко и доступно излагается тот материал, которым должен владеть студент после изучения тем, входящих в модуль «Прикладное программное обеспечение» по информатике. Издание содержит большое количество конкретных практических примеров, которые можно выполнить, используя соответствующее программное обеспечение, и закрепить таким образом теоретическую базу.

Завершает пособие раздел, содержащий задания для выполнения расчетнографической работы № 1. Помимо задания на РГР, в данном разделе описывается порядок ее выполнения, а также требования к оформлению пояснительной записки.

# 1 ОФОРМЛЕНИЕ ДЕЛОВОЙ ДОКУМЕНТАЦИИ В MS WORD

**Форматирование** – это задание определенных параметров для внешнего представления документа. Форматирование документов в *MS Word* может осуществляться на уровне символа, абзаца, раздела.

## 1.1 Форматирование символов в абзаце

Процесс форматирования на уровне символа сводится к установке требуемых параметров шрифта для выделенного текста: гарнитуры, размера, начертания, цвета, межсимвольного расстояния и т. д. Форматирование символов осуществляется командами на вкладке Главная области Шрифт.

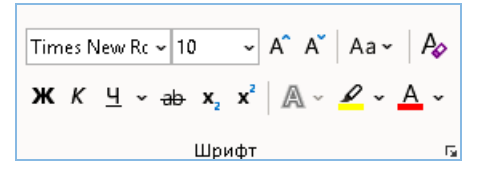

Все параметры форматирования шрифта можно установить в окне Шрифт, который вызывается сочетанием клавиш *Ctrl* + *D*. На вкладке *Дополнительно* этого окна можно установить межсимвольный интервал, смещение и другие параметры.

| Шрифт                                                                                                    | ?                                                            | ×       |
|----------------------------------------------------------------------------------------------------|--------------------------------------------------------------|---------|
| <u>Шрифт</u> Дополнител <u>ь</u> но                                                                                                    |                                                              |         |
| Шр <u>и</u> фт: <u>Н</u> ачертание:<br>Times New Roman<br>Tahoma<br>TeamViewer12<br>Tempus Sans ITC<br>TH SarabunPSK<br><u>Times New Roman</u> | <u>Р</u> азме<br>10<br>8<br>9<br><mark>10</mark><br>11<br>12 | p:      |
| Цвет текста: Подчеркивание: Цвет подчер<br>(нет) Авт<br>Видоизменение<br>2ачеркнутый Стенью Малые про                                          | кивани:<br>D<br>писные                                       | я:<br>✓ |
| ☐ двойное зачеркивание ☐ контур ☐ все пропис<br>☐ надстрочный ☐ приподн <u>я</u> тый ☐ скрыты <u>й</u><br>☐ подстрочн <u>ы</u> й ☐ утопленный  | ные                                                          |         |
| OбразецTimes New Roman                                                                                                    |                                                              |         |
| Шрифт TrueType. Он используется для вывода как на экран, так и на н                                                                            | принтер                                                      | D.      |
| По умолчанию Текстовые эффекты ОК                                                                                                    | Отм                                                          | ена     |

#### 1.2 Форматирование абзацев

Процесс форматирования на уровне абзаца сводится к установке следующих основных параметров: выравнивания текста, отступов (слева и справа от левого и правого поля страницы соответственно, а также отступ первой строки, так называемая «красная строка») и интервалов (межстрочного, а также перед абзацем и после него). Форматирование абзацев осуществляется командами на вкладке Главная области Абзац. Наиболее полный перечень команд для установки параметров форматирования абзаца можно получить в окне Абзац, которое вызывается командной кнопкой Параметры абзаца в области Абзац.

| Кбзац                                            |                                                                                    |                                                                                                | ?                   | ×     |
|--------------------------------------------------|------------------------------------------------------------------------------------|------------------------------------------------------------------------------------------------|---------------------|-------|
| Отступы и <u>и</u> нтерва                        | алы Поло <u>ж</u> ение на                                                          | а странице                                                                                     |                     |       |
| Общие                                            |                                                                                    |                                                                                                |                     |       |
| В <u>ы</u> равнивание:                           | По ширине                                                                          | ~                                                                                              |                     |       |
| ⊻ровень:                                         | Основной текст                                                                     | 🔽 🗌 Свернуты по умолчанию                                                                      | )                   |       |
| Отступы                                          |                                                                                    |                                                                                                |                     |       |
| Сдева:                                           | Осм ≑                                                                              | Перва <u>я</u> строка:                                                                         | <u>н</u> а:         |       |
| С <u>п</u> рава:                                 | 0 см ≑                                                                             | Отступ 🗸                                                                                       | 0,5 c               | м 🖨   |
| 🗌 Зе <u>р</u> кальные с                          | этступы                                                                            | (отсулствует)<br>Отступ<br>Выступ                                                              |                     |       |
| Интервал                                         |                                                                                    |                                                                                                |                     |       |
| П <u>е</u> ред:                                  | 0 пт ≑                                                                             | <u>м</u> еждустрочный:                                                                         | <u>з</u> нач        | ение: |
| П <u>о</u> сле:                                  | 0 пт ≑                                                                             | Одинарный 🗸                                                                                    |                     | ÷     |
| ∐ Не до <u>б</u> авлять<br>Образец               | интервал между абз                                                                 | ацами одного стиля                                                                             |                     |       |
| Предыдущий аб<br>зац Предыдущи<br>абзац Предыдуц | зац Предыдущий абзац Пре,<br>й абзац Предыдущий абзац I<br>ций абзац               | дыдуший абзац Предыдущий абзац Предыду<br>Предыдущий абзац Предыдущий абзац Прел               | үщий аб-<br>цыдущий |       |
| Кроме того, і<br>списки. В офор<br>иногдатребуют | оформатированию на урови<br>млении различных докумен<br>наличия в документах списи | е абзаща относятся команды, позволяющие с<br>ктов есть свои особенности, и правила офо<br>ю в. | оздавать<br>ркления |       |
| <u>Т</u> абуляция                                | По умол <u>ч</u> а                                                                 | нию ОК                                                                                         | Оть                 | иена  |

Кроме того, к форматированию на уровне абзаца относятся команды, позволяющие создавать **списки**.

## 1.3 Списки

В оформлении различных документов есть свои особенности, и правила оформления иногда требуют наличия в документах списков.

## Принято выделять три типа списков:

1 Маркированные списки используются при перечислении или выделении отдельных фрагментов текста. Для выделения фрагментов текста используются так называемые маркеры или любые другие оригинальные элементы шрифта.

2 *Нумерованные списки* полезны в тех случаях, когда нужно определить порядок изложения. Они позволяют составить пронумерованный список каких-либо действий или вещей.

З Многоуровневые списки полезны в тех случаях, когда требуется составить документ, имеющий сложную структуру, состоящую из разделов и подразделов разной степени вложенности.

Для создания маркированных и нумерованных списков используются соответственно команды **—** и **—** и **—**, находящиеся на вкладке *Главная* области *Абзац*.

Для создания многоуровневых списков используется команда находящаяся в ранее описанной области. Применение этой команды позволяет создать список, имеющий только один уровень. Для формирования уровней вложенности необходимо использовать командные кнопки — уменьшить отступ и — увеличить отступ.

# Существует две базовые технологии создания списков.

Технология № 1:

1 Выполнить команду для создания требуемого типа списка.

2 Ввести элементы списка, подтверждая завершение ввода каждого нажатием кнопки *Enter* на клавиатуре.

3 Ввод последнего элемента списка закончить двойным нажатием кнопки *Enter*.

Технология № 2:

1 Ввести элементы будущего списка. Каждый элемент должен представлять из себя отдельный текстовый абзац.

2 Выделить элементы и выполнить команду для создания требуемого типа списка. При создании многоуровневого списка использовать кнопки, описанные выше, для формирования уровней.

**Форматирование нумерованных списков** заключается в выборе необходимого типа нумерации, установке стартового значения номера, а также двух видов отступов: отступа текста и отступа номера от левого края страницы документа.

Необходимый тип нумерации выбирается из списка, открывающегося стрелкой, находящейся рядом с кнопкой =, создающей список.

Установка стартового значения номера осуществляется выполнением команды *Задать начальное значение* из контекстного меню, вызываемого на выделенном списке.

Отступы задаются выполнением команды Изменить отступы в списке из контекстного меню, вызываемого на выделенном списке.

Ниже показан **пример нумерованного списка** «Строительные материалы». Строительные материалы:

1. Строительные смеси.

2. Утеплители.

3. Кровельные материалы.

Форматирование маркированных списков осуществляется аналогичными командами.

Ниже показан **пример маркированного списка** «Строительные материалы». Строительные материалы:

✓ строительные смеси;

✓ утеплители;

✓ кровельные материалы.

Форматирование многоуровневых списков несколько отличается. Здесь установка соответствующих параметров форматирования осуществляется на каждом уровне отдельно. Команды, используемые для форматирования других видов списков, применимы и к этому типу списка.

Ниже показан **пример многоуровневого списка** «Строительные материалы». Строительные материалы:

- 1. Строительные смеси.
  - 1.1. Сухие смеси.
  - 1.2. Шпаклевки.
  - 1.3. Штукатурки.
- 2. Утеплители.
  - 2.1. Пенопласт.
  - 2.2. Стекловата.
  - 2.3. Минеральные плиты.
- 3. Кровельные материалы.
  - 3.1. Мягкая кровля.
  - 3.2. Профнастил.

*Примечание* – В контекстном меню при форматировании списков можно найти еще две полезные команды: *Начать заново с 1 и Продолжить нумерацию*.

## 1.4 Форматирование разделов документа

Процесс форматирования на уровне раздела заключается в установке параметров страниц и колонтитулов. Следует отметить, что при создании нового файла документ состоит из одного логического раздела. Далее при необходимости можно сформировать дополнительные разделы. Для этого используется команда *Разрывы*, далее *Разрывы разделов – Следующая страница* или другой подходящий вариант вкладки *Макет*. В каждом логическом разделе при необходимости можно устанавливать свои параметры страницы и колонтитулы.

Параметры страниц устанавливаются командными кнопками области Параметры страницы на вкладке Макет.

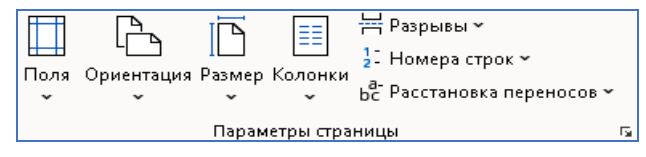

Команда *Поля* предназначена для установки области, в рамках которой будет располагаться основное содержимое документа. Область формируется при помощи отступов, устанавливаемых по всему периметру страницы.

Команда *Размер* предназначена для выбора размера создаваемого физического документа.

Команда *Расстановка переносов* позволяет установить вручную или автоматически переносы в словах документа.

Команда *Ориентация* предназначена для выбора книжной или альбомной ориентации страниц документа.

Команда Колонки предназначена для формирования колонок в документе.

Полный перечень команд для установки сразу всех параметров страницы

можно получить, используя кнопку Параметры страницы **Г**о одноименной области на вкладке *Макет*.

| Параметры страницы             |           |                   |            | ?      | ×        |
|--------------------------------|-----------|-------------------|------------|--------|----------|
| Поля Размер бумаги             | Источн    | ик бумаги         |            |        |          |
| Поля                           |           |                   |            |        |          |
| Вер <u>х</u> нее: 1,6 см       | -         | <u>Н</u> ижнее:   |            | 1,9 см | <b>÷</b> |
| Л <u>е</u> вое: 1,7 см         | -         | Пр <u>а</u> вое:  |            | 1,5 см | -        |
| Перепле <u>т</u> : О см        | -         | <u>П</u> оложение | переплета: | Слева  | $\sim$   |
| Ориентация                     |           |                   |            |        |          |
| книжная адьбомная              |           |                   |            |        |          |
| Страницы                       |           |                   |            |        |          |
| не <u>с</u> колько страниц:    | 061       | ачный             | ~          |        |          |
| Образец                        |           |                   |            |        |          |
| Применит <u>ь</u> к: к текущем | у разделу | ~                 |            |        |          |
| По у <u>м</u> олчанию          |           |                   | ОК         | От     | мена     |

Особый интерес здесь представляет список Применить к. Он позволяет применить параметры либо к текущему разделу, либо ко всему документу.

Это особенно полезно, когда в документе несколько разделов и у каждого свои параметры страницы.

Колонтитулы – поля вверху и внизу каждой страницы, предназначенные для размещения служебной информации. В колонтитул может быть вынесено название документа, название глав, имя автора, дата создания документа, нумерация страниц и т. п.

Для создания, например, верхнего колонтитула применяется команда Верхний колонтитул – Изменить верхний колонтитул, находящаяся в области Колонтитулы на вкладке Вставка. После выполнения данной команды на ленте появляется новая вкладка Колонтитулы с полным перечнем команд работы с ними, а курсор устанавливается в область верхнего колонтитула, куда нужно ввести соответствующую информацию. Для завершения работы с колонтитулами выполняется команда Закрыть окно колонтитулов вкладки Колонтитулы.

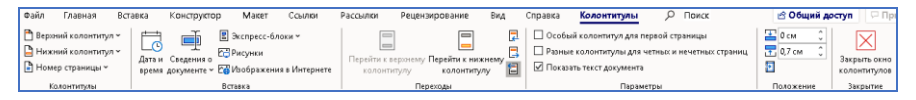

При помощи списка команд *Номер страницы* можно вставить нумерацию страниц в документ, а также произвести ее форматирование при помощи команды *Формат номеров страниц*, например начать нумерацию с требуемого значения или выбрать необходимый формат нумерации из предлагаемого перечня.

Область команд *Вставка* предназначена для вставки соответствующих заранее определенных объектов.

Если колонтитул на первой странице раздела должен отсутствовать, то активируют флаг Особый колонтитул для первой страницы.

Особый интерес при работе с колонтитулами разных разделов представляет кнопка *Как в предыдущем* . Если при установке колонтитулов в другом разделе эта кнопка активна, то используются колонтитулы из предыдущего раздела.

Создание нижнего колонтитула осуществляется аналогично.

#### 1.5 Форматирование документа при помощи стилей

Продвинутый пользователь при форматировании больших документов использует стили.

Стиль – набор параметров форматирования, который применяют к тексту документа, чтобы быстро изменить его внешний вид. Стили позволяют одной командой применить сразу всю группу параметров форматирования. Кроме того, стили используют для создания автособираемого оглавления к документу. Основное назначение стилей – экономия времени, затрачиваемого на форматирование больших документов, состоящих из фрагментов, имеющих одинаковое форматирование.

При создании нового документа к вновь набираемому тексту применяются параметры встроенного стиля Обычный.

Существует два основных типа стиля:

*– стиль абзаца*, который полностью определяет внешний вид абзаца, то есть выравнивание текста, позиции табуляции, междустрочный интервал и границы, а также может включать форматирование символов; к стилям абзацев относятся: «Обычный», «Заголовок 1», «Заголовок 2» и т. д.;

*– стиль знака*, который задает форматирование выделенного фрагмента текста внутри абзаца, определяя такие параметры текста, как шрифт и размер, а также полужирное и курсивное начертания и т. п.

Основные команды для работы со стилями.

Для применения встроенного стиля абзаца достаточно установить курсор внутрь изменяемого абзаца и выбрать требуемый стиль из перечня, находящегося в области Стили вкладки Главная.

Для удобства работы с остальными командами необходимо открыть окно *Стили*. Это можно сделать при помощи командной кнопки *Стили*, находящейся в одноименной области.

Для *изменения* параметров встроенного стиля используется команда *Изменить*, которую можно найти, нажав кнопку *Вниз*, рядом с именем соответствующего стиля <sub>Заголовок 8</sub> **т**.

Для создания нового стиля используется диалоговое окно, вызываемое

командной кнопкой Создать стиль В окне Стили.

| Создание стиля                                                            | ?                                                                                                    | ×        |   |
|---------------------------------------------------------------------------|----------------------------------------------------------------------------------------------------|----------|---|
| Свойства                                                                  |                                                                                                    |          |   |
| <u>И</u> мя:                                                              | Стиль1                                                                                                    |          | ٦ |
| <u>С</u> тиль:                                                            | Абзаца                                                                                                    | ~        | 7 |
| <u>О</u> снован на стиле:                                                 | ¶ Обычный                                                                                                    | ~        | 7 |
| Стиль следующего <u>а</u> бзаца:                                          | ¶ Стиль1                                                                                                    | ~        | 7 |
| Форматирование                                                            |                                                                                                    |          |   |
| Times New Roman 🗸 10 🗸                                                    | ж К Ц Авто 🗸                                                                                                    |          |   |
|                                                                           |                                                                                                    |          |   |
|                                                                           | = =   i= i=   = =                                                                                                    |          | _ |
| Предыцущий абзац Преды<br>прий абзац Предыцущий аб<br>Образец текста Обра | душий абзац Предьидущий абзац Предьидущий абзац Предьидущий абзац Предьиду<br>ізац Предьидущий абзац Предьидущий абзац Предьидущий абзац Предьидущий абза<br>неи мекста образеи мекста Образии мекста Образеи мекста Образеи мекста Образеи | ц<br>ра- |   |
| <u>Ш</u> рифт                                                             | ) Óбразец mexicma Óбразец mexicma Óбразец mexicma Óбразец mexicma Óбразец mexic<br>vorma Óбразец mexicma                                                                                                    | ma       |   |
| Дбзац                                                                     | ний абзац Следующий абзац Следующий абзац Следующий абзац Следующий а                                                                                                    | ő-       |   |
| <u>Т</u> абуляция                                                         | ующий абзац Следующий абзац Следующий абзац Следующий абзац Следующи<br>селующий абзац Следующий абзац Следующий абзац Следующий абзац Следующий                                                                                            | ій<br>-  |   |
| <u>Г</u> раница                                                           | ц Спедующий абзац Спедующий абзац Спедующий абзац Спедующий абзац Сп                                                                                                    | 5-       |   |
| <u>Я</u> зык                                                              |                                                                                                    |          | ٦ |
| <u>Р</u> амка                                                             | 95 ин, Стиль: : показывать в коллекции стилей                                                                                                    |          |   |
| <u>Н</u> умерация                                                         |                                                                                                    |          |   |
| Со <u>ч</u> етание клавиш                                                 | О <u>б</u> новлять автоматически                                                                                                    |          |   |
| _екстовые эффекты                                                         | ювых документах, использующих этот шаблон                                                                                                    |          |   |
| Формат▼                                                                   | ОК                                                                                                    | Отмена   |   |

В этом окне при создании собственного стиля необходимо указывать: 1 Имя.

2 Выбирать тип из списка Стиль. Обычно возникает необходимость в создании стиля абзаца.

3 Из списка *Основан на стиле* выбирать базовый стиль, являющийся основой для вновь создаваемого. Автор рекомендует выбирать из списка опцию *Нет* для создания своего уникального стиля.

4 Устанавливать параметры форматирования нового стиля, используя базовую группу команд на панели *Форматирование* или полный перечень команд, вызываемых кнопкой *Формат*.

В окне создания или изменения стиля (они аналогичны) есть команда *Обновлять автоматически*. Она служит для автоматического применения измененных параметров стиля к соответствующим фрагментам документа.

Для очистки фрагмента текста от параметров того или иного стиля используется команда *Очистить все* окна *Стили*. При этом к тексту применяются параметры форматирования стиля *Обычный*.

Создание оглавления к документу. Процесс создания оглавления при помощи встроенных стилей сводится к следующим этапам:

- применить стиль Заголовок 1 к названиям основных разделов документа;

 применить стиль Заголовок 2 к названиям подразделов основных разделов документа;

 применить другие стили заголовков, в зависимости от структуры документа;

- выполнить команду *Оглавление* – *Настраиваемое оглавление* (выбрать формат оглавления и заполнитель) на вкладке *Ссылки* области *Оглавление*.

Примечание – Если в процессе редактирования документа в названия разделов и подразделов были внесены изменения, то они должны быть отражены и в оглавлении. Для редактирования оглавления используется команда Обновить таблицу – Обновить целиком контекстного меню.

В грамотно оформленном документе все таблицы и рисунки должны быть пронумерованы, то есть содержать надтабличные и подрисуночные подписи.

Нумерация может быть сквозной или в пределах логического раздела. Во втором случае в номере указывается также номер раздела.

Для автоматической нумерации таблиц и рисунков используется команда *Вставить название* на вкладке *Ссылки*, в результате выполнения которой на экране появляется диалоговое окно.

| Название              |                     | ?                | $\times$ |
|-----------------------|---------------------|------------------|----------|
| <u>Н</u> азвание:     |                     |                  |          |
| Рисунок               | 1                   |                  |          |
| Параметры —           |                     |                  |          |
| п <u>о</u> дпись:     | Рисунок             |                  | $\sim$   |
| положение:            | Под выделенным об   | ъектом           | $\sim$   |
| <u>Исключить г</u>    | тодпись из названия |                  |          |
| Созд <u>а</u> ть      | Удалить             | Ну <u>м</u> ерац | ия       |
|                       |                     |                  |          |
| Ав <u>т</u> оназвание | ОК                  | Отме             | ена      |

Из списка Подпись требуется выбрать необходимую подпись (рисунок, таблица, формула), а из списка Положение – необходимое положение.

Если в списке *Подпись* отсутствует необходимое название, его можно создать, нажав кнопку *Создать*.

Кнопку *Нумерация* используют в том случае, если нужно применить иной формат нумерации подписей или включить в нумерацию номер раздела.

*Примечание* – Все вставляемые в документ подписи форматируются встроенным стилем «Название объекта».

## 2 ВЫПОЛНЕНИЕ ВЫЧИСЛЕНИЙ В MS EXCEL

Основным документом для хранения и обработки данных в *MS Excel* является *рабочая книга*, которая представляет собой отдельный файл с произвольным именем и расширением *xlsx*. В каждом таком файле может размещаться от 1 до 255 электронных таблиц, каждая из которых называется рабочим листом. Рабочий лист представляет собой матрицу, состоящую из 256 столбцов и 16384 строк. На пересечении столбца и строки располагается основной структурный элемент таблицы – *ячейка*. В любую ячейку можно ввести исходные данные: число, текст или формулу для расчета производной информации. Для указания на конкретную ячейку таблицы используется *адрес*, который составляется из обозначения столбца и номера строки, на пересечении которых эта ячейка находится. Столбцы обозначаются латинскими буквами, а строки – цифрами. Например, *A2*, *C3*.

## 2.1 Ввод, редактирование, форматирование данных. Выполнение вычислений

**Ввод данных** можно осуществлять непосредственно в активную ячейку на рабочем листе или используя строку формул. Для ввода данных, связанных между собой какой-либо зависимостью, можно использовать функцию автозаполнения. Реализация данной функции осуществляется *маркером ав*-

тозаполнения или командой Прогрессия списка Заполнить *Редактирование* на вкладке *Главная*. Для создания арифметической прогрессии следует ввести первый элемент прогрессии, затем ввести второй элемент прогрессии, выделить оба элемента и выполнить протяжку маркером автозаполнения:

|    | А | В                    | С              |
|----|---|----------------------|----------------|
| 1  |   |                      |                |
|    |   | Создать ряд значений |                |
| 2  |   | -5≤х≤10 шаг dx=0.8   |                |
| 3  |   | -5                   |                |
| 4  |   | -4,2                 | маркер         |
| -5 |   |                      | автозаполнения |
| 6  |   |                      |                |
| 7  |   |                      | протянуть вниз |

Существует также другой вариант создания арифметической прогрессии.

|   | А | В                    | С                       |
|---|---|----------------------|-------------------------|
| 1 |   |                      |                         |
|   |   | Создать ряд значений |                         |
| 2 |   | -5≤х≤10 шаг dx=0.8   |                         |
| 3 |   | -5                   |                         |
| 4 |   | =B3+0,8              | маркер                  |
| 5 |   |                      | автозаполнения          |
|   |   |                      | протянуть вниз, выделив |
|   |   |                      | предварительно только   |
| 7 |   |                      | ячейку с формулой       |

Для перехода на новую строку внутри ячейки используется комбинация клавиш *Alt* + *Enter*.

Для создания структуры таблицы в *MS Excel* используются следующие приемы:

- границы будущей таблицы устанавливаются командами из списка Границы области Шрифт на вкладке Главная;

- для объединения выделенных ячеек в одну используется команда Объ-

единить ячейки списка 📴 👻 области Выравнивание на вкладке Главная.

Для изменения структуры таблицы используются команды области Ячейки на вкладке Главная.

🚝 Вставить 👻 🎫 Удалить 👻 🛱 Формат 🗸 Ячейки

Из списка *Вставить* можно выбрать команды для вставки строк, столбцов и ячеек. В списке *Удалить* находятся команды, позволяющие удалять структурные элементы таблицы. В списке *Формат* находятся команды, позволяющие изменять высоту строк и ширину столбцов.

В программе *MS Excel* предусмотрены разнообразные средства форматирования данных в таблице.

Вся информация, вводимая в таблицу, воспроизводится стандартным шрифтом, установленным по умолчанию. Параметры шрифта, установленные по умолчанию, можно изменить, используя команду Файл – Параметры – Общие. Из списка Шрифт по умолчанию можно выбрать шрифт, а в списке Размер установить используемый по умолчанию размер шрифта.

| При создании новых книг                                    |                 |
|------------------------------------------------------------|-----------------|
| Шрифт по умолчанию:                                        | Шрифт текста 🔻  |
| <u>Р</u> азмер:                                            | 11 💌            |
| Режим, используемый по умолчани <u>ю</u> для новых листов: | Обычный режим 🔻 |
| <u>Ч</u> исло листов:                                      | 1 🗘             |

Параметры форматирования шрифта выделенного фрагмента таблицы можно изменить с помощью сокращенного перечня команд области Шрифт на вкладке Главная.

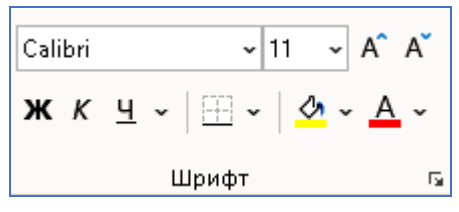

Кроме того, можно изменить выравнивание и направление **г**руппе выделенных ячеек с помощью сокращенного перечня команд области *Выравнивание*.

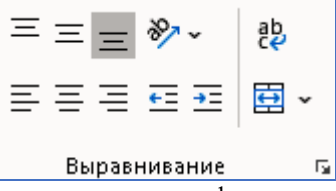

Существует два типа выравнивания информации в ячейке: *вертикальное* **= = =** относительно верхней и нижней границы ячейки и *горизонтальное* **= = =** – относительно левой и правой границы ячейки. Командами области *Число* вкладки *Главная* можно установить точность числа (количество знаков после точки), а также выбрать формат представления данных в ячейке.

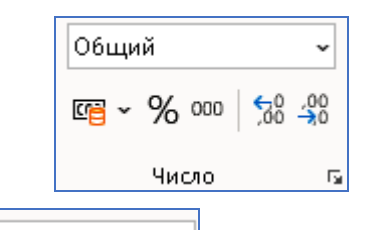

Из списка Общий можно выбрать необходимый формат представления информации в ячейке: процентный, денежный, финансовый и т. п.

Кнопки 58 40 используются для изменения количества разрядов в числе (увеличения или уменьшения соответственно).

Нажатие кнопки **Б** в области *Число* приводит к активизации окна *Формат ячеек*, в котором можно установить все параметры форматирования одновременно. На вкладке *Число* при выборе формата *Числовой* можно установить *Число десятичных знаков* после запятой.

Примечание – Нажатие кнопки в областях Число, Выравнивание, Шрифт вкладки Главная приводит к выводу окна Формат ячеек, в котором можно установить сразу весь набор необходимых параметров форматирования информации в ячейке.

**Формула** – это арифметическое (логическое) выражение, начинающееся со знака =, в которое можно записать только числа, адреса ячеек и функции, соединенные между собой знаками арифметических (логических) операций.

Ввод функций можно осуществлять:

- *вручную* – этот способ хорош при вводе самых простых функций, содержащих, как правило, один аргумент;

при помощи мастера функций – этот способ хорош при вводе более сложных функций; мастер функций можно вызвать нажатием кнопки fx в строке формул или выбором команды Вставить функцию на вкладке Формулы. Все функции в окне мастера функций разделены на категории. Такое деление позволяет пользователю быстрее найти необходимую функцию. Например, чтобы вычислить сумму значений функции в некоторых расчетных точках, необходимо обратиться в категорию Математические, в которой найти функцию СУММ. Существует другой быстрый способ поиска некоторой функции: для этого необходимо предполагаемое имя функции ввести в текстовое поле Поиск функции и нажать кнопку Найти.

| Вставка функции                                                                                                 | ?                    | ×              |
|----------------------------------------------------------------------------------------------------|----------------------|----------------|
| <u>П</u> оиск функции:                                                                                          |                      |                |
| Введите краткое описание действия, которое нужно<br>выполнить, и нажмите кнопку "Найти"                         | <u>Н</u> ай          | і́ти           |
| Категория: 10 недавно использовавшихся                                                                          |                      |                |
| Выберите функцию:                                                                                               |                      |                |
| СРЭНАЧ<br>СУММ<br>ЕСЛИ<br>ГИПЕРССЫЛКА<br>СЧЁТ<br>МАКС<br>SIN                                                    |                      | <              |
| СРЗНАЧ(число1;число2;)                                                                                          |                      |                |
| Возеращает среднее арифметическое своих аргументов, к<br>быть числами, именами, массивами или ссылками на ячейн | эторые і<br>«и с чис | могут<br>лами. |
| Справка по этой функции ОК                                                                                      | Отм                  | ена            |

В строке *Поиск функции* можно ввести предполагаемое имя функции для быстрого ее поиска. Из списка *Выберите функцию* выбирается необходимая для расчета функция.

Наиболее популярные статистические функции: СУММ – для вычисления суммы значений, ПРОИЗВЕД – для вычисления произведения, СРЗНАЧ – для вычисления среднего арифметического, МАКС и МИН – для вычисления максимального и минимального значения.

Для указания адреса ячеек с исходными данными в формулах используются ссылки.

#### Существует два основных вида ссылок.

Относительные ссылки. Относительная ссылка в формуле, например A1, основана на относительной позиции ячейки, содержащей формулу, и ячейки, на которую указывает ссылка (например, находятся в одной строке). При изменении позиции ячейки, содержащей формулу, изменяется и ссылка. При копировании формулы вдоль строк и вдоль столбцов относительная ссылка корректируется автоматически.

По умолчанию в новых формулах используются относительные ссылки.

Относительные ссылки обозначаются А1, В10 и т. п.

Абсолютные ссылки. Абсолютная ссылка ячейки в формуле всегда ссылается на ячейку, расположенную в определенном месте. При изменении позиции ячейки, содержащей формулу, абсолютная ссылка не изменяется. При копировании формулы вдоль строк и вдоль столбцов абсолютная ссылка не корректируется.

Для использования абсолютных ссылок надо установить соответствующий параметр – указатель \$ перед именем столбца и номером строки.

Абсолютные ссылки обозначаются \$А\$1, \$В\$10 и т. п.

# Пример.

Вычислить  $y(x) = k1 \cdot x^{2-k^2}$ , если  $x \in [4; 10]$  dx = 2 k1 = 4 k2 = 0.5. Решение показано ниже.

|   | A     | В  | С   | D                             |  |
|---|-------|----|-----|-------------------------------|--|
| 1 | x     | k1 | k2  | y(x)                          |  |
| 2 | 4     | 4  | 0,5 | =\$B\$2*CTEIIEHb(A2;2*\$C\$2) |  |
| 3 | =A2+2 |    |     | =\$B\$2*СТЕПЕНЬ(А3;2*\$С\$2)  |  |
| 4 | =A3+2 |    |     | =\$B\$2*СТЕПЕНЬ(А4;2*\$С\$2)  |  |
| 5 | =A4+2 |    |     | =\$B\$2*СТЕПЕНЬ(А5;2*\$С\$2)  |  |
| 6 |       |    |     |                               |  |

Примечание – Для вывода формул на рабочем листе используется команда Показать формулы на вкладке Формулы.

## 2.2 Построение диаграмм

Диаграммы и графики являются средством наглядного представления данных и облегчают выполнение сравнений, выявление закономерностей и тенденций данных.

Построение диаграмм и графиков выполняется в четыре этапа:

- выбор типа и вида диаграммы;
- выбор или уточнение исходных данных;
- установка параметров диаграммы (заголовков осей, линий сетки и др.);
- выбор размещения диаграммы.

Рассмотрим **примеры**, иллюстрирующие принцип построения, редактирования и форматирования диаграмм в *MS Excel*.

## Исходная таблица.

|   | А | В                                      | С          | D                 | E          | F               |  |  |  |
|---|---|----------------------------------------|------------|-------------------|------------|-----------------|--|--|--|
| 1 |   |                                        |            |                   |            |                 |  |  |  |
| 2 |   | Сумма затрат на стронтельные матерналы |            |                   |            |                 |  |  |  |
| 3 |   | Наименование                           | Копичество | Единица измерения | Цена, руб. | Стоимость, руб  |  |  |  |
| 4 |   | Песок                                  | 200        | м <sup>3</sup>    | 100        | 20000           |  |  |  |
| 5 |   | Бордюрный камень                       | 600        | м                 | 250        | 1 <i>5</i> 0000 |  |  |  |
| 6 |   | Скамейка                               | 10         | шт.               | 670        | 6700            |  |  |  |
| 7 |   | Урна                                   | 20         | шт.               | 320        | 6400            |  |  |  |
| 8 |   | Светодиодные фонари                    | 5          | ШТ.               | 800        | 4000            |  |  |  |

**Пример 1**. Построить гистограмму, отражающую стоимость строительных материалов.

Выделить данные в столбцах *В* и *F* исходной таблицы вместе с наименованиями соответствующих столбцов. Для выделения несмежных диапазонов помимо мыши используется зажатая клавиша *Ctrl*.

|   | А | В                      | С           | D                 | E          | F              |
|---|---|------------------------|-------------|-------------------|------------|----------------|
| 1 |   |                        |             |                   |            |                |
| 2 |   | Сумма затрат на стронт | ельные мато | ерналы            |            |                |
| 3 |   | Наименование           | Копичество  | Единица измерения | Цена, руб. | Стоимость, руб |
| 4 |   | Песок                  | 200         | м <sup>3</sup>    | 100        | 20000          |
| 5 |   | Бордюрный камень       | 600         | м                 | 250        | 150000         |
| 6 |   | Скамейка               | 10          | LUT.              | 670        | 6700           |
| 7 |   | Урна                   | 20          | шт.               | 320        | 6400           |
| 8 |   | Светодиодные фонари    | 5           | шт.               | 800        | 4000           |

На вкладке Вставка в области Диаграммы выбрать соответствующий тип (в данном случае Гистограмма с группировкой) из списка Вставить гистограмму или линейчатую диаграмму.

На листе появится построенная гистограмма с размерными маркерами по периметру, а на ленте две дополнительные вкладки для работы с диаграммой Конструктор диаграмм и Формат.

|    | A | В                      | с          | D                 | E          | F              | G      | н       | 1         | J    | К      | L      | м  |
|----|---|------------------------|------------|-------------------|------------|----------------|--------|---------|-----------|------|--------|--------|----|
| 1  |   |                        |            |                   |            |                |        |         |           |      |        |        |    |
| 2  |   | Сумма затрат на стронт | ельные мат | ерналы            |            |                |        |         |           |      |        |        |    |
| з  |   | Наименование           | Копичество | Единица измерения | Цена, руб. | Стоимость, руб |        |         | ~         |      |        |        |    |
| 4  |   | Песок                  | 200        | м3                | 10         | )              |        | C       |           | -    |        | Y      | 1+ |
| 5  |   | Бордюрный камень       | 600        | м                 | 25         |                |        | стоим   | ость, рус | )    |        |        |    |
| 6  |   | Скамейка               | 10         | ur.               | 67         | 160000         |        |         |           |      |        |        |    |
| 7  |   | Урна                   | 20         | ur.               | 32         | 140000         |        | _       |           |      |        |        |    |
| 8  |   | Светодиодные фонари    | 5          | UIT.              | 80         | 120000         |        |         |           |      |        |        | Y  |
| 9  |   |                        |            |                   |            | 100000         |        |         |           |      |        |        |    |
| 10 |   |                        |            |                   |            | 100000         |        |         |           |      |        |        |    |
| 11 |   |                        |            |                   |            | 0 80000        |        |         |           |      |        | q      | )  |
| 12 |   |                        |            |                   |            | 60000          |        |         |           |      |        |        |    |
| 13 |   |                        |            |                   |            | 40000          |        |         |           |      |        |        |    |
| 14 |   |                        |            |                   |            | 20000          |        |         |           |      |        |        |    |
| 15 |   |                        |            |                   |            |                |        |         |           |      | _      | _      |    |
| 16 |   |                        |            |                   |            | Пео            | ок Бор | одюрный | Скамейка  | Урна | Светод | иодные |    |
| 17 |   |                        |            |                   |            |                | ĸ      | амень   |           |      | фон    | ари    |    |
| 18 |   |                        |            |                   | Ċ          |                |        |         | 0         |      |        | C      |    |
| 19 |   |                        |            |                   |            |                |        |         |           |      |        |        |    |

Используя команду Линии сетки – Основные вертикальные по основной оси из списка Добавить элемент диаграммы на вкладке Конструктор диаграмм, установить вертикальные линии сетки на диаграмме.

Добавить названия для осей диаграммы, используя команды Названия осей – Основная горизонтальная и Названия осей – Основная вертикальная из списка Добавить элемент диаграммы на вкладке Конструктор диаграмм.

Отредактировать название всей диаграммы обычным способом.

В результате описанных действий получим итоговый вариант диаграммы, предварительно убрав с нее выделение.

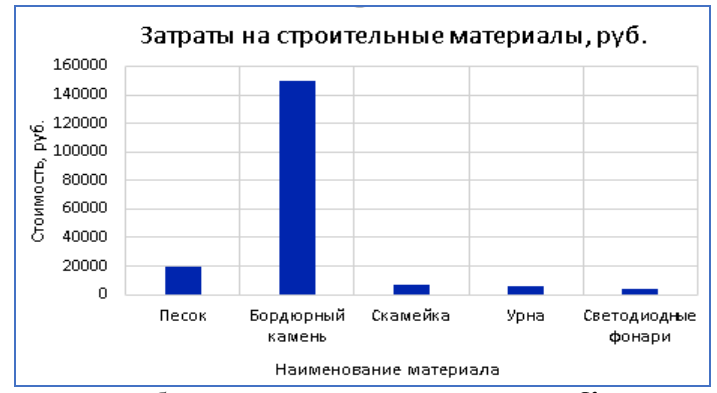

Рассмотрим наиболее полезные команды вкладки Конструктор диаграмм.

Список Добавить элемент диаграммы служит для добавления на диаграмму элементов, усиливающих ее информативность: названий осей диаграммы и самой диаграммы, меток данных, таблицы данных, линий сетки и легенды. Метки данных – это значения элементов диаграммы.

Командой Изменить тип диаграммы вызывается диалоговое окно для выбора нового типа диаграммы.

Командой *Переместить диаграмму* можно выбрать вариант расположения диаграммы. Она может находиться на текущем листе или на отдельном, внедряемом в рабочую книгу и имеющем имя *Диаграмма*.

Редактирование диаграммы предполагает изменение ее параметров, установленных в ходе построения.

Форматирование элемента диаграммы осуществляется выбором команды Формат выделенного на вкладке Формат и дальнейшей установкой необходимых параметров. При этом форматируемый элемент должен быть выделен. Такой способ наиболее универсальный. Кроме того, для форматирования можно использовать и другие команды вкладки Формат.

Для форматирования текстовых данных на диаграмме можно использовать традиционные приемы.

**Пример 2**. Построить круговую объемную диаграмму, отражающую долю Стоимости каждого строительного материала в общих затратах.

Выделить данные, находящиеся в столбце Стоимость.

На вкладке Вставка в области Диаграммы выбрать соответствующий тип диаграммы (в данном случае Объемная круговая) из списка Вставить круговую или кольцевую диаграмму.

На листе появится построенная гистограмма с размерными маркерами по периметру, а на ленте – две дополнительные вкладки для работы с диаграммой Конструктор диаграмм и Формат.

|    | А | В                      | С          | D                 | E          | F              | G     | Н | T | J    |
|----|---|------------------------|------------|-------------------|------------|----------------|-------|---|---|------|
| 1  |   |                        |            |                   |            |                |       |   |   |      |
| 2  |   | Сумма затрат на стронт | ельные мат | ерналы            |            |                |       |   |   |      |
| 3  |   | Наименование           | Количество | Единица измерения | Цена, руб. | Стоимость, руб |       |   |   | _    |
| 4  |   | Песок                  | 200        | M                 | П          | 0              |       |   |   | -1 F |
| 5  |   | Бордюрный камень       | 600        | м                 | Пе         | азвание диа    | раммы |   |   |      |
| 6  |   | Скамейка               | 10         | LIT               |            |                |       |   |   |      |
| 7  |   | Урна                   | 20         | LIT               |            |                |       |   |   |      |
| 8  |   | Светодиодные фонари    | 5          | шт                |            |                |       |   |   | Y    |
| 9  |   |                        |            |                   |            |                |       |   |   |      |
| 10 |   |                        |            |                   |            |                |       |   |   |      |
| 11 |   |                        |            | _Y                |            |                |       |   | 1 | 9    |
| 12 |   |                        |            |                   |            |                |       |   |   |      |
| 13 |   |                        |            |                   |            |                |       |   |   |      |
| 14 |   |                        |            |                   |            |                |       |   |   |      |
| 15 |   |                        |            |                   |            |                |       |   |   |      |
| 16 |   |                        |            |                   |            |                |       |   |   |      |
| 17 |   |                        |            |                   |            | •1 •2 =3 •     | 4 = 5 |   |   |      |
| 18 |   |                        |            | Ò                 | 1          | 0              |       |   |   | -Ó   |

Кнопка — используется для добавления или удаления некоторых элементов диаграммы. Перечень меняется в зависимости от типа диаграммы.

Кнопка используется для выбора стиля диаграммы, предлагаемого программой *MS Excel*.

Отредактировать построенную диаграмму.

Подписать данные в легенде. Требуется заменить цифры на названия соответствующих строительных материалов. Для этого выполнить команду Выбрать данные в области Данные на вкладке Конструктор диаграмм, в появившемся окне нажать кнопку Изменить в области Подписи горизонтальной оси и выделить данные столбца Наименование. Закончить формирование легенды.

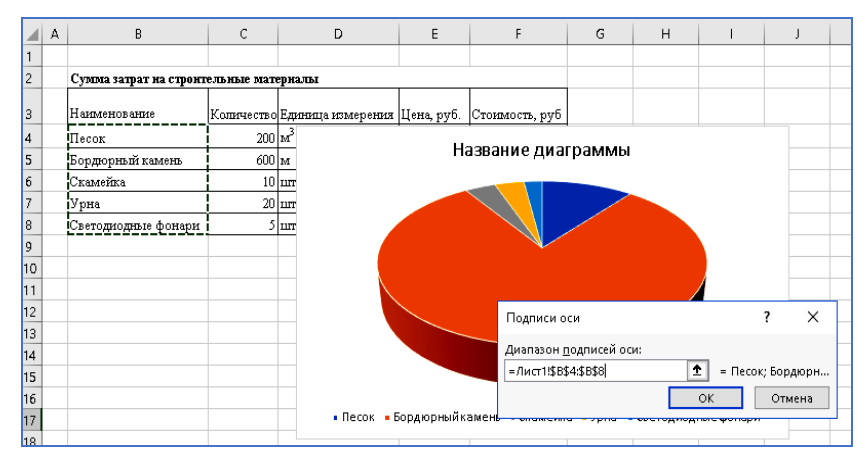

Вставить метки данных в процентном формате, используя команду Метки данных – Дополнительные параметры подписей – Доли, используя список Добавить элемент диаграммы на вкладке Конструктор диаграмм.

Отредактировать название диаграммы и снять с нее выделение. В итоге получен следующий результат.

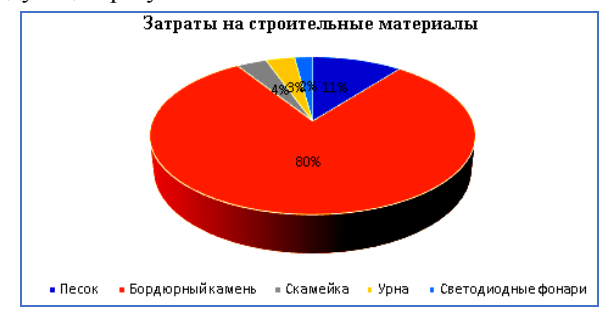

# **3** СОЗДАНИЕ БАЗ ДАННЫХ В MS ACCESS

База данных – организованная структура, предназначенная для хранения информации. Для работы с базами данных применяется специальное программное обеспечение – системы управления базами данных (СУБД), которые выполняют следующие основные функции:

создание структуры новой базы данных;

- наполнение ее конкретной информацией;

редактирование информации;

 организация поиска информации согласно заранее установленным критериям;

 представление результатов работы с базой данных в удобном для конечного пользователя виде.

СУБД *MS Access* входит в состав пакета *MS Office* и служит для работы с реляционными базами данных.

Информация в реляционной базе данных хранится в виде таблиц с предопределенными связями между ними. Таблица состоит из строк, называемых записями, и столбцов, называемых полями. Связи между таблицами устанавливаются посредством включения в них одинаковых (одноименных и однозначных) полей. Причем в одной из таблиц поле должно быть ключевым, то есть однозначно определять каждую строку таблицы. Информация, хранящаяся в таблицах базы данных, должна удовлетворять определенным правилам, называемым нормальными формами. Процесс приведения информации, хранящейся в базе данных, в соответствии с правилами нормальных форм называется нормализацией. Цель нормализации – уменьшить избыточность информации путем устранения ее дублирования.

## 3.1 Проектирование БД. Правила нормальных форм. Межтабличные связи

Перед тем как создавать базу данных в среде *MS Access* составляют ее проект. Первый этап проектирования (основной) – исходные данные разбрасываются по таблицам в соответствии с правилами нормальных форм, и устанавливаются связи между ними.

Первая нормальная форма (1НФ). Основным правилом 1НФ является неделимость (атомарность) значения в каждом столбце таблицы. Второе, не менее важное правило: каждая строка должна быть уникальна, поэтому для нее определяется **первичный ключ**, состоящий из одного либо нескольких полей (составной ключ).

Вторая нормальная форма (2НФ). Основным правилом 2НФ является отсутствие зависимости не ключевых полей от части составного ключа.

*Третья нормальная форма* (3НФ). Основным правилом 3НФ является отсутствие зависимости не ключевых полей от других не ключевых полей.

Кроме того, в процессе проектирования определяются с типами и свойствами хранимых в каждом столбце данных. *Тип* определяет данные, которые будут вводиться в столбец таблицы: числовой – числовые; текстовый – тексты; дата/время – служит для ввода дат и значений времени; логический – служит для хранения данных, имеющих два состояния (да или нет, включено или выключено). *Свойства поля* определяют параметры обработки, сохранения и отображения данных в столбце таблицы. Для каждого типа данных свой набор свойств.

Рассмотрим этот процесс на следующем примере.

Разработаем базу данных «Строительные материалы». Исходными данными для проектирования являются: наименование материала, тип, цена за единицу, дата поставки, количество, наименование поставщика, адрес поставщика, ФИО директора, сайт (есть/нет).

Примечание – Первичный ключ в таблицах выделен полужирным начертанием.

Сначала поместим данные в одну таблицу (приложение А) и оценим имеющуюся информацию в целом. Затем приступим к нормализации, в результате которой окончательно получим четыре таблицы. Для организации связей между таблицами введем дополнительно ключевые поля.

| Таблица I – Материалы   |   |  |
|-------------------------|---|--|
| Код материала           |   |  |
| Наименование материала  |   |  |
| Тип                     |   |  |
| Таблица 2 – Поставщики  |   |  |
| Код поставщика          | 1 |  |
| Наименование поставщика | ٦ |  |

Адрес

ФИО директора Наличие сайта

| <i>иолица 5</i> – типы материал | 12 |  |  |  |
|---------------------------------|----|--|--|--|
| Тип                             |    |  |  |  |
| Таблица 4 – Склад               |    |  |  |  |
| Код поставки                    |    |  |  |  |
| Код материала                   |    |  |  |  |
| Цена за единицу                 |    |  |  |  |
| Количество                      |    |  |  |  |
| Код поставщика                  |    |  |  |  |
| Дата поставки                   |    |  |  |  |
|                                 | _  |  |  |  |

Установим связи между таблицами и получим следующий окончательный проект базы данных (рисунок 3.1).

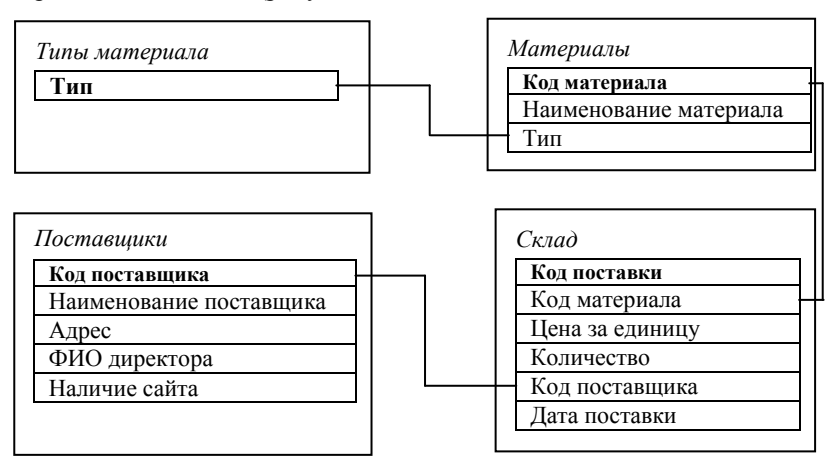

Рисунок 3.1 - Проект базы данных «Строительные материалы»

Межтабличные связи. В данном проекте между таблицами установлены связи типа «один-ко-многим». Такой тип связи означает, что *одной строке* в таблице, находящейся на стороне первичного ключа, соответствует *несколько* аналогичных *строк* в таблице на стороне внешнего ключа. Существует еще одна базовая связь между таблицами «один-к-одному». Такой тип связи означает, что *одной строке* в таблице, находящейся на стороне первичного ключа, соответствует *одна строка* в таблице на стороне также первичного ключа.

Второй этап проектирования: определяются с поисковыми запросами к базе данных, а также с тем, какие результаты требуется выводить и в какой форме. После чего приступают к созданию базы данных в СУБД *MS Access*.

## 3.2 Создание базы данных «Строительные материалы» в СУБД MS Access

Основными объектами базы данных, создаваемыми в СУБД, являются:

 таблицы – служат для хранения структуры базы данных, а также конкретной информации о рассматриваемом объекте реального мира;

 – формы – служат для организации ввода данных в таблицы, а также для представления результатов выполнения запросов в удобном для пользователя виде;

-запросы – служат для организации поиска информации в базе. Кроме того, существуют определенные виды запросов, которые служат для редак-

тирования информации, хранящейся в базе. К таковым запросам относят запросы на удаление, изменение и обновление данных;

- отчеты – служат для вывода результатов работы базы данных на одно из устройств вывода информации, а также для передачи их по каналам связи.

Для создания вышеперечисленных объектов существует два основных режима:

Конструктор – пользователь самостоятельно формирует структуру соответствующего объекта, пользуясь инструментами программы. В таком режиме рекомендуется создавать структуры таблиц, а также редактировать запросы, формы и отчеты;

– Мастер – для создания объекта нужно выполнить ряд шагов, предлагаемых мастером, и получить мгновенно результат. В таком режиме рекомендуется создавать формы и отчеты.

На основе разработанного ранее проекта базы данных (см. рисунок 3.1) приступим к ее созданию.

## 3.2.1 Создание новой базы данных

Загрузите СУБД, выполнив команду Пуск – Access. Выберите команду Пустая база данных, в строке Имя файла введите Строительные материалы, предварительно указав папку для сохранения, и нажмите кнопку Создать.

## 3.2.2 Создание структуры таблиц

Перед вами откроется окно (рисунок 3.2), в котором уже предварительно создана пустая *Таблица* 1.

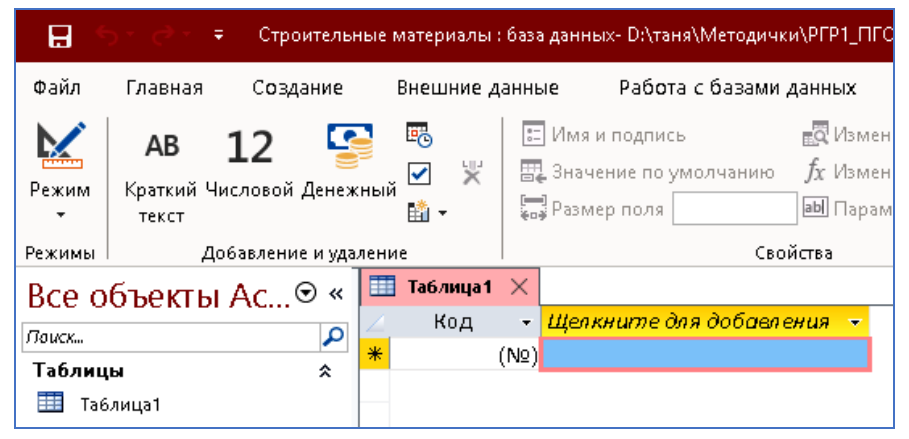

Рисунок 3.2 - Создание базы данных «Строительные материалы»

Перейдите в режим создания таблицы конструктором, нажав на кнопку

на ленте, введите имя создаваемой таблицы Материалы и нажмите ОК. В данном режиме требуется вводить названия столбцов таблицы, указывать тип данных для каждого столбца, а также настраивать, если в этом есть необходимость, их свойства. Введите название первого столбца Код материала и выберите тип данных Числовой из списка:

|          | Материалы 🗙                |                |  |  |
|----------|----------------------------|----------------|--|--|
| $\angle$ | Имяполя                    | Тип данных     |  |  |
| i.       | Код материала 🛛 🖓 🗸 🗸 🗸    |                |  |  |
|          |                            | Короткий текст |  |  |
|          | Длинный текст              |                |  |  |
|          | Общие Подстановка Числовой |                |  |  |

Желтый ключ рядом с названием имени поля означает, что оно ключевое. Опишите остальные столбцы таблицы:

| Имя поля               | Тип данных     |
|------------------------|----------------|
| Наименование материала | Короткий текст |
| Тип                    | Короткий текст |

Закройте созданную таблицу с сохранением данных.

*Примечание – Имя поля –* это название столбца таблицы. Требования к имени: должно начинаться с буквы; не должно содержать символы («.», «!»); длина до 255 символов.

Создайте структуру таблицы *Поставщики*, выполнив команду *Создание – Конструктор таблиц*, далее описав ее столбцы:

| Имя поля                | Тип данных     |
|-------------------------|----------------|
| Код поставщика          | Числовой       |
| Наименование поставщика | Короткий текст |
| Адрес                   | Короткий текст |
| ФИО директора           | Короткий текст |
| Наличие сайта           | Логический     |

В этой таблице столбец Код поставщика является ключевым. Для уста-

новки ключа нажмите кнопку

Закройте таблицу, сохраняя с именем Поставщики. Аналогично были созданы таблицы Тип материала и Склад.

|    | 🎹 Тип материала 🛛 🗙 |                |  |  |  |  |
|----|---------------------|----------------|--|--|--|--|
| 2  | Имя поля            | Тип данных     |  |  |  |  |
| ĩ  | Тип                 | Короткий текст |  |  |  |  |
|    | III Склад X         |                |  |  |  |  |
| 2  | Имя поля            | Тип данных     |  |  |  |  |
| Ū. | Код поставки        | Числовой       |  |  |  |  |
|    | Код материала       | Числовой       |  |  |  |  |
|    | Цена за единицу     | Денежный       |  |  |  |  |
|    | Количество          | Числовой       |  |  |  |  |
|    | Код поставщика      | Числовой       |  |  |  |  |
|    | Дата поставки       | Дата и время   |  |  |  |  |

Типы данных в этих таблицах были выбраны, исходя из значений исходных данных.

## 3.2.3 Настройка межтабличных связей

После описания структур, входящих в базу данных таблиц, необходимо настроить межтабличные связи. Межтабличные связи проще всего формировать, используя подстановку значений первичного ключа во внешний ключ. В рассматриваемой базе данных будет осуществлена подстановка значений поля *Tun* таблицы *Tun материала* в одноименное поле таблицы *Материалы*; подстановка значений поля *Код материала* таблицы *Материалы*; подстановка значений поля *Код материала* таблицы *Материалы*; подстановка значений поля *Код материала* таблицы *Материалы* в одноименное поле таблицы *Склад*; подстановка значений поля *Код поставщика* таблицы *Поставщики* в одноименное поле таблицы *Склад*.

Выполним первую подстановку: значения поля *Tun* таблицы *Tun материала* подставить в одноименное поле таблицы *Материалы*.

Откройте таблицу *Материалы* в режиме *Конструктор*. Для этого вызовите контекстное меню на имени таблицы *Призывник* и выполните команду *Конструктор*.

Выберите тип данных Мастер подстановок для столбца Тип.

|          | 🛄 Материалы 🗙    |        |                     |        |  |  |
|----------|------------------|--------|---------------------|--------|--|--|
| $\angle$ | Имя поля         | 7      | Тип данных          |        |  |  |
| 1        | Код материала    |        | Счетчик             |        |  |  |
|          | Наименование мат | ериала | Короткий текст      |        |  |  |
|          | Тип              |        | Короткий текст      | $\sim$ |  |  |
|          |                  |        | Короткий текст      |        |  |  |
|          |                  |        | Длинный текст       |        |  |  |
|          |                  |        | Числовой            |        |  |  |
|          |                  |        | bigint              |        |  |  |
|          |                  |        | Дата и время        |        |  |  |
|          |                  |        | Денежный            |        |  |  |
|          |                  |        | Счетчик             |        |  |  |
|          |                  |        | Логический          |        |  |  |
|          |                  |        | Поле объекта OLE    |        |  |  |
|          |                  |        | Гиперссылка         |        |  |  |
|          |                  |        | Вложение            |        |  |  |
|          | Общие Полстанов  | ara.   | Вычисляемый         |        |  |  |
| F        | азмер поля       | 255    | Мастер подстановок. |        |  |  |

Выберите опцию Объект «поле подстановки» получит значение из другой таблицы или другого запроса и нажмите Далее.

| Создание подстановки |                                                                                                    |
|----------------------|----------------------------------------------------------------------------------------------------|
|                      | Мастер создает поле подстановки, в котором отображается список<br>значений для выбора. Каким способом поле подстановки будет<br>получать эти значения? |
|                      | Объект "поле подстановки" получит значения из другой таблицы<br>или другого запроса.                                                                   |
|                      | <u>О Б</u> удет введен фиксированный на6ор значений.                                                                                                   |
|                      |                                                                                                    |
|                      |                                                                                                    |
|                      | Отмена < Назад Далее > Готово                                                                                                    |

Выберите таблицу Тип материала и нажмите Далее.

| Создание подстановки |                                                                                                    |
|----------------------|----------------------------------------------------------------------------------------------------|
|                      | Выберите таблицу или запрос со значениями, которые будет содержать<br>поле подстановки.<br>Таблица: Материалы<br>Таблица: Славщики<br>Таблица: Славщики<br>Таблица: Славщики<br>Таблица: Славщики<br>Таблица: Тип материала<br>Показать<br>О Таблицы О Запросы<br>Запросы |
|                      | Отмена < Назад Далее > Готово                                                                                                    |

Перенесите поле связи *Тип* из списка *Доступные поля* в список *Выбранные поля* и нажмите *Далее*.

| Создание подстановки                                                                                                    |                                 |  |  |  |  |
|----------------------------------------------------------------------------------------------------|---------------------------------|--|--|--|--|
| Какие поля объекта "Тип материала" содержат значения, которые<br>следиет включить в поле подстановки? Отобранные поля станут<br>столбцами в объекте "поле подстановки". |                                 |  |  |  |  |
| Доступные поля:                                                                                                    | Доступные поля: Выбранные поля: |  |  |  |  |
|                                                                                                    | >><br><<br><<br><               |  |  |  |  |
|                                                                                                    | Отмена < Назад Далее > Готово   |  |  |  |  |

Следующие два окна пропустите, нажимая Далее. В последнем окне нажмите Готово, после чего согласитесь с сохранением таблицы перед созданием подстановки, нажав Да.

Самостоятельно настройте две оставшиеся подстановки. Причем в перечень Выбранные поля помещайте не просто поля Код поставщика и Код материала, но и связанные с ними соответственно Наименование поставщика и Наименование материала.

Откройте окно *Схема данных*, выполнив команду *Работа с базами данных* – *Схема данных*, и расположите таблицы, как на образце (рисунок 3.3).

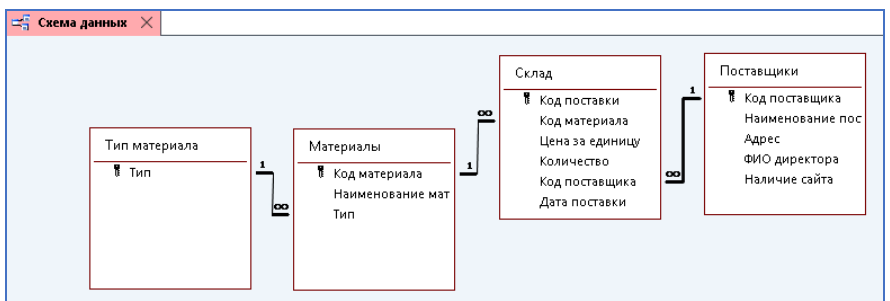

Рисунок 3.3 - Настройка межтабличных связей

Настроим каждую связь, с тем чтобы данные в связанных таблицах корректно обновлялись и удалялись. Вызовите контекстное меню на любой связующей линии и выполните команду Изменить связь. В появившемся окне установите флажки, как показано на образце, и нажмите ОК.

| Изменение связей                                                                                                    |    |                                             |          |   |     | ?              | ×        |   |
|----------------------------------------------------------------------------------------------------|----|---------------------------------------------|----------|---|-----|----------------|----------|---|
| <u>Т</u> аблица/запрос:<br>Материалы                                                                                                    | ~  | С <u>в</u> язанная таблица/запрос:<br>Склад | ~        | [ |     | OK             |          | 1 |
| Код материала                                                                                                    | ~  | Код материала                               | <b>^</b> | [ | 061 | единен         | ,<br>ние | ] |
| <ul> <li>✓ Юбеспечение целостности данных</li> <li>✓ каскадное обновление связанных полей</li> <li>✓ каскадное удаление связанных записей</li> </ul> |    |                                             |          |   |     | <u>Н</u> овое. |          | ] |
| Тип отношения: один-ко-ми                                                                                                    | юг | им                                          |          |   |     |                |          |   |

Аналогично настроим остальные связи. Должен получиться результат, показанный на образце (рисунок 3.3). Закройте окно схемы данных.

## 3.2.4 Заполнение таблиц информацией при помощи форм

Для заполнения таблиц информацией предварительно создаются соответствующие формы. Причем сначала заполняются таблицы на *стороне* 1 (см. схему данных), а затем таблицы на *стороне многие*. Формы преимущественно создаются в режиме мастера, а редактируются в режиме конструктора.

Создайте форму для заполнения таблицы Тип материала.

Выполните команду *Создание – Мастер форм.* В первом окне укажите таблицу, для которой создается форма, и перенесите поля из списка *Доступные поля* в список *Выбранные поля*, после чего нажмите *Далее*.

| Создание форм             |                                                                               |  |  |  |  |
|---------------------------|-------------------------------------------------------------------------------|--|--|--|--|
|                           | Выберите поля для формы.<br>Допускается выбор нескольких таблиц или запросов. |  |  |  |  |
| <u>Т</u> аблицы и запросы |                                                                               |  |  |  |  |
| Таблица: Тип материала    | ~                                                                             |  |  |  |  |
| Доступные поля:           | В <u>ы</u> бранные поля:                                                      |  |  |  |  |
|                           | Film           >>           <           <                                     |  |  |  |  |
|                           | Отмена < Надад Далее > Готово                                                 |  |  |  |  |

Выберите внешний вид формы. *В один столбец* – на экране будет отображаться одна строка таблицы, *ленточный* – на экране будут отображаться все строки таблицы.

| Создание форм               |                                                                                               |
|-----------------------------|-----------------------------------------------------------------------------------------------|
| Выберите внешний вид формы: | <ul> <li>в один столбец</li> <li>ренточный</li> <li>табличный</li> <li>выдовненный</li> </ul> |
| Отмена                      | < Назад Далее > <u>Г</u> отово                                                                |

В последнем окне укажите новое имя формы или согласитесь с предлагаемым именем и нажмите Готово.

Заполните форму конкретными данными, пользуясь данными приложения А.

| - | 📑 Тип материала 🗙 |  |  |  |  |  |
|---|-------------------|--|--|--|--|--|
|   | Тип материала     |  |  |  |  |  |
|   | Тип               |  |  |  |  |  |
|   | Теплоизоляционные |  |  |  |  |  |
|   | Отделочные        |  |  |  |  |  |
|   | Конструкционные   |  |  |  |  |  |
|   | Кровельные        |  |  |  |  |  |

Самостоятельно создайте *ленточные* формы *Материалы*, *Поставщики* и форму в столбец *Склад* в заключении. При помощи созданных форм заполните соответствующие таблицы данными. Должен получиться результат, показанный на рисунках 3.4–3.6.

| Ε | 🔄 Материалы 🗙 |                        |                   |  |  |  |  |
|---|---------------|------------------------|-------------------|--|--|--|--|
|   | Материалы     |                        |                   |  |  |  |  |
|   | Код материала | Наименование материала | Тип               |  |  |  |  |
|   | 1             | Керамзит в мешках      | Теплоизоляционные |  |  |  |  |
|   | 2             | Каменная вата          | Теплоизоляционные |  |  |  |  |
|   | 3             | Пенопласт              | Теплоизоляционные |  |  |  |  |
|   | 4             | Шифер                  | Кровельные        |  |  |  |  |
|   | 5             | Профнастил             | Кровельные        |  |  |  |  |

Рисунок 3.4 – Форма Материалы (сокращенно)

| Ē | 🛢 Поставщики 🗡 |                         |                   |               |               |
|---|----------------|-------------------------|-------------------|---------------|---------------|
|   | Поставщики     |                         |                   |               |               |
|   | Код поставщика | Наименование поставщика | Адрес             | ФИО директора | Наличие сайта |
| • |                | СТРОЙКА                 | Гомель, Ленина 8  | Ус Т. П.      |               |
|   | 2              | СТРОЙМАТ                | Пинск, Усова 6    | Яр Д.В.       |               |
|   | 3              | КСК                     | Минск, Казинца 12 | Ac B.H.       |               |
| * | ¢ 0            |                         |                   |               |               |

Рисунок 3.5 – Форма Поставщики

| 😑 Склад 🗙                      |                                               |  |  |  |  |  |  |
|--------------------------------|-----------------------------------------------|--|--|--|--|--|--|
| Склад                          |                                               |  |  |  |  |  |  |
| Код поставки<br>Код материала  | 17<br>Гипсокартон                             |  |  |  |  |  |  |
| Цена за единицу                | 8,80 ₽                                        |  |  |  |  |  |  |
| Количество<br>Код поставщика   | 590                                           |  |  |  |  |  |  |
| Дата поставки                  | 13.08.2018                                    |  |  |  |  |  |  |
| Запись: 🛯 🖣 17 из 17 🕨 🕨 🜬 🏾 🌄 | Запись: И 🖣 17 из 17 🕨 М М 🔭 Тенфильтра Приск |  |  |  |  |  |  |

Рисунок 3.6 – Форма Склад (одна запись)

## 3.2.5 Редактирование макета формы

Отредактируйте форму Материалы.

Вызовите контекстное меню на указанной форме и выполните команду Конструктор.

В заголовке формы выделите надпись *Материалы* и, используя команды вкладки *Формат*, установите шрифт *Times New Roman*, размер – 14 пт, цвет – синий. Установите заливку области заголовка формы белой, используя соответствующую команду контекстного меню.

Подберите размеры полей и надписей, а также шрифты в указанных элементах управления области данных так, чтобы информация полностью читалась.

Закройте форму, сохраняя изменения.

Отредактируйте аналогично все остальные формы. Названия всех элементов управления в области данных всех форм должны полностью читаться.

#### Примечания

1 На последнем шаге по созданию форм можно выбрать один из двух переключателей: *открыть форму для просмотра* или *изменить макет формы*. Во втором случае форма открывается в режиме *Конструктор* и может быть отредактирована.

2 Заполнить таблицы базы данных можно и без форм. Для этого ее нужно открыть, наполнить содержимым, а затем закрыть, подтверждая сохранение.

#### 3.2.6 Создание запросов

Запросы, которые служат для отбора информации из базы данных, называются запросами на выборку. Выборка данных осуществляется согласно устанавливаемым на этапе разработки запроса условиям отбора данных. Для формирования условий отбора данных используют:

1 Операции сравнения: >, <, >=, <=, =, <>.

2 Логические операторы для построения составных условий: Or (Или), And (И), Not (Не).

З Оператор сравнения, имеющий формат: *like* шаблон. В записи шаблона часто используют символы: \* – заменяет произвольное количество символов, ? – заменяет один произвольный символ. Например, *like* A\*.

4 Оператор выбора данных из диапазона, имеющий формат:

Between начало And конец.

5 [] – для создания параметрического запроса.

Если запрос требует простого извлечения каких-то данных из таблицы, то он создается при помощи мастера. Если выборка осуществляется согласно заранее определенным критериям, то запрос корректнее создавать в режиме конструктора. Режим конструктора также используется для редактирования уже созданного запроса.

#### 3.2.7 Запросы на совпадение с конкретным значением из списка

Создайте запрос, в котором выводится информация о строительных материалах, поставляемых фирмой КСК.

Выполните команду *Создание – Конструктор запросов*. В окне *Добав*ление таблицы выберите таблицу *Склад*, добавьте ее в бланк запроса, нажав кнопку *Добавить*. Аналогично добавьте еще две таблицы *Материалы* и *Поставщики* и закройте текущее окно.

Перенесите в бланк запроса поля Наименование материала, Цена за единицу, Количество, Наименование поставщика.

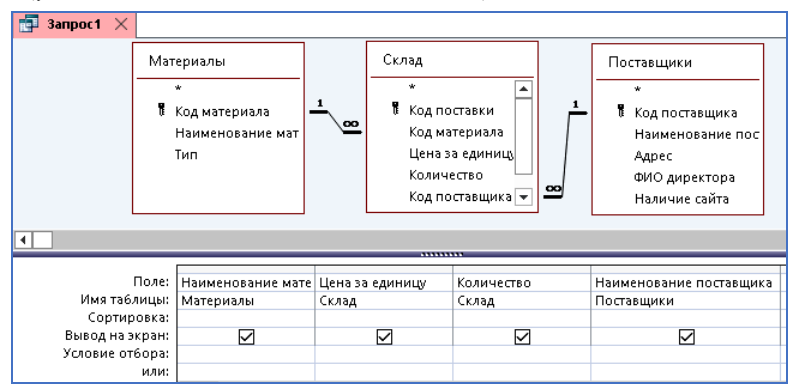

Установите в строке *Условие отбора* для поля *Наименование поставщи*ка условие *КСК*.

| Поле:<br>Имя таблицы:              | Наименование материала<br>Материалы | Цена за единицу<br>Склал | Количество | Наименование поставщика<br>Поставщики |
|------------------------------------|-------------------------------------|--------------------------|------------|---------------------------------------|
| Сортировка:                        | материалы                           | Склад                    | Склад      | Поставщики                            |
| вывод на экран:<br>Условие отбора: |                                     |                          |            |                                       |

Выполните запрос, нажав кнопку выполнить на вкладке *Конструктор*, и оцените полученный результат.

| I | Ċ,                              | Запрос1 🗙        |                   |              |                           |
|---|---------------------------------|------------------|-------------------|--------------|---------------------------|
|   | 🕗 <mark>Наименование 🕅 🔻</mark> |                  | Цена за единицу 👻 | Количество 👻 | Наименование поставщика 👻 |
| L |                                 | Каменная вата    | 200,00₽           | 200          | кск                       |
|   | Пенопласт                       |                  | 6,45₽             | 380          | KCK                       |
|   |                                 | Профнастил       | 26,60₽            | 780          | кск                       |
| L |                                 | Панели ПВХ       | 8,60₽             | 2300         | кск                       |
|   |                                 | Панели МДФ       | 6,90₽             | 1500         | KCK                       |
|   |                                 | Кирпич силикатны | 0,28₽             | 5600         | KCK                       |
|   |                                 | Песок            | 2,00₽             | 500          | KCK                       |
|   |                                 | 1                |                   |              |                           |

Закройте запрос, сохраняя с именем Материалы КСК.

Примечание – Результатом выполнения любого запроса всегда является таблица.

Создайте запрос, в котором выводится информация об *отделочных материалах*, поставляемых фирмой КСК.

Откройте запрос *Материалы КСК* в режиме *Конструктор*, вызвав контекстное меню на имени запроса и выполнив указанную выше команду.

Отредактируйте бланк запроса: перенесите в бланк запроса поле *Тип*, в строке *Условие отбора* для данного поля введите условие *отделочные*.

| Поле:           | Наименование материала | Цена за единицу | Количество   | Наименование поставщика | Тип          |
|-----------------|------------------------|-----------------|--------------|-------------------------|--------------|
| Имя таблицы:    | Материалы              | Склад           | Склад        | Поставщики              | Материалы    |
| Сортировка:     |                        |                 |              |                         |              |
| Вывод на экран: |                        | $\checkmark$    | $\checkmark$ | $\checkmark$            | $\checkmark$ |
| Условие отбора: |                        |                 |              | "KCK"                   | "отделочные" |

Выполните запрос выполнить и оцените полученный результат.

| 🛃 Материалы КСК 🛛 🗙 |                  |                   |              |                           |            |
|---------------------|------------------|-------------------|--------------|---------------------------|------------|
| Z                   | Наименование 🕅 🔻 | Цена за единицу 👻 | Количество 👻 | Наименование поставщика 👻 | Тип 👻      |
|                     | Панели ПВХ       | 8,60₽             | 2300         | кск                       | Отделочные |
|                     | Панели МДФ       | 6,90₽             | 1500         | кск                       | Отделочные |

Выполните команду Файл – Сохранить как – Сохранить объект как – Сохранить как, введите имя Отделочные материалы КСК. Закройте запрос.

# 3.2.8 Запросы на совпадение с конкретным значением из диапазона

Создайте запрос о строительных материалах, поставленных в текущем году. Выполните команду Создание – Конструктор запросов. В окне Добавление таблицы выберите поочередно таблицы Склад и Материалы, добавьте их в бланк запроса, нажав кнопку Добавить, после чего закройте текущее окно.

Перенесите в бланк запроса поля *Наименование материала*, *Тип*, *Дата* поставки.

Установите в строке *Условие отбора* для поля Дата поставки условие between 1.01.2019 and 31.12.2019.

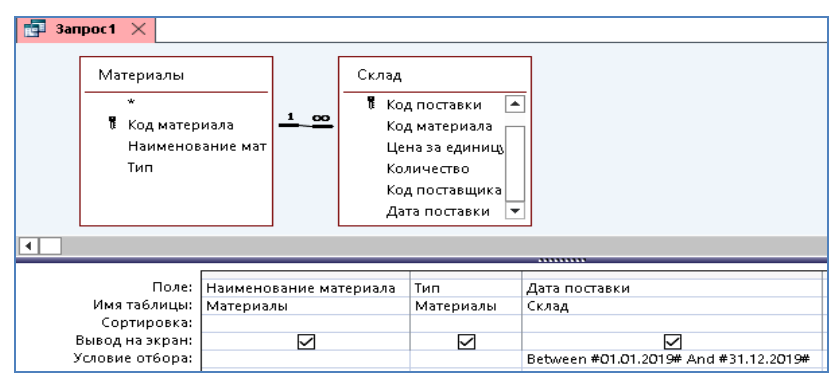

Выполните запрос выполнить и оцените полученный результат.

| 🗗 Запрос1 🗡 |                          |              |                   |  |  |
|-------------|--------------------------|--------------|-------------------|--|--|
| 2           | Наименование материала 👻 | Тип 🔫        | Дата поставки 🛛 👻 |  |  |
|             | Керамзит в мешках        | Теплоизоляци | 12.06.2019        |  |  |
|             | Пенопласт                | Теплоизоляци | 25.04.2019        |  |  |
|             | Панели ПВХ               | Отделочные   | 11.06.2019        |  |  |
|             | Панели ПВХ               | Отделочные   | 13.04.2019        |  |  |
|             | Панели МДФ               | Отделочные   | 02.03.2019        |  |  |
|             | Песок                    | Конструкцион | 20.05.2019        |  |  |

Закройте запрос, сохраняя с именем Диапазон по дате поставки.

#### 3.2.9 Создание в запросе нового вычисляемого поля

**Создайте запрос**, в котором вычисляется стоимость на каждый строительный материал. *Стоимость* вычисляется как произведение количества на цену за единицу.

Выполните команду *Создание – Конструктор запросов*. В окне *Добавление таблицы* выберите таблицы *Склад* и *Материалы*, добавьте последовательно их в бланк запроса, нажав кнопку *Добавить*, и закройте текущее окно.

Перенесите в бланк запроса поля Наименование материала, Цена за штуку, Количество, Код поставщика.

Установите курсор в строку *Поле* нового столбца, вызовите контекстное меню и выполните команду *Построить*. Данная команда вызывает на экран окно построителя выражений.

| Поле:           | Наименование материала | Цена за единицу | Количество   | Код поставщика |   | ~        | [                     |
|-----------------|------------------------|-----------------|--------------|----------------|---|----------|-----------------------|
| Имя таблицы:    | Материалы              | Склад           | Склад        | Склад          |   | 2        | ито <u>г</u> и        |
| Сортировка:     |                        |                 |              |                |   | XYZ      | Имена таб <u>л</u> иц |
| Вывод на экран: |                        | $\checkmark$    | $\checkmark$ | $\checkmark$   |   |          |                       |
| Условие отбора: |                        |                 |              |                |   | æ        | В <u>ы</u> резать     |
| или:            |                        |                 |              |                |   | Ē        | <u>К</u> опировать    |
|                 |                        |                 |              |                |   | Ê        | Вставит <u>ь</u>      |
|                 |                        |                 |              |                | _ | <u>^</u> | <u>П</u> остроить     |

В окне построителя выражений составьте выражение, выбирая поля мышью из таблицы *Склад*.

| Построитель выражений                                                                                                    |                                                                                                    | ×                                                    |  |  |
|----------------------------------------------------------------------------------------------------|----------------------------------------------------------------------------------------------------|------------------------------------------------------|--|--|
| <u>В</u> ведите выражение для определения <u>вычисляемого поля запроса</u> :<br>(примеры выражений включают в себя (поле1) + (поле2) и (поле1) < 5) |                                                                                                    |                                                      |  |  |
| [Склад]![Количество] * [Склад]![Ц                                                                                                    | [еназаединицу]                                                                                                    | ОК<br>Отмена<br><u>С</u> правка<br><< <u>М</u> еньше |  |  |
| Элементы выражений Функции Строительные матек Таблицы Поставщики Поставщики Клад Тип материали Запросы                                              | <u>Категории выражений</u><br>Код поставки<br>Код материяла<br>Цена за единицу<br>Количество<br>Количество<br>Код поставцика<br>Дата поставки | Значения выражений<br>≺Эначение>                     |  |  |
# В бланке запроса дайте имя *Стоимость* новому полю вместо заданного по умолчанию *Выражение1*:

| _               |                   |                 |              |                |                                                            |
|-----------------|-------------------|-----------------|--------------|----------------|------------------------------------------------------------|
| поле:           | Наименование мате | Цена за единицу | Количество   | Код поставщика | Стоимость: [Склад]![Количество]*[Склад]![Цена за единицу 🗸 |
| Имя таблицы:    | Материалы         | Склад           | Склад        | Склад          |                                                            |
| Сортировка:     |                   |                 |              |                |                                                            |
| Вывод на экран: | $\checkmark$      | $\checkmark$    | $\checkmark$ | $\checkmark$   | $\checkmark$                                               |
| Условие отбора: |                   |                 |              |                |                                                            |

Выполните запрос выполнить и оцените полученный результат.

| di i | 🚰 3anpoc1 🗙              |                   |              |                  |             |  |
|------|--------------------------|-------------------|--------------|------------------|-------------|--|
| 2    | Наименование материала 👻 | Цена за единицу 📼 | Количество 👻 | Код поставщика 👻 | Стоимость 👻 |  |
|      | Керамзит в мешках        | 5,70₽             | 1200         | СТРОЙКА          | 6 840,00₽   |  |
|      | Керамзит в мешках        | 6,40₽             | 1150         | СТРОЙМАТ         | 7 360,00₽   |  |
|      | Каменная вата            | 200,00₽           | 200          | KCK              | 40 000,00₽  |  |
|      | Пенопласт                | 6,45₽             | 380          | KCK              | 2 451,00₽   |  |
|      | Шифер                    | 11,00₽            | 460          | СТРОЙКА          | 5 060,00₽   |  |
|      | Профнастил               | 24,00₽            | 670          | СТРОЙКА          | 16 080,00₽  |  |
|      | Профнастил               | 26,60₽            | 780          | KCK              | 20 748,00₽  |  |
|      | Гибкая черепица          | 20,10₽            | 110          | СТРОЙМАТ         | 2 211,00₽   |  |
|      | Панели ПВХ               | 9,00₽             | 1100         | СТРОЙМАТ         | 9 900,00₽   |  |
|      | Панели ПВХ               | 8,60₽             | 2300         | KCK              | 19 780,00₽  |  |
|      | Панели МДФ               | 6,90₽             | 1500         | KCK              | 10 350,00₽  |  |
|      | Панели МДФ               | 5,50₽             | 1350         | СТРОЙКА          | 7 425,00₽   |  |

Закройте запрос, сохраняя с именем Стоимость строительных материалов.

#### 3.2.10 Создание итоговых запросов

*Итоговые запросы* предназначены для вычисления итоговых значений (суммы, среднего значения, максимума, минимума, количества) в группах.

Создайте запрос, в котором вычисляется средняя цена на каждый строительный материал.

Выполните команду *Создание – Конструктор запросов*. В окне *Добавление таблицы* выберите таблицы *Склад* и *Материалы*, добавьте их последовательно в бланк запроса, нажав кнопку *Добавить*, и закройте текущее окно.

Перенесите в бланк запроса поля Наименование материала, Цена за единицу. Выполните команду итоги на вкладке Конструктор для группировки данных. В строке Групповая операция поля Цена за единицу выберите команду Avg для расчета средней цены на каждый строительный материал. Группы сформировались по столбцу Наименование материала.

| Поле:               | Наименование материала | Цена за единицу | Ĺ |
|---------------------|------------------------|-----------------|---|
| Имя таблицы:        | Материалы              | Склад           | Ē |
| Групповая операция: | Группировка            | Avg             |   |
| Сортировка:         |                        |                 |   |
| Вывод на экран:     |                        |                 | ĺ |
|                     |                        |                 | c |

Выполните запрос выполнить и оцените полученный результат (показана сокращенная версия).

| Ē | 3апрос1 🗙    |                             |   |                       |
|---|--------------|-----------------------------|---|-----------------------|
| 2 | Наименован   | н <mark>ие</mark> материала | ▼ | Avg-Цена за единицу 👻 |
|   | Блок ПГС     |                             |   | 3,32₽                 |
|   | Гибкая черег | ица                         |   | 20,10₽                |

Закройте запрос, сохраняя с именем Итоговый.

Примечание – Помимо функции вычисления количества значений Count, можно использовать другие функции: Avg – среднее, Min (Max) – минимальное (максимальное), Sum – суммарное, First – первое, Last – последнее.

#### 3.2.11 Создание запроса с параметром

Создайте запрос с параметром по полю Наименование поставщика.

Откройте запрос *Материалы КСК* конструктором, выполнив на имени запроса команду контекстного меню *Конструктор*.

В строке *Условие отбора* поля *Наименование поставщика* введите параметр в квадратных скобках по образцу:

| Поле:           | Наименование мате | Цена за единицу | Количество   | Наименование поставщика           |
|-----------------|-------------------|-----------------|--------------|-----------------------------------|
| Имя таблицы:    | Материалы         | Склад           | Склад        | Поставщики                        |
| Сортировка:     |                   |                 |              |                                   |
| Вывод на экран: | $\checkmark$      | $\checkmark$    | $\checkmark$ |                                   |
| Условие отбора: |                   |                 |              | [Введите наименование поставщика] |

Выполните запрос выполнить.

В появившемся окне введите, например, СТРОЙКА.

| Введите значение параметра      | ?  | ×    |  |  |  |
|---------------------------------|----|------|--|--|--|
| Введите наименование поставщика |    |      |  |  |  |
| СТРОЙКА                         |    |      |  |  |  |
| ОК                              | От | мена |  |  |  |

### Оцените результат.

| 📑 Материалы КСК 🛛 🗙 |                   |                   |              |                           |
|---------------------|-------------------|-------------------|--------------|---------------------------|
| $\angle$            | Наименование 🕅 👻  | Цена за единицу 👻 | Количество 👻 | Наименование поставщика 👻 |
|                     | Керамзит в мешках | 5,70₽             | 1200         | СТРОЙКА                   |
|                     | Шифер             | 11,00₽            | 460          | СТРОЙКА                   |
|                     | Профнастил        | 24,00₽            | 670          | СТРОЙКА                   |
|                     | Панели МДФ        | 5,50₽             | 1350         | СТРОЙКА                   |
|                     | Блок ПГС          | 3,32₽             | 2900         | СТРОЙКА                   |
|                     | Щебень            | 2,55₽             | 600          | СТРОЙКА                   |

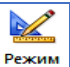

Переключитесь в режим конструктора и выполните запрос снова

выполнить. В появившемся окне введите КСК. Оцените результат.

| Γ | 📑 Материалы КСК 🛛 🗙 |                  |                   |              |                           |
|---|---------------------|------------------|-------------------|--------------|---------------------------|
|   |                     | Наименование 🕅 🔻 | Цена за единицу 👻 | Количество 👻 | Наименование поставщика 👻 |
|   |                     | Каменная вата    | 200,00₽           | 200          | кск                       |
|   |                     | Пенопласт        | 6,45₽             | 380          | KCK                       |
|   |                     | Профнастил       | 26,60₽            | 780          | KCK                       |
|   |                     | Панели ПВХ       | 8,60₽             | 2300         | KCK                       |
| L |                     | Панели МДФ       | 6,90₽             | 1500         | KCK                       |
|   |                     | Кирпич силикатны | 0,28₽             | 5600         | KCK                       |
|   |                     | Песок            | 2,00₽             | 500          | кск                       |

Задайте новое имя запросу *Материалы параметр*, выполнив команду Файл – Сохранить объект как, после чего закройте его.

Примечание – Запрос с параметром вызывает на экран окно, в которое требуется ввести условие отбора данных. Такой запрос расширяет возможности по отбору данных, позволяя всякий раз при его выполнении указывать новые критерии поиска.

#### 3.2.12 Создание отчетов

*Отчеты* – объекты базы данных, которые служат для вывода результатов ее работы. Отчеты создаются на основе запросов и таблиц в основном в режиме мастера, а редактируются в режиме конструктора.

Создайте отчет, выводящий перечень строительных материалов. В отчете сформируйте группы по полю *Tun*.

Выполните команду *Создание – Мастер отчетов*. В появившемся окне выберите таблицу *Материалы* и перенесите поля *Наименование материала* и *Тип* из списка Доступные в список Выбранные.

| Создание отчетов          |                                                                                |  |  |  |  |
|---------------------------|--------------------------------------------------------------------------------|--|--|--|--|
|                           | Выберите поля для отчета.<br>Допускается выбор нескольких таблиц или запросов. |  |  |  |  |
| <u>Т</u> аблицы и запросы |                                                                                |  |  |  |  |
| Таблица: Материалы        | ~                                                                              |  |  |  |  |
| Д <u>о</u> ступные поля:  | В <u>ы</u> бранные поля:                                                       |  |  |  |  |
| Код материала             | Наименование материала<br>Тип                                                  |  |  |  |  |
|                           | Отмена < Наѯад Далее ≻ [отово                                                  |  |  |  |  |

В следующем окне добавьте уровень группировки по полю *Тип*. Следующее окно пропустите.

Затем требуется выбрать макет для отчета и ориентацию страниц отчета. Выберите макет блок и альбомную ориентацию.

Затем задайте имя отчета Строительные материалы и нажмите Готово. Оцените результат.

| 📔 Строительные матери | алы 🗙                  |                        |  |  |  |  |
|-----------------------|------------------------|------------------------|--|--|--|--|
|                       |                        |                        |  |  |  |  |
|                       |                        |                        |  |  |  |  |
| Строите               | Строительные материалы |                        |  |  |  |  |
| Тип                   |                        | Наименование материала |  |  |  |  |
| Конструкци            | онные                  | Щебень                 |  |  |  |  |
|                       |                        | Песок                  |  |  |  |  |
|                       |                        | Кирпич силикатный      |  |  |  |  |
|                       |                        | Блок ПГС               |  |  |  |  |
| Кровельны             | e                      | Гибкая черепица        |  |  |  |  |
|                       |                        | Профнастил             |  |  |  |  |
|                       |                        | Шифер                  |  |  |  |  |
| Отделочны             | e                      | Гипсокартон            |  |  |  |  |
|                       |                        | Панели МДФ             |  |  |  |  |
|                       |                        | Панели ПВХ             |  |  |  |  |
| Теплоизоля            | ционные                | Пенопласт              |  |  |  |  |
|                       |                        | Каменная вата          |  |  |  |  |
|                       |                        | Керамзит в мешках      |  |  |  |  |

Отредактируйте отчет при необходимости. Для этого переключитесь в режим конструктора, вызвав контекстное меню на вкладке отчета и выполнив команду *Конструктор*.

Используя команды вкладки *Формат*, настройте размеры шрифтов. Используя размерные маркеры, расположенные по периметру элементов управления отчета, настройте их размеры так, чтобы информация в них отображалась полностью.

#### 3.2.13 Создание итоговых полей в отчетах

Создайте отчет, в котором выводятся сведения о средней, минимальной и максимальной цене за единицу по каждому виду строительного материала.

Выполните команду Создание – Мастер отчетов.

Из таблицы Материалы выберите поле Наименование материала, а из таблицы Склад поле Цена за единицу.

| Создание отчетов                                                 |                                                                                |  |  |  |
|------------------------------------------------------------------|--------------------------------------------------------------------------------|--|--|--|
|                                                                  | Выберите поля для отчета.<br>Допускается выбор нескольких таблиц или запросов. |  |  |  |
| <u>Т</u> аблицы и запросы                                        |                                                                                |  |  |  |
| Таблица: Склад                                                   | ~                                                                              |  |  |  |
| <u>До</u> ступные поля:                                          | В <u>ы</u> бранные поля:                                                       |  |  |  |
| Код поставки<br>Код материала<br>Код поставщика<br>Дата поставки | Наименование материала<br>Цена за единицу                                      |  |  |  |
|                                                                  | Отмена ≺ Назад Далее ≻ [отово                                                  |  |  |  |

В следующем окне добавьте уровень группировки по полю Наименование материала.

В следующем окне, нажав кнопку *Итоги*, установите флажки рядом с теми функциями, которые требуется вычислить.

| Итоги                  |                          |                |
|------------------------|--------------------------|----------------|
| Какие итоговые значени | ія необходимо вычислить? | ок             |
| Поле                   | Sum Avg Min Max          | Отмена         |
| Цена за единицу        |                          | Показать       |
|                        |                          | данные и итоги |

В следующем окне выберите макет отчета Блок и книжную ориентацию.

В последнем окне укажите имя отчета Строительные материалы итоги и откройте его для оценки результата.

| 🔚 Строительные материалы итоги 🛛 🗙        |                 |
|-------------------------------------------|-----------------|
|                                           |                 |
| Строительные материалы итоги              |                 |
| Наименование материала                    | Цена за единицу |
| Керамзит в мешках                         | 6,40₽           |
|                                           | 5,70 P          |
| Итоги для 'Код материала' = 1 (2 записей) |                 |
| Avg                                       | 6,05₽           |
| Min                                       | 5,70 ₽          |
| Max                                       | 6,40 P          |
| Каменная вата                             | 200,00 P        |
| Итоги для 'Код материала' = 2 (1 запись)  |                 |
| Avg                                       | 200,00 ₽        |
| Min                                       | 200,00 ₽        |
| Max                                       | 200,00₽         |
| Пенопласт                                 | 6,45₽           |
| Итоги для 'Код материала' = 3 (1 запись)  |                 |
| Avg                                       | 6,45 P          |
| Min                                       | 6,45 P          |
| Max                                       | 6,45₽           |

Очень часто требуется рассчитать общие итоги по всему отчету. Такие итоговые поля всегда располагаются в области Примечание отчета.

Увеличьте область примечания отчета, выберите элемент управления *Поле*, выполнив команду *Конструктор* – *Поле* **ab**, после чего щелкните мышью в области примечания, подтверждая создание нового поля.

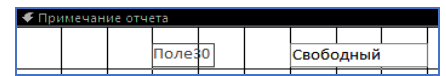

В область *надписи* (в данном примере *Поле 30*) введите текст, поясняющий то, что будет рассчитываться, например *Средняя цена за единицу*, а в область *Свободный* введите формулу

=*Avg*([Цена за единицу]).

В данной формуле в квадратных скобках указывается имя поля в отчете, по которому рассчитываются общие итоги. Для вычисления итоговых полей применяются следующие функции:

| Функция | Расшифровка                         |
|---------|-------------------------------------|
| Sum     | Поиск суммарного значения в поле    |
| Min     | Поиск минимального значения в поле  |
| Max     | Поиск максимального значения в поле |
| Avg     | Поиск среднего значения в поле      |
| Count   | Поиск количества значений в поле    |

3.2.14 Создание главной кнопочной формы

Перед тем как использовать *Диспетчер кнопочных форм*, необходимо настроить кнопку для его запуска. Для этого следует:

- на панели быстрого доступа выбрать Другие команды;

- из списка Выбрать команды из выбрать Все команды;

- выбрать команду Диспетчер кнопочных форм и, нажав кнопку Добавить, установить ее на панель быстрого доступа.

Главная кнопочная форма будет состоять из странии:

1 Главная (загрузочная) – на ней будут находиться кнопки для перехода к остальным страницам (таблицы, формы, запросы, отчеты).

2 На каждой тематической странице будут находиться кнопки для открытия соответствующих объектов и кнопка для возврата на главную страницу.

#### Создадим главную кнопочную форму.

Выполните команду *Диспетчер кнопочных форм*, находящуюся на панели быстрого доступа. В появившемся окне выберите *Да*.

Для создания дополнительных страниц формы выполните команду *Создать*, введите имя страницы *Таблицы*. Аналогично создайте остальные страницы *Формы*, *Запросы*, *Отчеты*. Создание кнопок на страницах рассмотрим на примере страницы *Главная*: выделите имя этой страницы и нажмите кнопку *Изменить*, далее выполните команду *Создать* и в окне установите параметры по образцу:

| Изменение элемента       | кнопочной формы             |        |
|--------------------------|-----------------------------|--------|
| <u>Т</u> екст:           | Таблицы                     | OK     |
| Ком <u>а</u> нда:        | Перейти к кнопочной форме 🗸 | Отмена |
| <u>К</u> нопочная форма: | Таблицы                     |        |

Аналогично создайте кнопки для перехода к кнопочным формам с именами Формы, Запросы, Отчеты.

Вернитесь обратно на главную страницу, нажав кнопку Закрыть.

| Диспетчер кнопочных форм                                    |                      |
|-------------------------------------------------------------|----------------------|
| <u>С</u> траницы кнопочной формы:                           | <u>З</u> акрыть      |
| Главная кнопочная форма (По умолчанию)<br>Запросы<br>Осноси | Созд <u>а</u> ть     |
| отчеты<br>Таблицы<br>Формы                                  | <u>И</u> зменить     |
|                                                             | <u>У</u> далить      |
|                                                             | <u>П</u> о умолчанию |

Отредактируйте страницу *Формы*. Для этого выделите имя этой страницы и нажмите кнопку *Изменить*.

Чтобы создать кнопки на эту страницу, выполните команду *Создать*, в окне установите параметры по образцу:

| Изменение элемент | а кнопочной формы              |        |
|-------------------|--------------------------------|--------|
| <u>Т</u> екст:    | Материалы                      | ОК     |
| Ком <u>а</u> нда: | Открыть форму для добавления 🗸 | Отмена |
| Форма:            | Материалы                      |        |

Аналогично настройте кнопки для открытия остальных форм. В заключение настройте кнопку для возврата на страницу *Главная* по образцу:

| Изменение элемента       | а кнопочной формы         |        |
|--------------------------|---------------------------|--------|
| <u>Т</u> екст:           | На главную                | ОК     |
| Ком <u>а</u> нда:        | Перейти к кнопочной форме | Отмена |
| <u>К</u> нопочная форма: | Главная кнопочная форма   |        |

Аналогично отредактируйте страницы *Таблицы, Запросы, Отчеты*, добавив на них соответствующие кнопки.

# ВАЖНО!

Для создания кнопок, открывающих таблицы и запросы, предварительно в базе данных нужно создать **макросы**.

Для создания макроса, открывающего таблицу Материалы, выполните команду Создание – Макрос, выберите команду Открыть таблицу из списка Добавить новую макрокоманду, далее по образцу:

| u .            | ×                                 |
|----------------|-----------------------------------|
| у<br>Материалы |                                   |
| Таблица        | ~                                 |
| Изменение      | ~                                 |
| y              | Материалы<br>Таблица<br>Изменение |

Закрыть макрос, сохраняя с предлагаемым именем.

Для создания макроса, запускающего запрос Итоговый, выполните команду Создание – Макрос, выберите команду Открыть запрос из списка Добавить новую макрокоманду, далее по образцу:

| 🔁 Макрос2 🗙     |           |   |
|-----------------|-----------|---|
| 🗉 ОткрытьЗапрос |           | × |
| Имязапроса      | Итоговый  | ~ |
| Режим           | Таблица   | ~ |
| Режим данных    | Изменение | ~ |

*Примечание* – Для добавления кнопки открытия таблицы или запроса на главную кнопочную форму используют команду *Выполнить макрос*.

# **4 СОЗДАНИЕ ПРЕЗЕНТАЦИЙ В MS POWER POINT**

*Microsoft Power Point* служит для создания электронных презентаций. Электронная презентация представляет собой совокупность *слайдов*, которые могут демонстрироваться на экране компьютера или мультимедийного комплекса. *Слайд* – основной структурный элемент презентации, который заполняется конкретной информацией.

На слайд можно поместить:

1 Текст.

2 Диаграмму. Для вставки используется команда Вставка – Диаграмма, после чего при помощи программы MS Excel формируется таблица с исходными данными, на основе которой осуществляется построение диаграммы.

3 Рисунки из файлов или картинки из галереи *Clip Art*. Для вставки используются соответственно команды *Вставка – Рисунок* и *Вставка – Клип*.

4 Фигуры. Для вставки используется команда Вставка – Фигуры.

5 Колонтитулы (рисунок 4.1). Для вставки используется команда Вставка – Колонтитулы. Колонтитулы располагаются внизу слайда и содержат три области: область для вставки даты и времени, область для вставки нумерации слайдов, область Нижний колонтитул для ввода пользователем произвольной информации.

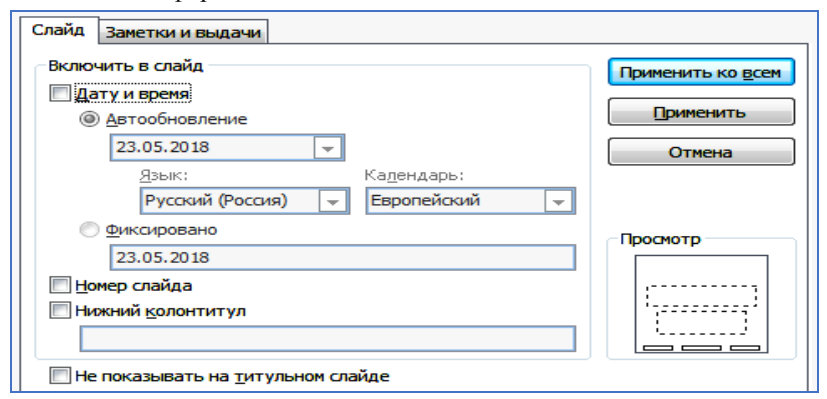

Рисунок 4.1 - Настройка колонтитулов

6 Другие объекты, вставка которых осуществляется командами вкладки Вставка.

Для создания очередного слайда презентации используется команда

Создать, находящаяся на вкладке *Главная*. При нажатии на стрелку рядом с этой командой можно выбрать макет, на основе которого будет создан слайд. *Макет* описывает структуру слайда. Он состоит из областей, функции которых заранее определены. Области присутствуют во всех макетах за исключением макета *Пустой слайд*. Изменение макета слайда осуществляет-

ся командой контекстного меню *Макет* или кнопкой **В Макет** на вкладке *Главная*.

В *MS Power Point* существует такое понятие, как тема. *Тема* – шаблон оформления, который включает типы и размеры маркеров и шрифтов, размеры и положение областей, параметры оформления фона, цветовые схемы, образец слайдов.

**Образец слайдов** задает общие параметры форматирования для слайдов. Существует *общий образец* для всех слайдов, а также образцы, настроенные для определенного макета. Изменить образец слайдов можно, используя команду *Вид – Образец слайдов*.

Для того чтобы применить тему ко всем слайдам презентации, ее нужно выбрать в области *Темы* вкладки *Дизайн*. Если тему применить нужно выборочно к конкретным слайдам, сначала следует выделить соответствующие слайды, вызвать контекстное меню на выбранной теме и выполнить команду *Применить к выделенным слайдам*. Для оживления презентации в *Power Point* предусмотрено много разнообразных средств, таких как эффектные переходы между слайдами, анимация и др.

*Анимация* – движение объектов на слайде. Настройка анимации объекта на слайде выполняется при помощи команды *Анимация – Добавить анимацию*. Существуют следующие виды анимации:

- вход - происходит во время входа на слайд;

- выделение - во время нахождения на слайде;

выход – при выходе со слайда.

После выбора соответствующего эффекта его можно дополнительно настроить. Часть команд находится на вкладке *Анимация* в области *Время показа слайдов*. Здесь можно настроить:

▶ Начало: По щелчку ▼ – время начала воспроизведения анимации (по щелчку, вместе с предыдущей анимацией, после предыдущей анимации);

Длительность: Авто — продолжительность анимации (*авто* или столько времени, сколько задаст разработчик);

Задержка: 00,00 – задержка перед началом анимации.

Полный перечень команд по настройке эффекта находится на кнопке *Параметры* эффекта:

|   |                 | Область анимации               | ▼ ×    |
|---|-----------------|--------------------------------|--------|
|   |                 | • Просмотр                     |        |
|   |                 | 1 🔆 Заголовок 1 🜔              | $\sim$ |
| ß | Запускат        | ъ <u>ш</u> елчком              |        |
|   | Запускат        | ъ в <u>м</u> есте с предыдущим |        |
| ٩ | Запускат        | ъ п <u>о</u> сле предыдущего   |        |
|   | <u>П</u> арамет | ры эффектов                    |        |

#### Примечания

1 Рекомендуется в образце слайдов настраивать единообразную анимацию объектов на слайдах.

2 Окно Область анимации служит для точной настройки анимации объектов на конкретном слайде. Для отображения этого окна на экране служит команда Анимация – Область анимации.

Эффекты переходов между слайдами, а также выбор способа смены слайдов настраиваются на вкладке *Переходы*. Если нужно установить одинаковые переходы для всех слайдов, выполняется команда *Применить ко всем*. Смена слайдов может происходить по щелчку или автоматически, через установленный пользователем интервал времени.

#### Создание слайда-оглавления

Слайд-оглавление содержит ссылки для перехода к началу тематического раздела презентации. Вставка ссылки осуществляется командой Вставка – Действие. На одной из вкладок (по щелчку мыши или по наведению указателя мыши) выберите переключатель перейти по гиперссылке, из выпадающего списка выберите пункт Слайд, далее выберите слайд, к которому нужно перейти. Сама ссылка может представлять собой некоторый текст или графический объект.

Для возврата к слайду-оглавлению требуется на соответствующих слайдах настроить ссылки (текстовые или графические).

#### Режимы работы с презентацией

В MS Power Point существует несколько режимов работы с презентацией:

**Ш** – *обычный*. Он используется тогда, когда одновременно нужно работать и с отдельным слайдом, и со структурой всех слайдов презентации;

— *сортировщик слайдов*. В этом режиме все слайды представлены в виде эскизов. Слайды можно перемещать с места на место с помощью мыши, выстраивая в нужном порядке. Режим используется для проверки готовой презентации на предмет того, все ли слайды находятся на своих местах. Он позволяет копировать слайды и удалять их;

П – показ слайдов. Используется для демонстрации презентации в полноэкранном режиме, начиная с текущего слайда. Запустить показ слайдов можно, выполнив команду Показ слайдов – с начала или нажав кнопку F5.

#### Настройка показа презентации

Настройка параметров показа презентации осуществляется командами, расположенными на вкладке Показ слайдов:

*– скрыть слайд –* данная команда позволяет скрыть слайд (слайды) во время показа презентации;

- настройка времени - позволяет настроить время показа каждого слайда;

*– настройка демонстрации –* настраивает некоторые параметры презентации во время ее показа. Показ слайдов может осуществляться в следующих режимах:

 управляемый докладчиком – в этом режиме навигация по презентации возможна при помощи всевозможных средств: стрелок на клавиатуре, клавишей пробел, колесиком мыши, управляющими кнопками и гиперссылками, кроме того, возможен произвольный выбор слайдов;

 автоматический – в этом режиме навигация по презентации возможна только при помощи управляющих кнопок, настроенных пользователем, и гиперссылок.

В этом же окне можно настроить отключение анимации и речевого сопровождения при необходимости.

#### Сохранение презентации

Подготовленная презентация может быть сохранена на диске в файле с расширением .*pptx* или в файле с расширением .*ppsx* (презентация в режиме показа слайдов). Для сохранения выполняется команда Файл – Сохранить как, далее выбирается тип файла и указывается его имя.

### Рекомендуемый порядок создания презентации

Создать новую презентацию, просто загрузив MS Power Point.

Выбрать тему для всей презентации или настроить *Образец слайдов*, в котором задать свои собственные параметры форматирования слайдов.

Наполнить презентацию содержимым.

Сформировать слайд-оглавление при необходимости.

Задать анимацию объектов на слайдах. Чтобы анимация была единообразной, рекомендуется ее также настраивать в образце слайдов.

Настроить параметры переходов между слайдами.

Запустить показ презентации, выполнив команду Показ слайдов – с начала или нажав клавишу F5.

Сохранить презентацию в обычном для *Power Point* формате и (или) в формате демонстрации.

# **5** ПОРЯДОК ВЫПОЛНЕНИЯ РАСЧЕТНО-ГРАФИЧЕСКОЙ РАБОТЫ ОБЩИЕ СВЕДЕНИЯ

Расчетно-графическая работа выполняется по вариантам при помощи программ пакета *MS Office* и состоит из следующих документов:

1 Документ, содержащий расчет локальной сметы, созданный средствами *MS Excel*.

2 База данных, созданная средствами MS Access.

3 Презентация, созданная средствами MS Power Point.

4 Итоговый отчет, выполненный средствами MS Word.

Выполнение расчетно-графической работы (РГР) разбивается на шесть основных этапов.

| Этап | Описание                                                                                                    | Сроки выполнения,<br>неделя |  |  |  |  |  |
|------|----------------------------------------------------------------------------------------------------|-----------------------------|--|--|--|--|--|
| Ι    | Выдача задания на РГР.<br>Оформление титульного листа, формирование<br>введения к работе, а также создание раздела<br>№ 1 итогового отчета | 7–8                         |  |  |  |  |  |
| II   | Выполнение задания № 1: расчет локальной<br>сметы в <i>MS Excel</i>                                                                        | 9–10                        |  |  |  |  |  |
| III  | Выполнение задания № 2: создание базы данных в <i>MS Access</i>                                                                            | 11–12                       |  |  |  |  |  |
| IV   | Выполнение задания № 3                                                                                                    | 13                          |  |  |  |  |  |
| V    | Окончательное оформление итогового отчета.<br>Распечатка РГР                                                                               | 14                          |  |  |  |  |  |
| VI   | Защита работы                                                                                                    | 15                          |  |  |  |  |  |

ЗАДАНИЕ 1. Расчет локальной сметы в MS Excel

Используя табличные данные своего варианта (*приложение Б*), выполнить на первом листе вновь созданной рабочей книги следующие расчеты:

1 Вычислить стоимость фактических затрат по статьям расходов с учетом коэффициента:

[Количество] · [Стоимость единицы работы по соответствующей статье расходов].

2 Вычислить общую стоимость единицы работы (Е) по разным статьям расходов и общую стоимость фактических затрат по разным статьям расходов:

[Зарплата рабочих] + [Эксплуатация машин \_всего] + [Материальные ресурсы \_всего].

3 Дать имя листу «Прямые затраты по смете».

4 Итоговые данные рассчитать по стоимости фактических затрат и организовать в таблицу следующего вида:

| Прямые затраты       | по смете        |
|----------------------|-----------------|
| Вид затрат           | Стоимость, руб. |
| Зарплата рабочих     |                 |
| Эксплуатация машин   |                 |
| Материальные ресурсы |                 |
| ИТОГО                |                 |

5 Итоговые данные также рассчитать в исходной таблице, просуммировав фактические затраты в столбце «Общая стоимость». Сравнить результаты.

6 По данным итоговой таблицы построить диаграмму, вид и тип которой выбирается из таблицы *приложения В*. Диаграмму отформатировать по своему усмотрению.

Вариант для выбора расчетной таблицы рассчитывается по сумме цифр номера студента в общем журнале группы. Вариант для выбора диаграммы рассчитывается по последней цифре номера студента в общем журнале группы.

Пример расчета в режиме отображения формул показан на рисунке 5.1. Пример расчета в режиме отображения значений показан на рисунке 5.2.

#### Требования к форматированию документа MS Excel:

1 Названия строк и столбцов таблицы должны быть отформатированы следующими параметрами:

размер шрифта – 9 пт;

- тип шрифта – Times New Roman;

- выравнивание текста – по центру.

2 Содержательная информация внутри таблиц должна быть отформатирована следующими параметрами:

- размер шрифта – 8 пт;

- тип шрифта - Times New Roman;

- выравнивание текста – по центру.

3 Остальные параметры форматирования устанавливаются по образцу (рисунок 5.2).

| Ψ    |   |                  |                           |                       |               | Прямыхе затраты по опете | <b>Έτουπο</b> είτε, <u>p</u> y6. | =E00+E11+E13+E15+E17+E19+E21+E23+E25+E27 | =F9+F11+F13+F15+F17+F19+F21+F23+F25+F27 | o) =H0+H11+H13+H15+H17+H19+H21+H23+H27 | = CYADAQAL0:3AL2)   |                           |                     |                                                              |                                                     |                                           |                                                                         |                             |                   |                            |                     |                           |                       |                                                         |                       |                                         |
|------|---|------------------|---------------------------|-----------------------|---------------|--------------------------|----------------------------------|------------------------------------------|-----------------------------------------|----------------------------------------|---------------------|---------------------------|---------------------|--------------------------------------------------------------|-----------------------------------------------------|-------------------------------------------|-------------------------------------------------------------------------|-----------------------------|-------------------|----------------------------|---------------------|---------------------------|-----------------------|---------------------------------------------------------|-----------------------|-----------------------------------------|
| K IL |   |                  |                           |                       |               |                          | Вни затраг                       | 3aprunzus, pafioruno:                    | Stormyersteat managet (scero)           | Marquennane pecypent (near             | OGLIPAE CROSSNOCTS  |                           |                     |                                                              |                                                     |                                           |                                                                         |                             |                   |                            |                     |                           |                       |                                                         |                       |                                         |
| ſ    |   |                  |                           |                       |               | =Z &+ L &+ L             | =Z 0+ L0+ ED                     | =BJ (H-BJ (H-BZ ()                       | = <i>B</i> 11+ <i>F</i> 11+ <i>H</i> 1  | =B12+F12+F12+                          | =813+813+813        | =B14+F14+H14              | =B13+B13+B15        | = <u></u> 21 0+ 72 0+ 522 0                                  | =B17+F17+H17                                        | =B1 &+ F1 &+ H2 #                         | =21 th F1 th F2 th                                                      | =\$20+\$20+\$20             | =B21+F22+E21      | =\$22+\$22+\$22+\$22       | =#23+ F23+ H23      | =\$24+F24+524             | =#25+ F25+ H25        | =\$26+£26+526                                           | =#27+F27+H27          | =J9+J11+J13+J15+J17+J19+J21+J23+J25+J27 |
| -    |   | enera / Beero, I | TEACENE<br>CEA            | E. T. Y.<br>TP MATOPT |               | 1,95                     | 6\$T\$+8I=                       | 424                                      | 11\$0\$+017=                            | 3.82                                   | =22*\$2\$13         | 3,03                      | 57\$7\$+77=         | 8,87                                                         | £7\$0\$+9 <i>1</i> 7=                               | 23.76                                     | 67\$T\$+8T=                                                             | 49,24                       | =220*\$10\$21     | 3 03                       | =222 \$\$0\$23      | 3,83                      | =224*\$D\$25          |                                                         |                       |                                         |
| т    |   | CTO1             | Margras                   | Boaro                 |               | 30,83                    | =H8+\$D\$9                       | 12,53                                    | 11\$U\$+01H=                            | 32.28                                  | =HT2+\$D\$13        | 36.34                     | =HI 4*\$D\$15       | 5'16.                                                        | 17\$0\$+9 <i>1</i> H=                               | <i>1</i> 51,02                            | 67\$0\$+8 <i>1</i> H=                                                   | 12,53                       | 12\$0\$\$0ZH=     | 33.28                      | =H22 \$\$D\$23      | 86.34                     | =H24 \$\$D\$25        | 1,06                                                    | =HZ6*\$D\$27          |                                         |
| 9    |   |                  | THEFT                     | E. T. Y. 3/II         | а ленетка (2) | d                        |                                  | 1 518                                    | - 77\$77\$+079=                         | G                                      |                     | 51                        |                     | 1 52                                                         | - <i>11\$</i> 7\$+9 <i>15</i> =                     | 19                                        | =07\$7\$*879=                                                           | 1 518                       | =G20*\$D\$21      | di                         |                     |                           |                       | 129                                                     | =G26*\$D\$27          |                                         |
| u.   |   |                  | Stronum<br>Manu           | Bcero                 | Kepantrecta   |                          |                                  | 6.82                                     | - 11\$T\$+014=                          |                                        |                     |                           |                     | 17,21                                                        | - 1707\$+91.4=                                      | 33,42                                     | = 67\$7\$*8 <i>14</i> =                                                 | 682                         | =220*\$D\$21      |                            |                     |                           |                       | 0,98                                                    | =F26+\$D\$27          |                                         |
| ш    |   |                  | Saprraces                 | paforatix             | 16.           |                          |                                  | 90,23                                    | 11\$0\$+018=                            |                                        |                     |                           |                     | 7633                                                         | 17\$77\$+91Z=                                       | 164.76                                    | 67\$7\$+872=                                                            | 90,23                       | =Z20+\$D\$21      |                            |                     |                           |                       | 120,68                                                  | =226+\$D\$27          |                                         |
| ٥    |   | Едианцы          |                           | OSCIAL SURVICES       |               | THE                      | 3,1                              | 100 m <sup>2</sup>                       | 3935'0                                  | ,w                                     | 1,1971              | ι <sup>χ</sup> ι          | 1,1971              | - 100 M                                                      | 3935'0                                              | 700 W <sub>2</sub>                        | 8985'0                                                                  | 700 MF                      | 3935'0            | 'n,                        | 1,1971              | , m                       | 1,1971                | 200 m <sup>2</sup>                                      | 0,5868                |                                         |
| 0    |   |                  | Натопенольние индох работ |                       |               | Круг алиалий опрелной    | cernesersexié de 250             | Устройство станки целениет               | TO JULY READY 20 MAY                    | Pactra op actesportanik runsemik       | цемесной, марки 150 | Раствор влидочный таженый | целентай, тарки 200 | Эстройство тяцрого оследаетие<br>оклеенной рупонными минерие | (илолом) на редисо-бигулисой<br>листика перлый спой | Perpotents raportoraner<br>or pyrotecaner | (REGIDINE) RA. DAZHERO-ÖREDYNEHOŬÉ<br>MACEBERA INDOCREZYVALIJEČE CINDĚČ | Устройство стажек цементени | TOTALQUEOŘ 20 MDR | Раствор влидочный тлиненый | цеменный, марки 150 | Раствор влицочный таженый | ntenerrent, mapar 200 | Устройство выраниянанияся<br>стание состатов "ПОЛИМИКС" | CH-10 TOTLL ROOM 5 NM | TTO CRETE                               |
| 8    |   | 8325             | BEOHDO                    | 90                    |               | 100020-0001              | 1007-00/001                      | E11-11-1                                 | (H10)                                   | 2414.2005                              | C007-4740           | 3000 5000                 | 0007-4740           | E11-4-3                                                      | (H10)                                               | E11-4-4                                   | (H10)                                                                   | E11-11-1                    | (01H)             | 2414 2004                  | 0007-1710           | And Mary                  | 1                     | E11-53-1                                                | (H10)                 | рлине заграты                           |
| ۷ .  | - | ~ ~ ~            | 4 0                       | 9                     | 2             | 00                       | 6                                | 10                                       | ÷                                       | 12                                     | 13                  | 14                        | 15                  | 16                                                           | 17                                                  | 18                                        | 19                                                                      | 20                          | 21                | 22                         | 23                  | 24                        | 25                    | 26                                                      | 27                    | 28                                      |

| формул      |
|-------------|
| отображения |
| режиме      |
| CMCT5I B    |
| локальной   |
| расчета     |
| Пример      |
| Ι           |
| .1          |
| сунок ;     |
| Ри          |

| : |                            |                            |                      |             | to criere              | TODROCTE, DYG.   | 321,701364                  | 38,2887                       | 677,500356                      | 1037,49042           |                                   | граты по смете             | 677,500356                                                            |                                                           |                                                                               |                                                             |                             | 38,2887            |                            |                      | cero) pecypical (Brero)    |                          |                                                             |              |                            |
|---|----------------------------|----------------------------|----------------------|-------------|------------------------|------------------|-----------------------------|-------------------------------|---------------------------------|----------------------|-----------------------------------|----------------------------|-----------------------------------------------------------------------|-----------------------------------------------------------|-------------------------------------------------------------------------------|-------------------------------------------------------------|-----------------------------|--------------------|----------------------------|----------------------|----------------------------|--------------------------|-------------------------------------------------------------|--------------|----------------------------|
|   |                            |                            |                      |             | Пряжие заграны г       | Butt sarpar      | Saptunara pafovara          | SECTORYSTREES MALLERE (SCORO) | Marepreamstate pecypcar (acero) | Obupa crossocra      |                                   | Прямые за                  |                                                                       | 8                                                         | 8                                                                             | 00 321,701364<br>00                                         | 8                           | 8                  |                            | 0                    | e)                         |                          |                                                             |              |                            |
| : |                            | м                          | 1                    |             |                        |                  | 8                           | 54                            | _                               | 88                   |                                   | 14                         | 54                                                                    | 47 7                                                      |                                                                               | 56                                                          | n<br>0                      | 54                 | -                          | 88                   |                            | <i>04</i>                | P4                                                          | 96           | 904                        |
| • |                            | Office                     | CLORADO              |             | 30,83                  | 95,575           | 209,51                      | 122,981                       | 33.28                           | 39,8394              | 36,34                             | 43,5026                    | 225,04                                                                | 132,053                                                   | 549,2                                                                         | \$ 322,270                                                  | 208,51                      | 122,981            | 33.28                      | 39,8394              | 36.34                      | 43,5026                  | 127,72                                                      | 74,9460      | 1037,4                     |
|   | .P.                        | autatuae<br>post           | E. T. Y.<br>TPattory |             | 567                    | 6045             | 44,24                       | 25,96003;                     | 382                             | 4,572922             | 383                               | 4,584893                   | 8,87                                                                  | 5,204916                                                  | 23,76                                                                         | 13,942361                                                   | 46.24                       | 25,96003;          | 383                        | 4,584893             | 313                        | 4,584893                 |                                                             |              |                            |
|   | tocris<br>Heta / Bcero     | Narepu                     | Bcero                |             | 30,83                  | 95,573           | 112,53                      | 66,032604                     | 33,28                           | 39,839488            | 36,34                             | 49,502614                  | 131,5                                                                 | 11,1642                                                   | 351,02                                                                        | 205,97854                                                   | 112,53                      | 66,032604          | 33,28                      | 39,839488            | 36.34                      | 43,502614                | 0,06                                                        | 0,035208     |                            |
|   | Cross<br>auta renepe       | T'ALIPLIZ<br>TH            | а. т. ч. зл          |             |                        |                  | 315                         | 1,84842                       |                                 |                      |                                   |                            | 0,79                                                                  | 0,463572                                                  | 1,67                                                                          | 0,979956                                                    | 315                         | 1,84842            |                            |                      |                            |                          | 0,29                                                        | 0,170172     |                            |
|   | едде                       | anaw<br>Sectory            | Bcero 1              | ca (2)      |                        |                  | 6 <i>82</i>                 | <i>4 001976</i>               |                                 |                      |                                   |                            | 11,21                                                                 | 828860'0.                                                 | 33,42                                                                         | 958079'6.                                                   | 6.82                        | 202976             |                            |                      |                            |                          | 86'0                                                        | 0,575064     |                            |
|   |                            | spriners                   | pabovers             | ECCAR TURED |                        |                  | 90,23                       | 2,946964                      |                                 |                      |                                   |                            | 7633                                                                  | 4,790444                                                  | 164.76                                                                        | 10,682168                                                   | 90,23                       | 2.946964           |                            |                      |                            |                          | 126.68                                                      | 4335824      |                            |
|   | Epitementar<br>Zitterentar | ORGECTE                    | •                    | . Kepamero  | TILE.                  | 3,1              | 100 m <sup>1</sup>          | 0,5868 5                      | "w                              | 1,1971               | <b>ب</b> ر                        | 1,1971                     | 100 m <sup>2</sup>                                                    | 9,5868 4                                                  | 100 M <sup>2</sup>                                                            | 9,5868 9                                                    | 100 m <sup>2</sup>          | 0,5868 5           | 'n,                        | 1,1971               | ""                         | 1,1971                   | 100 m <sup>2</sup>                                          | 0,5868 7     |                            |
|   | . M                        | Harmetorature region pafor |                      | 16          | Круг алиалный отредной | сеплениный Ф 250 | Устройство стажек цементных | TOTLERGOR 20 NRV              | Раствор илидочный тяженый       | цементный, меран 150 | Pactrop actuationedark transminik | บเขาพระกรรมที่, ภพบุณฑ 200 | Perpoirtreo raquosto nanget<br>oscreetsoit pyrosecanet neireprearente | (REGORON) HA DERREG-URERYARGOR<br>MACTERIC INDERREG CROCK | Furpořícriso ristiposto nanjetí<br>ostre esteoří pynosetnitet máreptsnitanité | (разолом) на редено-битулиной<br>мастеке пиоследуващей слой | Устройство стажек цементных | TOTULERROOM 20 NEW | Раствор встадочный тяжелый | целентный, лерын 150 | Раствор встадочный тяжелый | utenestratič, napart 200 | Устройство вырынизации стажи<br>состатов "ПОПИЛИИК С" СН.10 | TO THE S MAN | LIRO OMETE                 |
|   | 90814                      | BECHDO                     | 90                   |             | 10002020               | 1002-85/081      | E11-11-1                    | (H10)                         | 2005.414.7                      | 2008-11-0            | 2000                              | C414-2000                  | E11-4-3                                                               | (H10)                                                     | E11-4-4                                                                       | (H10)                                                       | E11-11-1                    | (H10)              | 3000                       | C007-4740            | C414.000K                  | 0.111-1000               | E11-53-1                                                    | (H10)        | There is the second second |
|   |                            |                            |                      |             |                        |                  |                             |                               |                                 |                      |                                   |                            |                                                                       |                                                           |                                                                               |                                                             |                             |                    |                            |                      |                            |                          |                                                             |              |                            |

Рисунок 5.2 - Пример расчета локальной сметы в режиме отображения значений

ЗАДАНИЕ 2. Работа с базами данных в MS Access.

Опираясь на теоретический материал, изложенный в соответствующем разделе, выполнить задания.

Спроектируйте и реализуйте базу данных. Индивидуальное задание соответствует последней цифре варианта в *приложении* Г. База данных должна содержать следующие объекты:

 таблицы (не менее двух, спроектированные согласно правилам нормальных форм);

– формы для заполнения таблиц информацией;

- запрос на совпадение с конкретным значением;

- запрос на совпадение со значением из диапазона;

-запрос, создающий новое вычисляемое поле;

-итоговый запрос;

-запрос с параметром (или параметрами);

- не менее двух отчетов, отражающих результаты работы с базой данных. В одном из отчетов рассчитать итоговые значения;

– главную кнопочную форму, состоящую из вкладок (формы, запросы и отчеты), на каждой из которых содержатся кнопки для открытия соответствующих объектов, а также кнопка возврата на главную страницу.

ЗАДАНИЕ 3. Создание презентаций в MS Power Point.

Опираясь на теоретический материал, изложенный в соответствующем разделе, создать презентацию, которая отражает результаты выполненной работы.

#### Структура презентации:

1 Титульный слайд, содержащий название РГР и сведения об авторе разработки.

2 Слайд-оглавление, содержащий гиперссылки для перехода к основным разделам презентации:

- расчет локальной сметы в *Excel*;

- база данных в *MS Access*.

3 Раздел Расчет локальной сметы в Excel содержит слайды:

исходные данные;

прямые затраты по смете;

– диаграмма.

4 Раздел База данных в MS Access содержит слайды:

- таблицы (скрин-шоты всех на одном слайде);

схема данных;

- запросы (скрин-шоты всех запросов в режиме конструктора на одном слайде);

- отчеты (скрин-шоты всех отчетов в режиме результата на одном слайде).

#### Требования к презентации:

- применить к слайдам одинаковый шаблон оформления;

- настроить адекватную анимацию объектов на слайдах;

- переход между 1-м и 2-м слайдами автоматически через 2 секунды;

- в рамках одного раздела переходы между слайдами осуществляются автоматически, через установленный интервал времени;

- в конце каждого раздела настроить кнопку возврата к Оглавлению.

ЗАДАНИЕ 4. Оформить работу в MS Word.

Средствами программы *MS Word* создать итоговый отчет, который должен иметь следующую **структуру**:

1 Титульный лист.

2 Задание на расчетно-графическую работу, выданное и подписанное преподавателем (в файл не входит).

3 Содержание (составляется автоматически).

4 Введение. В данном разделе приводятся сведения о применении информационных технологий в строительстве, а также описываются цели и задачи РГР. Объем – 0,5 с.

5 Раздел *Расчет локальной сметы в MS Excel* состоит из трех подразделов:

- решение задачи в режиме значений;

-решение задачи в режиме формул;

- диаграмма.

6 Раздел Создание базы данных в MS Access состоит из подразделов:

-краткие сведения о рассматриваемом объекте в изучаемой предметной области – содержит описание строительных материалов и (или) изделий, представленных в базе;

*— таблицы* — содержит таблицы в режиме *Конструктор* и режиме значений, а также схему данных разработанной базы;

- формы - содержит формы в режиме значений;

- *запросы* - содержит запросы в режиме Конструктор и режиме результатов;

*– отчеты –* содержит отчеты в режиме Конструктор и режиме результатов;

*– главная кнопочная форма –* содержит скриншоты всех страниц формы.

7 Заключение. В данном разделе формируются выводы по результатам выполненной работы.

8 Список литературы.

# Требования к форматированию итогового отчета

1 Каждый основной раздел должен начинаться с новой страницы и иметь заголовок, выполненный стилем Заголовок 1, со следующими параметрами: размер шрифта – 14 пт; тип шрифта – Times New Roman; начертание – полужирное, цвет – черный; выравнивание текста – по центру. К основным разделам относят также Введение, Заключение, Список литературы. 2 Подразделы выделяются стилем Заголовок 2 со следующими параметрами: размер шрифта – 13 пт; тип шрифта – *Times New Roman*; начертание – полужирное курсивное, цвет – черный; выравнивание текста – по центру.

3 Основной текст работы оформляется стилем *Мой\_текст* и имеет следующие параметры: размер шрифта – 13 пт; тип шрифта – *Times New Roman*; начертание – обычное; выравнивание текста – по ширине, абзацный отступ – 1 см; междустрочный интервал – полуторный; автоматическая расстановка переносов, цвет – черный.

4 В верхний колонтитул документа необходимо по центру ввести Ф. И. О., группу и вариант.

5 Страницы документа должны быть пронумерованы. Номер страницы вводится в нижний колонтитул по правому краю и форматируется шрифтом размером 13 пт. Титульный лист не нумеруется, хотя и включается в общую нумерацию страниц документа.

6 Все таблицы должны иметь наименования, располагаемые над таблицей, постоянная часть которых формируется автоматически.

Пример: Таблица 1 – Исходные данные.

Используемый шрифт – *Times New Roman*, размер – 10 пт, цвет – черный, выравнивание – по левому краю таблицы.

7 Все рисунки (скрин-шоты, диаграммы) должны иметь наименования, располагаемые под рисунком, постоянная часть которых формируется автоматически.

Пример: Рисунок 1 – График функции.

Используемый шрифт – *Times New Roman*, размер – 10 пт, цвет – черный, выравнивание – по центру рисунка.

8 В текст должны быть организованы ссылки на таблицы и рисунки. Пример: на рисунке 1 показан график, а в таблице 1 – расчетные значения функции.

9 В документе должны быть установлены следующие поля: левое – 30, правое – 10, верхнее – 20, нижнее – 20 мм.

#### СПИСОК ЛИТЕРАТУРЫ

1 Борисенко, М. В. Компьютерные информационные технологии : учеб.-метод. пособие / М. В. Борисенко. – Гомель : БелГУТ, 2008. – 29 с.

2 Сергеев, А. П. Microsoft Office 2010. Самоучитель / А. П. Сергеев. – М. : Издательский дом «Вильямс», 2010. – 624 с.

3 Додж, М. Эффективная работа с *Microsoft Excel* 2000 / М. Додж, К. Стинсон. – СПб. : Питер, 2001. – 525 с.

# ПРИЛОЖЕНИЕ А

# (обязательное) ИСХОДНЫЕ ДАННЫЕ

| Наименование<br>материала          | Тип         | Цена<br>за<br>еди-<br>ницу | Дата<br>поставки | Коли-<br>чество | Наименова-<br>ние<br>поставщика | Адрес<br>поставщика | ФИО<br>директора | Сайт |
|------------------------------------|-------------|----------------------------|------------------|-----------------|---------------------------------|---------------------|------------------|------|
| Керамзит в мешках                  | Теплоизоля- | 5,7                        | 12.06.2019       | 1200            | СТРОЙКА                         | Гомель, Ленина 8    | Ус Т. П.         | Есть |
|                                    | ционные     |                            |                  |                 | Ø                               |                     |                  |      |
| Керамзит в мешках                  | Теплоизоля- | 6,4                        | 22.09.2018       | 1150            | СТРОИМАТ                        | Пинск, Усова 6      | Яр Д. В.         | Нет  |
|                                    | ционные     |                            |                  |                 | *****                           |                     |                  | -    |
| Каменная вата                      | Теплоизоля- | 200                        | 13.06.2018       | 200             | КСК                             | Минск, Казинца 12   | Ac B. H.         | Есть |
| (1 упаковка = 4.8 м <sup>2</sup> ) | ционные     |                            |                  |                 |                                 |                     |                  | _    |
| Пенопласт (лист)                   | Теплоизоля- | 6,45                       | 25.04.2019       | 380             | КСК                             | Минск, Казинца 12   | Ac B. H.         | Есть |
|                                    | ционные     |                            | 20.04.2010       | 1.00            | amount                          | <b>.</b>            | N. T. T.         |      |
| Шифер (лист)                       | Кровельные  | 11                         | 30.04.2018       | 460             | СТРОИКА                         | Гомель, Ленина 8    | Yc T. II.        | Есть |
| Профнастил (лист)                  | Кровельные  | 24                         | 21.10.2018       | 670             | СТРОИКА                         | Гомель, Ленина 8    | Ус Т. П.         | Есть |
| Профнастил (лист)                  | Кровельные  | 26.6                       | 21.10.2018       | 780             | КСК                             | Минск, Казинца 12   | Ac B. H.         | Есть |
| Гибкая черепица (лист)             | Кровельные  | 20,1                       | 23.11.2018       | 110             | СТРОЙМАТ                        | Пинск, Усова 6      | Яр Д. В.         | Нет  |
| Гипсокартон (лист)                 | Отделочные  | 8,8                        | 13.08.2018       | 590             | СТРОЙМАТ                        | Пинск, Усова 6      | Яр Д. В.         | Нет  |
| Панели ПВХ (штука)                 | Отделочные  | 9                          | 11.06.2019       | 1100            | СТРОЙМАТ                        | Пинск, Усова 6      | Яр Д. В.         | Нет  |
| Панели ПВХ (штука)                 | Отделочные  | 8,6                        | 13.04.2019       | 2300            | КСК                             | Минск, Казинца 12   | Ac B. H.         | Есть |
| Панели МДФ (штука)                 | Отделочные  | 6,9                        | 2.03.2019        | 1500            | КСК                             | Минск, Казинца 12   | Ac B. H.         | Есть |
| Панели МДФ (штука)                 | Отделочные  | 5,5                        | 28.08.2018       | 1350            | СТРОЙКА                         | Гомель, Ленина 8    | Ус Т. П.         | Есть |
| Блок ПГС                           | Конструкци- | 3,32                       | 26.11.2018       | 2900            | СТРОЙКА                         | Гомель, Ленина 8    | Ус Т. П.         | Есть |
|                                    | онные       |                            |                  |                 |                                 |                     |                  |      |
| Кирпич силикатный                  | Конструкци- | 0,28                       | 12.12.2018       | 5600            | КСК                             | Минск, Казинца 12   | Ac B. H.         | Есть |
|                                    | онные       |                            |                  |                 |                                 |                     |                  |      |
| Песок 20 кг (упаковка)             | Конструкци- | 2                          | 28.05.2019       | 500             | КСК                             | Минск, Казинца 12   | Ac B. H.         | Есть |
|                                    | онные       |                            |                  |                 |                                 |                     |                  |      |
| Щебень 20 кг (упаковка)            | Конструкци- | 2,55                       | 11.06.2018       | 600             | СТРОЙКА                         | Гомель, Ленина 8    | Ус Т. П.         | Есть |
|                                    | онные       |                            |                  |                 |                                 |                     |                  |      |

# ПРИЛОЖЕНИЕ Б (обязательное) РАСЧЕТНЫЕ ТАБЛИЦЫ

| ние      |                                                                             | Единица<br>измере-<br>ния  | го, руб.        |               |                 |                         |                            |           |  |
|----------|-----------------------------------------------------------------------------|----------------------------|-----------------|---------------|-----------------|-------------------------|----------------------------|-----------|--|
| основа   | Наименование видов работ                                                    | Количе-                    | Зарпла-         | Эксплу<br>маг | /атация<br>шин  | Материальные<br>ресурсы |                            | Общая     |  |
| Oốc      |                                                                             | ство                       | та рабо-<br>чих | всего         | В. Т. Ч.<br>3/П | всего                   | в. т. ч.<br>транс-<br>порт | стоимость |  |
|          |                                                                             | 1 Земляные                 | работы          |               |                 |                         |                            |           |  |
| E1-17-14 | Разработка грунта с погрузкой на автомобили-самосвалы экскаватора-          | 1000 м <sup>2</sup>        | 33,59           | 485,79        | 131,68          | 0,56                    | 0,35                       |           |  |
| (H10)    | ми с ковшом вместимостью 0,5 (0,5–0,63) м <sup>3</sup> , грунт II группы    | 1,206                      |                 |               |                 |                         |                            |           |  |
| C310-5   | Перерозка до 5 km                                                           | Т                          |                 | 0,62          | 0,12            |                         |                            |           |  |
| 0510-5   | перевозка до 5 км                                                           | 2170,8                     |                 |               |                 |                         |                            |           |  |
| E1-20-2  | Работа на отвале,                                                           | <i>1000</i> м <sup>3</sup> | 8,58            | 39,3          | 13,2            | 0,56                    | 0,35                       |           |  |
| (H10)    | грунт II–III группы                                                         | 1,206                      |                 |               |                 |                         |                            |           |  |
| E1-12-14 | Разработка грунта в отвал экскавато-<br>рами «драглайн» или «обратная ло-   | <i>1000</i> м <sup>3</sup> | 29,72           | 340           | 86,28           |                         |                            |           |  |
| (H10)    | пата» с ковшом вместимостью 0,5 (0,5–0,63) м <sup>3</sup> , грунт II группы | 1,983                      |                 |               |                 |                         |                            |           |  |
| E1-164-2 | Разработка грунта вручную в тран-<br>шеях глубиной до 2 м без креплений     | 1000 м <sup>3</sup>        | 394,79          |               |                 |                         |                            |           |  |
| (H10)    | с откосами, грунт II группы (дора-<br>ботка грунта 20 см вручную)           | 2,42                       |                 |               |                 |                         |                            |           |  |

|   | ние      |                                                                                                   | Единица<br>измере-<br>ния  | Стоимость<br>единицы измерения / всего, руб. |               |                 |                |                            |           |  |  |  |
|---|----------|---------------------------------------------------------------------------------------------------|----------------------------|----------------------------------------------|---------------|-----------------|----------------|----------------------------|-----------|--|--|--|
|   | основал  | Наименование видов работ                                                                          | Количе-                    | Зарпла-                                      | Эксплу<br>ман | ⁄атация<br>цин  | Матери<br>ресу | иальные<br>урсы            | Общая     |  |  |  |
|   | Oốc      |                                                                                                   | ство                       | та рабо-<br>чих                              | всего         | В. Т. Ч.<br>3/П | всего          | в. т. ч.<br>транс-<br>порт | стоимость |  |  |  |
|   | E1 24 2  | Разработка грунта бульдозерами мощностью 59 (80) кВт (л. с.) при                                  | 1000 м <sup>3</sup>        |                                              | 116,71        | 35,97           |                |                            |           |  |  |  |
|   | (H10)    | перемещении грунта до 10 м, грунт<br>II группы (для последующей засып-<br>ки и подсыпки под полы) | 2,225                      |                                              |               |                 |                |                            |           |  |  |  |
| 5 | E1 24 10 | Разработка грунта бульдозерами                                                                    | 1000 м <sup>3</sup>        |                                              | 169,79        | 52,33           |                |                            |           |  |  |  |
| 6 | (H10)    | мощностью 59 (108) квт (л. с.) до-<br>бавлять на каждые последующие<br>10 м, грунт II группы      | 2,225                      |                                              |               |                 |                |                            |           |  |  |  |
|   | E1-27-2  | Засыпка траншей и котлованов бульдо-<br>зерами мошностью 59 (80) кВт                              | <i>1000</i> м <sup>3</sup> |                                              | 81,79         | 25,21           |                |                            |           |  |  |  |
|   | (H10)    | (л. с.) при перемещении грунта до 5 м, грунт II группы (за стены фундаментов)                     | 0,478                      |                                              |               |                 |                |                            |           |  |  |  |
|   | E1-134-1 | Уплотнение грунта пневматическими                                                                 | 1000 м <sup>3</sup>        | 30,48                                        | 6,43          |                 |                |                            |           |  |  |  |
|   | (H10)    | трамбовками, грунт І–ІІ группы                                                                    | 4,78                       |                                              |               |                 |                |                            |           |  |  |  |
|   | E1-166-2 | Засыпка вручную траншей, пазух                                                                    | 1000 м <sup>3</sup>        | 241,25                                       |               |                 |                |                            |           |  |  |  |
|   | (H10)    | котлованов и ям, грунт II группы                                                                  | 1,75                       |                                              |               |                 |                |                            |           |  |  |  |

|                  | 2 Фундамент                        |                           |        |        |        |        |        |  |  |  |  |  |
|------------------|------------------------------------|---------------------------|--------|--------|--------|--------|--------|--|--|--|--|--|
| E7-1-1           | Укладка блоков и плит ленточных    | 100 шт.                   | 156,94 | 185,94 | 57,76  |        |        |  |  |  |  |  |
| (H10)            | до 4 м, масса конструкций до 0,5 т | 0,68                      |        |        |        |        |        |  |  |  |  |  |
| E7-1-2           | Укладка блоков и плит ленточных    | 100 шт.                   | 198,59 | 228,29 | 70,71  |        |        |  |  |  |  |  |
| (H10)            | до 4 м, масса конструкций до 1,5 т | 2,3                       |        |        |        |        |        |  |  |  |  |  |
| E7-1-3           | Укладка блоков и плит ленточных    | 100 шт.                   | 291,25 | 323,66 | 111,52 |        |        |  |  |  |  |  |
| (H10)            | до 4 м, масса конструкций до 3,5 т | 0,29                      |        |        |        |        |        |  |  |  |  |  |
| E7-1-15<br>(H10) | Укладка балок фундаментных длиной  | 100 шт.                   | 974,4  | 261,44 | 86,59  | 190,1  | 20,89  |  |  |  |  |  |
| (1110)           | добм                               | 0,04                      |        |        |        |        |        |  |  |  |  |  |
| E7-42-1          | Установка блоков стен подвалов     | 100 шт.                   | 114,57 | 139,79 | 45,51  | 47,85  | 4,39   |  |  |  |  |  |
| (H10)            | массой до 0,5 т                    | 8,28                      |        |        |        |        |        |  |  |  |  |  |
| E7-42-2          | Установка блоков стен подвалов     | 100 шт.                   | 160,79 | 194,18 | 64,08  | 70,69  | 6,47   |  |  |  |  |  |
| (H10)            | массой до 1 т                      | 2,82                      |        |        |        |        |        |  |  |  |  |  |
| F( 1.00          | Устройство монолитных заделок из   | <i>100</i> м <sup>3</sup> | 687,77 | 428,58 | 112,68 | 3453,6 | 357,15 |  |  |  |  |  |
| E6-1-20<br>(H10) | бетона                             | 0,176                     |        |        |        |        |        |  |  |  |  |  |
| E8-4-1           | Гидроизоляция стен, фундаментов    | 100 м <sup>2</sup>        | 101,53 | 3,62   | 2,24   | 76,51  | 8,48   |  |  |  |  |  |
| (H10)            | стеклом (ГИ-2)                     | 1,6                       |        |        |        |        |        |  |  |  |  |  |

| зание           |                                                                          | Единица Стоим<br>измере-<br>ния сдиницы измерен |                 | римость<br>рения / все | го, руб.        |                |                            |           |
|-----------------|--------------------------------------------------------------------------|-------------------------------------------------|-----------------|------------------------|-----------------|----------------|----------------------------|-----------|
| основа          | Наименование видов работ                                                 | Количе-                                         | Зарпла-         | Эксплу<br>ман          | уатация<br>шин  | Матери<br>ресу | иальные<br>/рсы            | Общая     |
| Oốc             |                                                                          | ство                                            | та рабо-<br>чих | всего                  | в. т. ч.<br>3/п | всего          | в. т. ч.<br>транс-<br>порт | стоимость |
|                 | Гидроизоляция стен, фундаментов<br>боковая обмазочная битумная в         | 100 м <sup>2</sup>                              | 62,24           | 5,2                    | 1,11            | 246,33         | 24,17                      |           |
| E8-4-7<br>(H10) | 2 слоя по выровненной поверхности бутовой кладки, кирпичу, бетону (ГИ-3) | 3,5                                             |                 |                        |                 |                |                            |           |
| E7-44-10        | Монтаж опорных вкладышей ОВ1,                                            | 100 шт.                                         | 36,1            | 57,1                   | 17,3            | 7,1            | 0,67                       |           |
| (H10)           | OB2                                                                      | 0,75                                            |                 |                        |                 |                |                            |           |
|                 | 3 Наружные                                                               | е и внутренн                                    | ие цокольн      | ые панели              | I               |                |                            |           |
| E7-50-1         | Установка стеновых панелей внут-                                         | 100 шт.                                         | 536,58          | 356,6                  | 100,28          | 401,27         | 32,63                      |           |
| (H10)           | ренних площадью до 6 м <sup>2</sup>                                      | 0,18                                            |                 |                        |                 |                |                            |           |
| E7-50-2         | Установка стеновых панелей внут-                                         | 100 шт.                                         | 641,79          | 378,59                 | 106,46          | 423,15         | 34,68                      |           |
| (H10)           | ренних площадью до 10 м <sup>2</sup>                                     | 0,08                                            |                 |                        |                 |                |                            |           |
| E7-50-2         | Установка стеновых панелей внут-                                         | 100 шт.                                         | 731,22          | 432,23                 | 132,61          | 444,47         | 36,67                      |           |
| (H10)           | ренних площадью до 15 м <sup>2</sup>                                     | 0,56                                            |                 |                        |                 |                |                            |           |
| E7-50-2         | Заполнение колодцев средней линии                                        | 100 м <sup>3</sup>                              | 3633,96         | 317,77                 | 83,89           | 6395,5         | 696,4                      |           |
| (H10)           | бетоном                                                                  | 0,0106                                          |                 |                        |                 |                |                            |           |

| E7-50-2 | Монтажные элементы наружных,                                                        | Т                  | 123,34  | 21,92  | 4,68   | 777,77 | 21,41  |  |
|---------|-------------------------------------------------------------------------------------|--------------------|---------|--------|--------|--------|--------|--|
| (H10)   | внутренних стен                                                                     | 0,021              |         |        |        |        |        |  |
| E7-50-2 | Покрытие монтажных элементов                                                        | 100 м <sup>3</sup> | 42,03   | 0,6    | 0,07   |        |        |  |
| (H10)   | лаком с алюминиевой пудрой                                                          | 0,0387             |         |        |        |        |        |  |
| E7-50-2 | Установка панелей стеновых наруж-                                                   | 100 шт.            | 798,18  | 562,46 | 215,76 | 406,35 | 33,24  |  |
| (H10)   | ных в зданиях цокольных, площадь до 12 м <sup>2</sup>                               | 0,65               |         |        |        |        |        |  |
| E7-50-2 | Установка панелей стеновых наруж-                                                   | 100 шт.            | 798,18  | 562,46 | 215,76 | 406,35 | 33,24  |  |
| (H10)   | ных в зданиях цокольных, площадь до 12 м <sup>2</sup>                               | 0,65               |         |        |        |        |        |  |
| E7-50-2 | Установка панелей стеновых наруж-                                                   | 100 шт.            | 1101,03 | 705,28 | 296,18 | 515,91 | 42,56  |  |
| (H10)   | ных в зданиях цокольных, площадь до 20 м <sup>2</sup>                               | 0,05               |         |        |        |        |        |  |
| E7-50-2 | Стоимость наружных (цокольных) стен                                                 | м <sup>2</sup>     |         |        |        | 23,23  | 1,07   |  |
| (H10)   | однослойных из легкого бетона плотно-<br>стью 2400 кг/м <sup>3</sup> толщиной 25 см | 312,72             |         |        |        |        |        |  |
| E7-50-2 | Стоимость наружных (цокольных) стен однослойных из легкого бетона                   | M <sup>2</sup>     |         |        |        | 21,37  | 0,98   |  |
| (H10)   | плотностью 1400 кг/м <sup>3</sup> толщиной 25 см                                    | 24,36              |         |        |        |        |        |  |
| E7-50-2 | Кладка перегородок неармирован-<br>ных толщиной в 1–2 кирпича при                   | 100 м <sup>2</sup> | 317,36  | 51,59  | 12,93  | 803    | 111,64 |  |
| (H10)   | высоте этажа до 4 м из кирпича керамического обыкновенного                          | 0,72               |         |        |        |        |        |  |

| ние     |                                                                          | Единица<br>измере-<br>ния | го, руб.        |               |                       |        |                            |           |
|---------|--------------------------------------------------------------------------|---------------------------|-----------------|---------------|-----------------------|--------|----------------------------|-----------|
| основа  | Наименование видов работ                                                 | Количе-                   | Зарпла-         | Эксплу<br>маг | Эксплуатация<br>машин |        | Материальные<br>ресурсы    |           |
| Oốc     |                                                                          | ство                      | та рабо-<br>чих | всего         | в. т. ч.<br>3/П       | всего  | в. т. ч.<br>транс-<br>порт | стоимость |
|         | 4 Пе                                                                     | ерегородки и              | и перекрыт      | ия            |                       |        |                            |           |
| E7-50-2 | Кладка стен внутренних при высоте                                        | м <sup>3</sup>            | 12,25           | 5,08          | 1,26                  | 62,59  | 8,64                       |           |
| (H10)   | этажа до 4 м из кирпича керамического<br>обыкновенного (толщиной 250 мм) | 1,56                      |                 |               |                       |        |                            |           |
| E7-50-2 | Закладка кирпичом проемов во внут-                                       | м <sup>3</sup>            | 40,07           | 1,04          | 0,64                  | 65,18  | 9,06                       |           |
| (H10)   | ренних панелях (ИТП, техподполье)                                        | 0,92                      |                 |               |                       |        |                            |           |
| E7-50-2 | Установка панелей перекрытий с опи-                                      | 100 шт.                   | 728,29          | 338,32        | 100,57                | 135,62 | 11,21                      |           |
| (H10)   | ранием по контуру площадью до 15 м <sup>2</sup>                          | 0,45                      |                 |               |                       |        |                            |           |
| F7-50-2 | Установка панелей перекрытий с                                           | 100 шт.                   | 818,38          | 437,61        | 131,4                 | 151,03 | 12,24                      |           |
| (H10)   | опиранием по контуру площадью до 20 м <sup>2</sup>                       | 0,26                      |                 |               |                       |        |                            |           |
| E7-50-2 | Покрытие з/д лаком с алюминиевой                                         | 100 м <sup>2</sup>        | 42,03           | 0,6           | 0,07                  |        |                            |           |
| (H10)   | пудрой                                                                   | 0,0617                    |                 |               |                       |        |                            |           |
| E7-50-2 | Установка монтажных изделий массой                                       | Т                         | 123,34          | 21,92         | 4,68                  | 777,77 | 21,41                      |           |
| (H10)   | до 20 кг                                                                 | 0,0504                    |                 |               |                       |        |                            |           |

| E7-50-2          | Vaurauua Tanuan MCT2 MCT4                                                                                      | Т                         | 123,34     | 21,92 | 4,68  | 777,77 | 21,41 |  |
|------------------|----------------------------------------------------------------------------------------------------|---------------------------|------------|-------|-------|--------|-------|--|
| (H10)            | y cunerue topilos me 13, me 14                                                                                 | 0,0144                    |            |       |       |        |       |  |
| E7-50-2          | Сплошные плоские панели, плиты                                                                                 | M <sup>2</sup>            |            |       |       | 13,28  | 0,94  |  |
| (H10)            | толщиной 16 см                                                                                                 | 824,12                    |            |       |       |        |       |  |
| E7-50-2          |                                                                                                    | Т                         | 123,34     | 21,92 | 4,68  | 777,77 | 21,41 |  |
| (H10)            | монтаж соединительных элементов                                                                                | 0,244                     |            |       |       |        |       |  |
|                  | 5 OK                                                                                                    | онные и две               | рные проем | иы    |       |        |       |  |
| 57.50.2          | Установка в каменных стенах про-                                                                               | <i>100</i> м <sup>2</sup> | 340,37     | 65,91 | 16,71 | 350,53 | 33,68 |  |
| E7-50-2<br>(H10) | мышленных здании олоков оконных с одинарными и спаренными пере-<br>плетами, площадь проема до 5 м <sup>2</sup> | 0,0314                    |            |       |       |        |       |  |
| E7-50-2          | Оконный блок 0104,5-6 Б1.036.5-6.87                                                                            | шт.                       |            |       |       | 11,48  | 0,68  |  |
| (H10)            | АЛ.1                                                                                                    | 12                        |            |       |       |        |       |  |
| E7-50-2          | Установка дверей входных наруж-                                                                                | Т                         | 347,61     | 3,34  |       | 53,49  | 3,7   |  |
| (H10)            | ных металлических в жилых зданиях в бетонных стенах                                                            | 0,562                     |            |       |       |        |       |  |
| E7-50-2          | Стоимость дверей противопожарных                                                                               | Т                         |            |       |       | 557,76 | 19,82 |  |
| (H10)            | ДЛСГ                                                                                                    | 0,562                     |            |       |       |        |       |  |
| 57.50.2          | Герметизация мест примыкания                                                                                   | 100 м                     | 34,36      |       |       | 154    | 11,2  |  |
| E7-50-2<br>(H10) | оконных (дверных оалконных) оло-<br>ков к панелям КПД полиуретановой<br>пеной                                  | 0,1051                    |            |       |       |        |       |  |

| зание   |                                                    | Единица<br>измере-<br>ния | го, руб.        |               |                 |                |                            |           |
|---------|----------------------------------------------------|---------------------------|-----------------|---------------|-----------------|----------------|----------------------------|-----------|
| основа  | Наименование видов работ                           | Количе-                   | Зарпла-         | Эксплу<br>мал | уатация<br>шин  | Матери<br>ресу | иальные<br>урсы            | Общая     |
| Oõ      |                                                    | ство                      | та рабо-<br>чих | всего         | в. т. ч.<br>3/п | всего          | в. т. ч.<br>транс-<br>порт | стоимость |
| E7-50-2 | V                                                  | 100 м                     | 19,65           | 0,2           | 0,13            | 0,3            | 0,03                       |           |
| (H10)   | установка и крепление наличников                   | 0,1744                    |                 |               |                 |                |                            |           |
| E7-50-2 | Наличники тип H-1, размером 13×74                  | М                         |                 |               |                 | 0,52           | 0,03                       |           |
| (H10)   | ММ                                                 | 19,5351                   |                 |               |                 |                |                            |           |
| E7-50-2 | 14                                                 | 100 м <sup>2</sup>        | 243,15          | 0,11          | 0,07            | 74,01          | 6,07                       |           |
| (H10)   | исключается окраска наличника                      | 0,0164                    |                 |               |                 |                |                            |           |
| E7-50-2 | Зачеканить металлические двери                     | 100 м                     | 48,77           | 4,05          | 2,5             |                |                            |           |
| (H10)   | цементным раствором                                | 0,318                     |                 |               |                 |                |                            |           |
| E7-50-2 | Раствор кладочный тяжелый цемент-                  | M <sup>3</sup>            |                 |               |                 | 28,42          | 2,66                       |           |
| (H10)   | ный                                                | 0,0636                    |                 |               |                 |                |                            |           |
|         |                                                    | 6 Лестн                   | ицы             |               |                 |                |                            |           |
| E7-50-2 | Устройство лестниц по готовому                     | 100 м                     | 273,74          | 5,22          | 3,22            | 6,28           | 0,67                       |           |
| (H10)   | основанию из отдельных ступеней гладких (ИТП и ВУ) | 0,084                     |                 |               |                 |                |                            |           |
| E7-50-2 | Ступенька ПС11-Б 8717 1-84                         | ШТ.                       |                 |               |                 | 7,35           | 0,69                       |           |
| (H10)   | Ciynenbka JICII-D 0/1/.1-04                        | 8                         |                 |               |                 |                |                            |           |

| E7-50-2          | Установка площадок массой более 1 т                                                         | 100 шт.        | 615,82 | 537,03 | 125,32 | 26,17  | 2,39  |  |
|------------------|---------------------------------------------------------------------------------------------|----------------|--------|--------|--------|--------|-------|--|
| (H10)            | установка площадок массой облее 1 Т                                                         | 0,03           |        |        |        |        |       |  |
| E7-50-2          | Лестничные площадки с бетонным                                                              | M <sup>2</sup> |        |        |        | 15,28  | 1,18  |  |
| (H10)            | полом, не требующим дополнитель-<br>ной отделки                                             | 16,92          |        |        |        |        |       |  |
| E7-50-2          | Установка маршей со сваркой массой                                                          | 100 шт.        | 561,25 | 483,23 | 144,83 | 135,86 | 6,46  |  |
| (H10)            | до 1 т                                                                                      | 0,03           |        |        |        |        |       |  |
| E7-50-2          | Установка металлических загражде-                                                           | 100 м          | 110,49 | 3,56   | 2,2    | 7,55   | 2,09  |  |
| (H10)            | ний без поручня                                                                             | 0,0489         |        |        |        |        |       |  |
| E7-50-2          | Установка стоек ограждения в гиль-                                                          | Т              | 84,9   | 67,63  | 16,84  | 5,18   | 0,41  |  |
| (H10)            | зы поручня                                                                                  | 0,0698         |        |        |        |        |       |  |
| E7-50-2          | Устройство уплотняемых трамбов-                                                             | M <sup>3</sup> | 9,11   |        |        | 37,08  | 5,61  |  |
| (H10)            | ками подстилающих слоев бетонных                                                            | 0,825          |        |        |        |        |       |  |
| E7-50-2          | Бетон тяжелый с крупностью запол-                                                           | M <sup>3</sup> |        |        |        | 32,36  | 2,92  |  |
| (H10)            | нителя 20–40 мм, класса (марки)<br>B12,5(150)                                               | 0,8415         |        |        |        |        |       |  |
| E7-50-2          | Сплошные плоские панели, плиты                                                              | M <sup>2</sup> |        |        |        | 13,28  | 0,94  |  |
| (H10)            | толщиной 16 см                                                                              | 824,12         |        |        |        |        |       |  |
| E7-50-2          |                                                                                             | Т              | 123,34 | 21,92  | 4,68   | 777,77 | 21,41 |  |
| (H10)            | июнтаж соединительных элементов                                                             | 0,244          |        |        |        |        |       |  |
| E7.50.2          | Установка панелей стеновых наруж-                                                           | 100 шт.        | 667,79 | 366    | 104,16 | 1695,5 | 112,8 |  |
| E7-50-2<br>(H10) | ных в зданиях бескаркасно-<br>панельных с разрезкой на этаж,<br>площадь до 6 м <sup>2</sup> | 1,14           |        |        |        |        |       |  |

| иние             |                                                                                                    | Единица Стоимость<br>измере-<br>ния единицы измерения / всего, р. |                 |               |                       |         |                            |           |
|------------------|----------------------------------------------------------------------------------------------------|-------------------------------------------------------------------|-----------------|---------------|-----------------------|---------|----------------------------|-----------|
| основал          | Наименование видов работ                                                                                               | Количе-                                                           | Зарпла-         | Эксплу<br>ман | Эксплуатация<br>машин |         | Материальные<br>ресурсы    |           |
| Oốc              |                                                                                                    | ство                                                              | та рабо-<br>чих | всего         | в. т. ч.<br>3/п       | всего   | в. т. ч.<br>транс-<br>порт | стоимость |
|                  | •                                                                                                    | 7 Сте                                                             | ны              | •             | •                     |         |                            |           |
| 55.50.0          | Установка панелей стеновых наруж-                                                                                      | 100 шт.                                                           | 891,25          | 495,86        | 169,86                | 1858,5  | 125,02                     |           |
| E7-50-2<br>(H10) | ных в зданиях оескаркасно-<br>панельных с разрезкой на этаж,<br>площадь до 15 м <sup>2</sup>                           | 3,99                                                              |                 |               |                       |         |                            |           |
| E7-50-2          | Установка панелей стеновых наруж-<br>ных в зданиях бескаркасно-                                                        | 100 шт.                                                           | 1161,48         | 613,3         | 232,71                | 3226,58 | 214,12                     |           |
| (H10)            | панельных с разрезкой на этаж, площадь до 25 м <sup>2</sup>                                                            | 0,72                                                              |                 |               |                       |         |                            |           |
| E7-50-2          | Панели трехслойные с наружным и<br>внутренним слоем из легкого бетона<br>плотностью 1700 кг/м <sup>3</sup> , толщиной  | M <sup>2</sup>                                                    |                 |               |                       | 38,8    | 1,23                       |           |
| (H10)            | 300 мм с утеплителем из пенополи-<br>стирола толщиной 140 мм с дискрет-<br>ными связями                                | 1948,74                                                           |                 |               |                       |         |                            |           |
| E7-50-2<br>(H10) | Панели трехслойные с наружным и<br>внутренним слоями из легкого бето-<br>на плотностью 1700 кг/м <sup>3</sup> толлиной | м <sup>2</sup>                                                    |                 |               |                       | 38,45   | 1,23                       |           |
|                  | 300 мм с утеплителем из пенополи-<br>стирола толщиной 120 мм с дискрет-<br>ными связями                                | 2097,79                                                           |                 |               |                       |         |                            |           |

| E7-50-2<br>(H10) | Элементы стен однослойные из бетона                                  | M <sup>2</sup>      |        |       |      | 22,77  | 1,4    |  |
|------------------|----------------------------------------------------------------------|---------------------|--------|-------|------|--------|--------|--|
|                  | ной 30 см                                                            | 29,69               |        |       |      |        |        |  |
| E7-50-2          | Установка монтажных изделий массой                                   | Т                   | 123,34 | 21,92 | 4,68 | 777,77 | 21,41  |  |
| (H10)            | до 20 кг                                                             | 1,059               |        |       |      |        |        |  |
| E7-50-2          | Покрытие монтажных элементов                                         | 100 м <sup>2</sup>  | 42,03  | 0,6   | 0,07 |        |        |  |
| (H10)            | лаком с добавлением алюминиевой<br>пудры                             | 0,4222              |        |       |      |        |        |  |
| E7-50-2          | Изоляция щелевых пазух пенополи-                                     | м <sup>3</sup>      | 29,37  | 2,41  | 1,49 | 1,42   | 0,13   |  |
| (H10)            | стиролом по панелям 2×7 и 2×8 на<br>всю высоту                       | 24,99               |        |       |      |        |        |  |
| E7-50-2          | Изоляция пакетом из пенополистирола                                  | M <sup>3</sup>      | 30,71  | 2,16  | 1,33 |        |        |  |
| (H10)            | в торцах наружных панелей                                            | 4,77                |        |       |      |        |        |  |
|                  |                                                                      | 8 Пол               | ы      |       |      |        |        |  |
| E7-50-2          | Звукоизоляция из плит ДВП толщиной                                   | 100 м <sup>2</sup>  | 10,82  | 0,79  | 0,49 |        |        |  |
| (H10)            | 16 мм                                                                | 6,5148              |        |       |      |        |        |  |
| C101-            | Плиты древесно-волокнистые мокро-                                    | 1000 м <sup>2</sup> |        |       |      | 925,12 | 162,41 |  |
| 65600            | го способа производства мягкие марки М-3 толщиной 16 мм              | 0,185               |        |       |      |        |        |  |
| E7-50-2          |                                                                      | 100 м <sup>2</sup>  | 85,58  | 1,06  | 0,65 | 142,64 | 9,32   |  |
| (H10)            | укладка лаг по плитам перекрытии                                     | 6,5148              |        |       |      |        |        |  |
| E7-50-2          | Устройство тепло- и звукоизоляции                                    | 100 м <sup>2</sup>  | 68,56  | 3,62  | 2,24 |        |        |  |
| (H10)            | сплошнои из плит или матов мине-<br>раловатных или стекловолокнистых | 6,5148              |        |       |      |        |        |  |

|    | ние                                | энна<br>вабот<br>но<br>оо<br>оо<br>О                                                                      | Единица<br>измере-<br>ния |                 | еди                   | имость<br>рения / всего, руб. |                         |                            |           |
|----|------------------------------------|----------------------------------------------------------------------------------------------------|---------------------------|-----------------|-----------------------|-------------------------------|-------------------------|----------------------------|-----------|
|    | основа                             |                                                                                                    | Количе-                   | Зарпла-         | Эксплуатация<br>машин |                               | Материальные<br>ресурсы |                            | Общая     |
|    | Oốc                                |                                                                                                    | ство                      | та рабо-<br>чих | всего                 | в. т. ч.<br>3/П               | всего                   | в. т. ч.<br>транс-<br>порт | стоимость |
|    | E7-50-2                            | Устройство покрытий дощатых тол-                                                                          | 100 м <sup>2</sup>        | 143,47          | 4,48                  | 2,17                          | 938,78                  | 35,04                      |           |
|    | (H10)                              | щиной 27 мм                                                                                               | 6,5148                    |                 |                       |                               |                         |                            |           |
|    | Е7-50-2<br>(H10) Устройство плинту | V                                                                                                    | 100 м                     | 20,07           | 0,27                  | 0,17                          | 52,66                   | 2,03                       |           |
|    |                                    | устроиство плинтусов деревянных                                                                           | 6,9708                    |                 |                       |                               |                         |                            |           |
|    | E7-50-2                            | E7-50-2 Покрытие полов из ковров линоле-<br>(H10) ума                                                     | 100 м <sup>2</sup>        | 140,06          | 1,88                  | 0,4                           | 75,5                    | 6,42                       |           |
| 99 | (H10)                              |                                                                                                    | 52,1184                   |                 |                       |                               |                         |                            |           |
| •  | E7-50-2                            | Устройство покрытий на цементном<br>растворе из плиток керамических для<br>полов одноцветных с красителем | 100 м <sup>2</sup>        | 285,39          | 4,84                  | 2,99                          | 825,97                  | 114,13                     |           |
|    | (H10)                              |                                                                                                    | 6,24                      |                 |                       |                               |                         |                            |           |
|    | E7-50-2                            | Устройство пароизоляции прокладоч-                                                                        | 100 м <sup>2</sup>        | 20,05           | 4,56                  | 2,1                           | 48,92                   | 3,44                       |           |
|    | (H10)                              | ной в один слой из пергамина кро-<br>вельного П-350                                                       | 0,78                      |                 |                       |                               |                         |                            |           |
|    | E7-50-2                            | Устройство покрытий на цементном                                                                          | 100 м <sup>2</sup>        | 285,39          | 4,84                  | 2,99                          | 825,97                  | 114,13                     |           |
|    | (H10)                              | (H10) растворе из плиток керамических для полов одноцветных с красителем                                  | 13,4361                   |                 |                       |                               |                         |                            |           |
|    |                                    | 9 Отде                                                                                                    | лочные рабо               | оты внутре      | ние                   |                               |                         |                            |           |
|    | E7-50-2                            |                                                                                                    | 100 м <sup>2</sup>        | 17,41           | 2,96                  | 1,04                          | 58,76                   | 45,08                      |           |
|    | (H10)                              | уплотнение грунта щебнем                                                                                  | 0,5516                    |                 |                       |                               |                         |                            |           |

| E7-50-2          | Устройство стяжек бетонных толщиной                                                       | 100 м <sup>2</sup> | 92,76  | 80,9   | 3,63  | 104,72 | 31,29 |  |
|------------------|-------------------------------------------------------------------------------------------|--------------------|--------|--------|-------|--------|-------|--|
| (H10)            | 20 мм                                                                                     | 0,5516             |        |        |       |        |       |  |
| E7-50-2          | Устройство стяжек бетонных на                                                             | 100 м <sup>2</sup> | 8,96   | 2,16   | 1,33  | 142,79 | 11,93 |  |
| (H10)            | каждые 5 мм изменения толщины<br>стяжки                                                   | 0,5515             |        |        |       |        |       |  |
| F7 50 0          | Устройство гидроизоляции оклееч-                                                          | 100 м <sup>2</sup> | 76,33  | 17,21  | 0,79  | 131,5  | 8,87  |  |
| E7-50-2<br>(H10) | нои рулонными материалами (изо-<br>лом) на резино-битумной мастике,<br>первый слой        | 0,5516             |        |        |       |        |       |  |
| E7-50-2          | Устройство уплотняемых трамбов-                                                           | M <sup>3</sup>     | 9,11   |        |       | 37,08  | 5,61  |  |
| (H10)            | ками подстилающих слоев бетонных                                                          | 4,4128             |        |        |       |        |       |  |
| E7-50-2          | Устройство покрытий бетонных                                                              | 100 м <sup>2</sup> | 89,9   | 8,63   | 3,93  | 143,73 | 34,27 |  |
| (H10)            | толщиной 30 мм                                                                            | 0,5516             |        |        |       |        |       |  |
| E7-50-2          | Устройство покрытий бетонных на                                                           | 100 м <sup>2</sup> | 5,16   | 0,54   | 0,33  | 36,8   | 2,98  |  |
| (H10)            | каждые 5 мм изменения толщины<br>стяжки                                                   | 0,5516             |        |        |       |        |       |  |
| E7-50-2          | Vernoverdo Humpleod Hementin IV                                                           | 100 м              | 30,53  | 0,14   | 0,08  | 5,62   | 0,43  |  |
| (H10)            | устроиство плинтусов цементных                                                            | 0,5902             |        |        |       |        |       |  |
| E7-50-2          | Побелка известковая потолков узла                                                         | 100 м <sup>2</sup> | 12,85  | 0,07   | 0,04  | 1,69   | 0,41  |  |
| (H10)            | управления, водомерного узла и тех-<br>подполья                                           | 8,6076             |        |        |       |        |       |  |
| F7 50 0          | Простая окраска колером масляным                                                          | 100 м <sup>2</sup> | 53,98  | 0,97   | 0,6   | 55,24  | 4,29  |  |
| E7-50-2<br>(H10) | разоеленным по штукатурке и соор-<br>ным конструкциям, подготовленным<br>под окраску стен | 0,7646             |        |        |       |        |       |  |
| E7-50-2          | Установка плит лоджий в зданиях                                                           | 100 шт.            | 250,15 | 207,83 | 56,35 | 48,34  | 4,47  |  |
| (H10)            | панельных площадью до 5 м <sup>2</sup>                                                    | 0,18               |        |        |       |        |       |  |

| ние     |                                                                                                    | Единица<br>измере-<br>ния | Стоимость<br>единицы измерения / всего, руб. |               |                       |        |                            |           |  |
|---------|----------------------------------------------------------------------------------------------------|---------------------------|----------------------------------------------|---------------|-----------------------|--------|----------------------------|-----------|--|
| основал | Наименование видов работ                                                                                                   | Количе-                   | Зарпла-                                      | Эксплу<br>маг | Эксплуатация<br>машин |        | Материальные<br>ресурсы    |           |  |
| Oốc     |                                                                                                    | ство                      | та рабо-<br>чих                              | всего         | в. т. ч.<br>3/п       | всего  | в. т. ч.<br>транс-<br>порт | стоимость |  |
|         |                                                                                                    | 10 Балконы                | и лоджии                                     |               |                       |        |                            |           |  |
| E7-50-2 | Плиты лоджий приведенной толщиной                                                                                          | м <sup>2</sup>            |                                              |               |                       | 15,95  | 0,81                       |           |  |
| (H10)   | 14 см                                                                                                    | 63,54                     |                                              |               |                       |        |                            |           |  |
| E7-50-2 | Устройство гидроизоляции оклееч-<br>ной рулонными материалами (рубе-<br>роидом) на мастике битумной, по-<br>следующий слой | 100 м <sup>2</sup>        | 107,27                                       | 30,01         | 5,01                  | 120,13 | 16,41                      |           |  |
| (H10)   |                                                                                                    | 0,6354                    |                                              |               |                       |        |                            |           |  |
| E7-50-2 | Устройство гидроизоляции оклееч-<br>ной рулонными материалами (рубе-                                                       | 100 м <sup>2</sup>        | 64,73                                        | 17,99         | 2,46                  | 81,74  | 8,84                       |           |  |
| (H10)   | роидом) на мастике битумной, по-<br>следующий слой                                                                         | 0,6354                    |                                              |               |                       |        |                            |           |  |
| E7-50-2 | Устройство покрытий цементных                                                                                              | 100 м <sup>2</sup>        | 69,36                                        | 5,07          | 2,75                  | 105,08 | 30,76                      |           |  |
| (H10)   | толщиной 20 мм                                                                                                    | 0,6354                    |                                              |               |                       |        |                            |           |  |
| E7-50-2 | Устройство покрытий цементных на                                                                                           | 100 м <sup>2</sup>        | 5,22                                         | 0,54          | 0,33                  | 35,85  | 2,72                       |           |  |
| (H10)   | каждые 5 мм изменения толщины                                                                                              | 0,6354                    |                                              |               |                       |        |                            |           |  |
| E7-50-2 | Установка разделительных стенок                                                                                            | 100 шт.                   | 294,03                                       | 295,55        | 72,15                 | 33,37  | 2,1                        |           |  |
| (H10)   | площадью до 5 м <sup>2</sup>                                                                                               | 0,19                      |                                              |               |                       |        |                            |           |  |

| E7-50-2           | Устройство каркаса изоляции из сет-                                                                                | 100 м <sup>2</sup>        | 29,5   | 1,4   | 0,86 | 266,01 | 13,74 |  |
|-------------------|----------------------------------------------------------------------------------------------------|---------------------------|--------|-------|------|--------|-------|--|
| (H10)             | ки на плоских и криволиненных по-<br>верхностях                                                                    | 0,6354                    |        |       |      |        |       |  |
| E7-50-2<br>(H10)  | Сетка проволочная плетеная с квад-<br>ратными ячейками N12 оцинкован-<br>ная                                       | M <sup>2</sup>            |        |       |      | 2,52   | 0,13  |  |
|                   |                                                                                                    | 66,717                    |        |       |      |        |       |  |
| E7-50-2           | )-2 Сетка арматурная                                                                                               | Т                         |        |       |      | 294    | 15,6  |  |
| (H10)             | Сетка арматурная                                                                                                   | 0,1461                    |        |       |      |        |       |  |
|                   |                                                                                                    | 11 Кро                    | вля    |       |      |        |       |  |
| E12-17-           | Устройство выравнивающих стяжек                                                                                    | <i>100</i> м <sup>2</sup> | 67,04  | 27,63 | 7,13 | 79,19  | 29,58 |  |
| (H10)             | 101 цементно-песчаных толщиной 15 мм<br>(H10) из раствора M100                                                     | 9,24                      |        |       |      |        |       |  |
| E12-17-<br>201    | Устройство выравнивающих стяжек<br>цементно-песчаных на каждый 1 мм<br>изменения толщины добавлять К 12-<br>17-101 | <i>100</i> м <sup>2</sup> | 1,23   | 2,14  | 0,72 | 14,49  | 1,36  |  |
| (1110)            |                                                                                                    | 9,24                      |        |       |      |        |       |  |
| E12-74-1          | Устройство покрытия кровель из<br>битумно-полимерных материалов                                                    | 100 м <sup>2</sup>        | 52,89  | 2,75  | 1,09 | 879,34 | 39,42 |  |
| (H10)             | «КРОВЛЯ ЭЛАСТ» и<br>«БИПОЛИКРИН» методом<br>подплавления                                                           | 9,24                      |        |       |      |        |       |  |
| E12-75-1<br>(H10) | Устройство примыканий кровли к<br>стенам и парапетам из битумно-<br>полимерных материалов                          | 100 м                     | 101,65 | 4,01  | 1,79 | 965,04 | 51,84 |  |
|                   | «КРОБЛАЭЛАСТ» и<br>«БИПОЛИКРИН» высотой 450 мм<br>(и машинному помещению и<br>вентблокам)                          | 3,4186                    |        |       |      |        |       |  |

|   | ние                                                        |                                                                  | Единица<br>измере-<br>ния | Стоимость<br>единицы измерения / всего, руб. |                       |                 |                         |                            |           |
|---|------------------------------------------------------------|------------------------------------------------------------------|---------------------------|----------------------------------------------|-----------------------|-----------------|-------------------------|----------------------------|-----------|
|   | основал                                                    | Наименование видов работ                                         | Количе-                   | Зарпла-                                      | Эксплуатация<br>машин |                 | Материальные<br>ресурсы |                            | Общая     |
|   | Oốc                                                        |                                                                  | ство                      | та рабо-<br>чих                              | всего                 | в. т. ч.<br>3/П | всего                   | в. т. ч.<br>транс-<br>порт | стоимость |
|   | ET12-75-1-1                                                | Исключается из расценки E12-75-<br>1: устройство примыкания из   | 100 м                     |                                              | 5,60                  |                 | 140,62                  | 6,30                       |           |
|   | (110)                                                      | каждые 10 мм                                                     | 3,4186                    |                                              |                       |                 |                         |                            |           |
| , | E12-76-1<br>(H10)                                          | Устройство стендов из битумно-<br>полимерных материалов          | 100 м                     | 17,05                                        | 1,72                  | 0,61            | 432,18                  | 18,75                      |           |
|   |                                                            | «КРОВЛЯЭЛАСТ» и<br>«БИПОЛИКРИН» (в один слой)                    | 2,55                      |                                              |                       |                 |                         |                            |           |
| 0 | E12-77-1 Устройство герметизации<br>водоприемных воронок и | Устройство герметизации водоприемных воронок из                  | ШТ.                       | 3,88                                         | 0,01                  |                 | 5,07                    | 0,26                       |           |
|   | (H10)                                                      | оитумно-полимерных материалов<br>«КРОВЛЯЭЛАСТ» и<br>«БИПОЛИКРИН» | 6                         |                                              |                       |                 |                         |                            |           |
|   | C101-32200                                                 | Керосин для технических целей                                    | Т                         |                                              |                       |                 | 151,5                   | 14                         |           |
|   | (H10)                                                      | марок КТ-1, КТ-2                                                 | 0,0018                    |                                              |                       |                 |                         |                            |           |
|   | E12-14-1                                                   | Утепление покрытий легким<br>(ячеистым) бетоном (для             | M <sup>3</sup>            | 10,06                                        | 3,81                  | 1,03            |                         |                            |           |
|   | (H10)                                                      | создания уклона по лотку)                                        | 8,76                      |                                              |                       |                 |                         |                            |           |
|   | C414-1011                                                  | Бетон легкий (аглопорито- и<br>керамзитобетон) с крупностью      | м <sup>3</sup>            |                                              |                       |                 | 43,10                   | 1,46                       |           |
|   | (H10)                                                      | заполнителя 10–20 мм, класса (марки) В5 (75)                     | 9,1104                    |                                              |                       |                 |                         |                            |           |

|    |                                                                                                    | 12                                                                                 | 2 Покрытие                | козырьков |       |       |        |       |  |
|----|----------------------------------------------------------------------------------------------------|------------------------------------------------------------------------------------|---------------------------|-----------|-------|-------|--------|-------|--|
|    | 12-13-5                                                                                                    | Утепление покрытия плитами из                                                      | <i>100</i> м <sup>2</sup> | 76,03     | 25,74 | 7,14  |        |       |  |
|    | (H10)                                                                                                    | пенопласта полистирольного                                                         | 0,2248                    |           |       |       |        |       |  |
|    | Плиты теплоизоляционные из                                                                                                    | M <sup>3</sup>                                                                     |                           |           |       | 88,88 | 6,17   |       |  |
|    | C104-709                                                                                                    | пенопласта полистирольного<br>ПСБС-30                                              | 1,1577                    |           |       |       |        |       |  |
|    | E12-17-101                                                                                                    | Устройство выравнивающих                                                           | 100 м <sup>2</sup>        | 62,65     | 27,63 | 7,13  | 79,19  | 29,58 |  |
|    | (H10)                                                                                                    | стяжек цементно-песчаных толщиной 15 мм из раствора М100                           | 0,2248                    |           |       |       |        |       |  |
|    | Устройство выравнивающих<br>E12-17-201 стяжек цементно-песчаных: на<br>(H10) каждый 1 мм изменения толщины<br>добавлять К 12-17-101 | 100 м <sup>2</sup>                                                                 | 5,75                      | 10,67     | 3,58  | 72,47 | 6,79   |       |  |
|    |                                                                                                    | добавлять К 12-17-101                                                              | 0,2248                    |           |       |       |        |       |  |
| 71 | E12-17-101<br>(H10)                                                                                                    | Устройство выравнивающих                                                           | <i>100</i> м <sup>2</sup> | 62,65     | 27,63 | 7,13  | 79,19  | 29,58 |  |
|    | (1110)                                                                                                    | толщиной 15 мм из раствора М100                                                    | 0,2248                    |           |       |       |        |       |  |
|    | E12-17-201                                                                                                    | Устройство выравнивающих стяжек цементно-песчаных: на                              | 100 м <sup>2</sup>        | 1,15      | 2,14  | 0,72  | 14,49  | 1,36  |  |
|    | (H10)                                                                                                    | каждыи 1 мм изменения толщины добавлять К 12-17-101                                | 0,4496                    |           |       |       |        |       |  |
|    | E12-74-1                                                                                                    | Устройство покрытия кровель из<br>битумно-полимерных материалов<br>«КРОВЛЯЭЛАСТ» и | 100 м <sup>2</sup>        | 49,43     | 2,75  | 1,09  | 879,34 | 39,42 |  |
|    | (H10)                                                                                                    | «БИПОЛИКРИН» методом подплавления                                                  | 0,6745                    |           |       |       |        |       |  |
|    | C101 32200                                                                                                    | Керосин для технических целей                                                      | Т                         |           |       |       | 151,5  | 14,00 |  |
|    | C101-32200                                                                                                    | марок КТ-1, КТ-2                                                                   | 0,0202                    |           |       |       |        |       |  |
|    | ние                             |                                                                                                    | Единица<br>измере-<br>ния | стоимость единицы измерения / всего, руб. |                       |                 |                         |                            |           |  |
|----|---------------------------------|----------------------------------------------------------------------------------------------------|---------------------------|-------------------------------------------|-----------------------|-----------------|-------------------------|----------------------------|-----------|--|
|    | Обоснова                        | Наименование видов работ                                                                                            | Количе-<br>ство           | Зарпла-                                   | Эксплуатация<br>машин |                 | Материальные<br>ресурсы |                            | Общая     |  |
|    |                                 |                                                                                                    |                           | та рабо-<br>чих                           | всего                 | в. т. ч.<br>3/П | всего                   | в. т. ч.<br>транс-<br>порт | стоимость |  |
|    | C101-12920                      | Уайт-спирит                                                                                                    | т                         |                                           |                       |                 | 189,52                  | 49,95                      |           |  |
|    |                                 |                                                                                                    | 0,0202                    |                                           |                       |                 |                         |                            |           |  |
|    | E12-26-2                        | E12-26-2<br>(H10) Обделки примыканий рулонной<br>кровли из битумно-полимерных<br>материалов при высоте менее 450 мм | 100 м                     | 187,37                                    | 44,09                 | 2,7             | 227,29                  | 18,97                      |           |  |
|    | (1110)                          |                                                                                                    | 0,6078                    |                                           |                       |                 |                         |                            |           |  |
|    | 13 Фундаменты под оборудование  |                                                                                                    |                           |                                           |                       |                 |                         |                            |           |  |
| 72 | Е15-313-1 со<br>(H10) го<br>сто | Окраска фасадов акриловыми<br>составами с полной подготовкой                                                        | <i>100</i> м <sup>2</sup> | 57,67                                     | 0,20                  | 0,10            | 129,16                  | 8,20                       |           |  |
|    |                                 | поверхности с люлек (наружных стеновых панелей)                                                                     | 22,6751                   |                                           |                       |                 |                         |                            |           |  |
|    | E15-313-2                       | Окраска фасадов акриловыми<br>составами с полной подготовкой                                                        | 100 м <sup>2</sup>        | 45,77                                     | 0,20                  | 0,10            | 129,16                  | 8,20                       |           |  |
|    | (H10)                           | поверхности с лесов (наружных стеновых панелей)                                                                     | 9,8682                    |                                           |                       |                 |                         |                            |           |  |
|    | E15-313-2                       | Окраска фасадов акриловыми<br>составами с полной подготовкой                                                        | 100 м <sup>2</sup>        | 45,77                                     | 0,20                  | 0,10            | 129,16                  | 8,20                       |           |  |
|    | (H10)                           | поверхности с лесов (панелей<br>машинного помещения)                                                                | 1,5958                    |                                           |                       |                 |                         |                            |           |  |

| -  | Окраска фасадов акриловыми<br>составами с полной подготовко<br>поверхности с люлек<br>(Н10) (разделительные стенки лоджий<br>наружной стороны) | Окраска фасадов акриловыми<br>составами с полной подготовкой<br>поверхности с люлек                             | 100 м <sup>2</sup>        | 57,67 | 0,20 | 0,10 | 129,16 | 8,20 |  |
|----|----------------------------------------------------------------------------------------------------|----------------------------------------------------------------------------------------------------|---------------------------|-------|------|------|--------|------|--|
|    |                                                                                                    | (разделительные стенки лоджий с<br>наружной стороны)                                                            | 4,8818                    |       |      |      |        |      |  |
|    | E15-313-2<br>(H10)                                                                                                    | Окраска фасадов акриловыми<br>составами с полной подготовкой<br>поверхности с лесов                             | 100 м <sup>2</sup>        | 45,77 | 0,20 | 0,10 | 129,16 | 8,20 |  |
|    | (разделительные стенки лоджий с<br>внутренней стороны)                                                                                         | 9,6028                                                                                                    |                           |       |      |      |        |      |  |
|    | E15-313-2<br>(H10)                                                                                                    | Окраска фасадов акриловыми<br>составами с полной подготовкой<br>поверхности с лесов (стенок входа<br>и экранов) | <i>100</i> м <sup>2</sup> | 45,77 | 0,20 | 0,10 | 129,16 | 8,20 |  |
| 73 |                                                                                                    |                                                                                                    | 1,2187                    |       |      |      |        |      |  |
|    | E15-313-2                                                                                                    | Окраска фасадов акриловыми<br>E15-313-2 составами с полной полготовкой                                          | 100 м <sup>2</sup>        | 45,77 | 0,20 | 0,10 | 129,16 | 8,20 |  |
|    | (H10) поверхности с лесо лоджий)                                                                                                    | поверхности с лесов (ограждение лоджий)                                                                         | 10,2384                   |       |      |      |        |      |  |
|    | E15-313-2                                                                                                    | Окраска фасадов акриловыми<br>составами с полной подготовкой                                                    | 100 м <sup>2</sup>        | 45,77 | 0,20 | 0,10 | 129,16 | 8,20 |  |
|    | (H10)                                                                                                    | поверхности с лесов (низа плит лоджий и козырька)                                                               | 6,1237                    |       |      |      |        |      |  |
|    | 400.001                                                                                                    | Добавляется на присыпку                                                                                         | M <sup>2</sup>            |       |      |      | 1,70   |      |  |
|    | 400-201                                                                                                    | мраморной крошкой наружных<br>стеновых панелей, блоков лоджий                                                   | 1800,4                    |       |      |      |        |      |  |

| ние                  | Наименование видов работ                              | Единица<br>измере-<br>ния | а Стоимость<br>с- единицы измерения / всего, руб. |             |                       |        |                            |           |
|----------------------|-------------------------------------------------------|---------------------------|---------------------------------------------------|-------------|-----------------------|--------|----------------------------|-----------|
| основа               |                                                       | Vanuna                    | Зарпла-                                           | Экспл<br>ма | Эксплуатация<br>машин |        | Материальные<br>ресурсы    |           |
| Oõo                  |                                                       | ство                      | та рабо-<br>чих                                   | всего       | в. т. ч.<br>3/п       | всего  | в. т. ч.<br>транс-<br>порт | стоимость |
| 14 Подвесные потолки |                                                       |                           |                                                   |             |                       |        |                            |           |
|                      | Эксплуатация электролюльки                            | маш./ ч                   |                                                   | 1,00        |                       |        |                            |           |
| EIMO31911            |                                                       | 448,9019                  |                                                   |             |                       |        |                            |           |
| E8-36-1              | Установка и разборка инвентарных лесов внутренних,    | <i>100</i> м <sup>2</sup> | 223,88                                            | 0,76        | 0,47                  | 72,34  | 9,63                       |           |
| (H10)                | трубчатых при высоте помещений до 6 м                 | 0,161                     |                                                   |             |                       |        |                            |           |
| E8-36-1              | Установка и разборка<br>инвентарных лесов внутренних, | 100 м <sup>2</sup>        | 223,88                                            | 0,76        | 0,47                  | 72,34  | 9,63                       |           |
| (H10)                | трубчатых при высоте помещений до 6 м                 | 1,3276                    |                                                   |             |                       |        |                            |           |
| E34-143-1            | Устройство подвесного потолка                         | <i>100</i> м <sup>2</sup> | 405,46                                            | 1,81        | 0,68                  | 1,25   | 0,09                       |           |
| (H10)                | ECOPHON                                               | 1,3276                    |                                                   |             |                       |        |                            |           |
| F8-36-1              | Установка и разборка                                  | 100 м <sup>2</sup>        | 223,88                                            | 0,76        | 0,47                  | 72,34  | 9,63                       |           |
| (H10)                | трубчатых при высоте<br>помещений до 6 м              | 6,67                      |                                                   |             |                       |        |                            |           |
| E15-76-2             | Зашивка ГВЛ вертикальных                              | <i>100</i> м <sup>2</sup> | 184,46                                            | 3,81        | 2,35                  | 232,16 | 33,08                      |           |
| (H10)                | плоскостей                                            | 0,77                      |                                                   |             |                       |        |                            |           |

|    | C101 12600                 | Дюбели с калиброванной<br>головкой (в обоймах) 2,5×48,5 мм                    | Т                         |        |      |      | 931,29 | 63,04 |  |  |
|----|----------------------------|-------------------------------------------------------------------------------|---------------------------|--------|------|------|--------|-------|--|--|
|    | C101-15000                 |                                                                               | 0,01                      |        |      |      |        |       |  |  |
|    | E34-143-1                  | Устройство подвесного потолка                                                 | <i>100</i> м <sup>2</sup> | 405,46 | 1,81 | 0,68 | 1,25   | 0,09  |  |  |
|    | (H10)                      | ECOPHON                                                                       | 6,67                      |        |      |      |        |       |  |  |
|    | C101 152A                  | Стоимость плит ECOPHON                                                        | M <sup>2</sup>            |        |      |      | 9,42   | 0,60  |  |  |
|    | C101-152A                  | HARMONI (аналог C414-3030)                                                    | 506,8836                  |        |      |      |        |       |  |  |
|    |                            | Прочие затраты на разницу в                                                   | M <sup>2</sup>            |        |      |      | 2,22   |       |  |  |
|    | ЕТМЕТ.УКАЗ                 | стоимости плит-аналога и<br>HARMONI (Финляндия)                               | 506,8836                  |        |      |      |        |       |  |  |
|    | 15 Керамическая плитка (1) |                                                                               |                           |        |      |      |        |       |  |  |
|    | E11-11-5<br>(H10)          | Устройство стяжек<br>легкобетонных толщиной 20 мм                             | <i>100</i> м <sup>2</sup> | 114,04 | 9,51 | 3,95 | 133,25 | 42,85 |  |  |
| 75 |                            |                                                                               | 1,9367                    |        |      |      |        |       |  |  |
|    | E11-11-6<br>(H10)          | Устройство стяжек<br>легкобетонных на каждые 5 мм<br>изменения толщины стяжки | <i>100</i> м <sup>2</sup> | 5,60   | 1,35 | 0,83 | 110,76 | 8,02  |  |  |
|    |                            |                                                                               | 1,9367                    |        |      |      |        |       |  |  |
|    | E11-11-1                   | Устройство стяжек цементных                                                   | <i>100</i> м <sup>2</sup> | 90,23  | 6,82 | 3,15 | 112,53 | 44,24 |  |  |
|    | (H10)                      | толщиной 20 мм                                                                | 1,9367                    |        |      |      |        |       |  |  |
|    | C414-2005                  | Раствор кладочный тяжелый                                                     | M <sup>3</sup>            |        |      |      | 33,28  | 3,83  |  |  |
|    |                            | цементный, марки 150                                                          | 3,9509                    |        |      |      |        |       |  |  |
|    | C414-2006                  | Раствор кладочный тяжелый                                                     | M <sup>3</sup>            |        |      |      | 36,34  | 3,83  |  |  |
|    | 0414-2000                  | цементный, марки 200                                                          | 3,9509                    |        |      |      |        |       |  |  |
|    | E11-53-1                   | Устройство выравнивающих                                                      | <i>100</i> м <sup>2</sup> | 126,68 | 0,98 | 0,29 | 0,06   |       |  |  |
|    | (H10)                      | стяжек составом «ПОЛИМИКС»<br>СН-10 толщиной 5 мм                             | 1,9367                    |        |      |      |        |       |  |  |

| ние         | Наименование видов работ                                                  | Единица<br>измере-<br>ния | Стоимость<br>единицы измерения / всего, руб. |                       |                 |                         |                            |           |
|-------------|---------------------------------------------------------------------------|---------------------------|----------------------------------------------|-----------------------|-----------------|-------------------------|----------------------------|-----------|
| основал     |                                                                           | Колице                    | Зарпла-                                      | Эксплуатация<br>машин |                 | Материальные<br>ресурсы |                            | Общая     |
| Oõc         |                                                                           | ство                      | та рабо-<br>чих                              | всего                 | в. т. ч.<br>3/п | всего                   | в. т. ч.<br>транс-<br>порт | стоимость |
| C101 129015 | ПОЛИМИКС-ГРУНТ                                                            | Т                         |                                              |                       |                 | 1655,8                  | 117,46                     |           |
| C101-138013 | укрепляющий                                                               | 0,0387                    |                                              |                       |                 |                         |                            |           |
| 3-233T      | Стоимость планки                                                          | ΜΠ                        |                                              |                       |                 | 0,34                    | 0,03                       |           |
|             |                                                                           | 1743,03                   |                                              |                       |                 |                         |                            |           |
| E11-47-3    | Устройство покрытий пола<br>плиткой «ГРЕС» на клею по<br>цементной стяжке | <i>100</i> м <sup>2</sup> | 439,07                                       | 16,28                 | 3,84            | 1573,9                  | 182,45                     |           |
| (H10)       |                                                                           | 1,9367                    |                                              |                       |                 |                         |                            |           |
| E11-49-1    | Укладка плинтуса из плитки<br>«ГРЕС» на клею                              | 100 м                     | 108,12                                       | 109,37                | 56,99           | 205,14                  | 23,70                      |           |
| (H10)       |                                                                           | 2,0723                    |                                              |                       |                 |                         |                            |           |
|             | 16                                                                        | Керамическа               | ая плитка (                                  | 2)                    |                 |                         |                            |           |
| 190729 2001 | Круг алмазный отрезной                                                    | ШТ.                       |                                              |                       |                 | 30,83                   | 1,95                       |           |
| 180/38-2001 | сегментный Ф 250                                                          | 3,1                       |                                              |                       |                 |                         |                            |           |
| E11-11-1    | Устройство стяжек цементных                                               | <i>100</i> м <sup>2</sup> | 90,23                                        | 6,82                  | 3,15            | 112,53                  | 44,24                      |           |
| (H10)       | толщиной 20 мм                                                            | 0,5868                    |                                              |                       |                 |                         |                            |           |
| C414 2005   | Раствор кладочный тяжелый                                                 | M <sup>3</sup>            |                                              |                       |                 | 33,28                   | 3,82                       |           |
| C414-2005   | цементный, марки 150                                                      | 1,1971                    |                                              |                       |                 |                         |                            |           |

|    | С414 2006 Раствор к                                                                                                    | Раствор кладочный тяжелый                                                | M <sup>3</sup>     |        |       |        | 36,34  | 3,83  |  |
|----|----------------------------------------------------------------------------------------------------|--------------------------------------------------------------------------|--------------------|--------|-------|--------|--------|-------|--|
|    | C414-2000                                                                                                    | цементный, марки 200                                                     | 1,1971             |        |       |        |        |       |  |
|    | E11-4-3                                                                                                    | Устройство гидроизоляции<br>оклеечной рудонными                          | 100 м <sup>2</sup> | 76,33  | 17,21 | 0,79   | 131,50 | 8,87  |  |
|    | (H10)                                                                                                    | материалами (изолом) на резино-<br>битумной мастике, первый слой         | 0,5868             |        |       |        |        |       |  |
|    | E11-4-4<br>(H10) Устройство гидроизоляции<br>оклеечной рулонными<br>материалами (изолом) на резино-<br>битумной мастике, последующий<br>слой | <i>100</i> м <sup>2</sup>                                                | 164,76             | 33,42  | 1,67  | 351,02 | 23,76  |       |  |
|    |                                                                                                    | материалами (изолом) на резино-<br>битумной мастике, последующий<br>слой | 0,5868             |        |       |        |        |       |  |
|    | E11-11-1 Устройство стя<br>(H10) толщиной 20 м                                                                                               | Устройство стяжек цементных                                              | 100 м <sup>2</sup> | 90,23  | 6,82  | 3,15   | 112,53 | 44,24 |  |
|    |                                                                                                    | толщиной 20 мм                                                           | 0,5868             |        |       |        |        |       |  |
| 77 | C414 2005                                                                                                    | Раствор кладочный тяжелый цементный, марки 150                           | м <sup>3</sup>     |        |       |        | 33,28  | 3,83  |  |
|    | C414-2003                                                                                                    |                                                                          | 1,1971             |        |       |        |        |       |  |
|    | C414 2006                                                                                                    | Раствор кладочный тяжелый                                                | м <sup>3</sup>     |        |       |        | 36,34  | 3,83  |  |
|    | C414-2006                                                                                                    | цементный, марки 200                                                     | 1,1971             |        |       |        |        |       |  |
|    | E11-53-1                                                                                                    | Устройство выравнивающих                                                 | 100 м <sup>2</sup> | 126,68 | 0,98  | 0,29   | 0,06   |       |  |
|    | (H10) C                                                                                                    | стяжек составом «ПОЛИМИКС»<br>СН-10 толщиной 5 мм                        | 0,5868             |        |       |        |        |       |  |

### ПРИЛОЖЕНИЕ В (обязательное) ДИАГРАММЫ

| Вариант | Тип диаграммы        |
|---------|----------------------|
| 0       | Гистограмма обычная  |
| 1       | Гистограмма объемная |
| 2       | Линейчатая           |
| 3       | Линейчатая объемная  |
| 4       | Круговая             |
| 5       | Круговая объемная    |
| 6       | График               |
| 7       | График объемный      |
| 8       | Гистограмма обычная  |
| 9       | Линейчатая           |

# ПРИЛОЖЕНИЕ Г

### (обязательное)

### ИНДИВИДУАЛЬНЫЕ ЗАДАНИЯ ДЛЯ СОЗДАНИЯ БАЗЫ ДАННЫХ

| Вариант | Задание                                                                 |
|---------|-------------------------------------------------------------------------|
| 0       | Создать БД «Крепеж», состоящую из полей: наименование, тип (бол-        |
|         | ты, винты, гайки, гвозди), цена за единицу, № заказа, дата заказа, ко-  |
|         | личество, общая стоимость, оплата картой (да, нет)                      |
| 1       | Создать БД «Керамическая плитка», состоящую из следующих полей:         |
|         | наименование, тип (напольная, настенная), цена за единицу, страна,      |
|         | год выпуска, ширина, высота, № заказа, дата заказа, количество, общая   |
|         | стоимость                                                               |
| 2       | Создать БД «Пены, герметики, клеи», состоящую из следующих по-          |
|         | лей: наименование, тип (герметики, жидкие гвозди, монтажная пена),      |
|         | № заказа, ФИО заказчика, дата доставки, количество, общая стои-         |
|         | мость, самовывоз (да, нет)                                              |
| 3       | Создать БД «Напольные покрытия», состоящую из следующих полей:          |
|         | название, категория (ламинат, линолеум), страна, для ламината – класс,  |
|         | цена за единицу, № заказа, дата заказа, количество, общая стоимость     |
| 4       | Создать БД «Электроинструмент», состоящую из следующих полей:           |
|         | название, производитель, тип (болгарка, дрель, пила торцовочная),       |
|         | мощность, цена за единицу, заказчик, дата заказа, количество, общая     |
|         | стоимость, доставка (да, нет)                                           |
| 5       | Создать БД «Сухие смеси», состоящую из следующих полей: наиме-          |
|         | нование, страна, тип (шпатлевка, штукатурка, цемент и цементные         |
|         | растворы), цена за единицу, № заказа, дата заказа, дата доставки, коли- |
|         | чество, общая стоимость, оплата картой (да, нет)                        |
| 6       | Создать БД «Лакокрасочная продукция», состоящую из следующих            |
|         | полей: наименование, страна производства, тип (декоративные штука-      |
|         | турки, красители, лаки/морилки/олифа), масса, цена за единицу, №        |
|         | заказа, количество, общая стоимость, доставка (да, нет)                 |
| 7       | Создать БД «Материалы для утепления», состоящую из следующих            |
|         | полей: наименование, тип (керамзит, пенопласт, минеральная вата),       |
|         | производитель, цена за единицу, № заказа, дата доставки, количество,    |
|         | общая стоимость                                                         |
| 8       | Создать БД «Отделочные материалы», состоящую из следующих по-           |
|         | лей: наименование, тип (панели ПВХ, панели МДФ, сэндвич-панели          |
|         | ПВХ), ширина, высота, толщина, цвет, страна, цена за единицу, № за-     |
|         | каза, количество, общая стоимость, оплата картой (да, нет)              |
| 9       | Создать БД «Карнизы», состоящую из следующих полей: наименова-          |
|         | ние, ширина, тип (настенный, потолочный, металлический), произво-       |
|         | дитель, адрес производителя, цена за единицу, № заказа, дата заказа,    |
|         | дата доставки, количество, общая стоимость                              |

## ПРИЛОЖЕНИЕ Д (обязательное) ОБРАЗЕЦ ТИТУЛЬНОГО ЛИСТА

### МИНИСТЕРСТВО ТРАНСПОРТА И КОММУНИКАЦИЙ РЕСПУБЛИКИ БЕЛАРУСЬ

УО «Белорусский государственный университет транспорта» Кафедра «Информационно-управляющие системы и технологии»

## РАСЧЕТНО-ГРАФИЧЕСКАЯ РАБОТА по дисциплине «Информатика» на тему: «Решение прикладных задач средствами программ пакета MS Office» Вариант

Выполнил: студент группы ПС-21 Иванов И.И. Проверил:

Гомель 2019

Учебное издание

ЛИТВИНОВИЧ Татьяна Николаевна

#### РЕШЕНИЕ ПРИКЛАДНЫХ ЗАДАЧ СРЕДСТВАМИ ПРОГРАММ ПАКЕТА MS OFFICE

Учебно-методическое пособие

Редактор Л. С. Репикова Технический редактор В. Н. Кучерова

Подписано в печать 20.12.2019 г. Формат 60х84 <sup>1</sup>/<sub>16</sub>. Бумага офсетная. Гарнитура Times. Печать на ризографе. Усл. печ. л. 4,65. Уч.-изд. л. 4,19. Тираж 100 экз. Зак. №167. Изд. № 75.

Издатель и полиграфическое исполнение: Белорусский государственный университет транспорта. Свидетельство о государственной регистрации издателя, изготовителя, распространителя печатных изданий № 1/361 от 13.06.2014 г. № 2/104 от 01.04.2014 г. № 3/1583 от 14.11.2017 г. Ул. Кирова, 34, 246653, Гомель